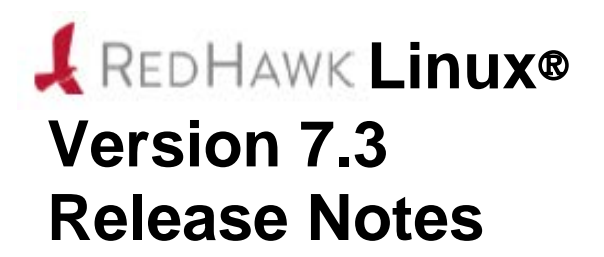

June 2017

0898003-7.3a

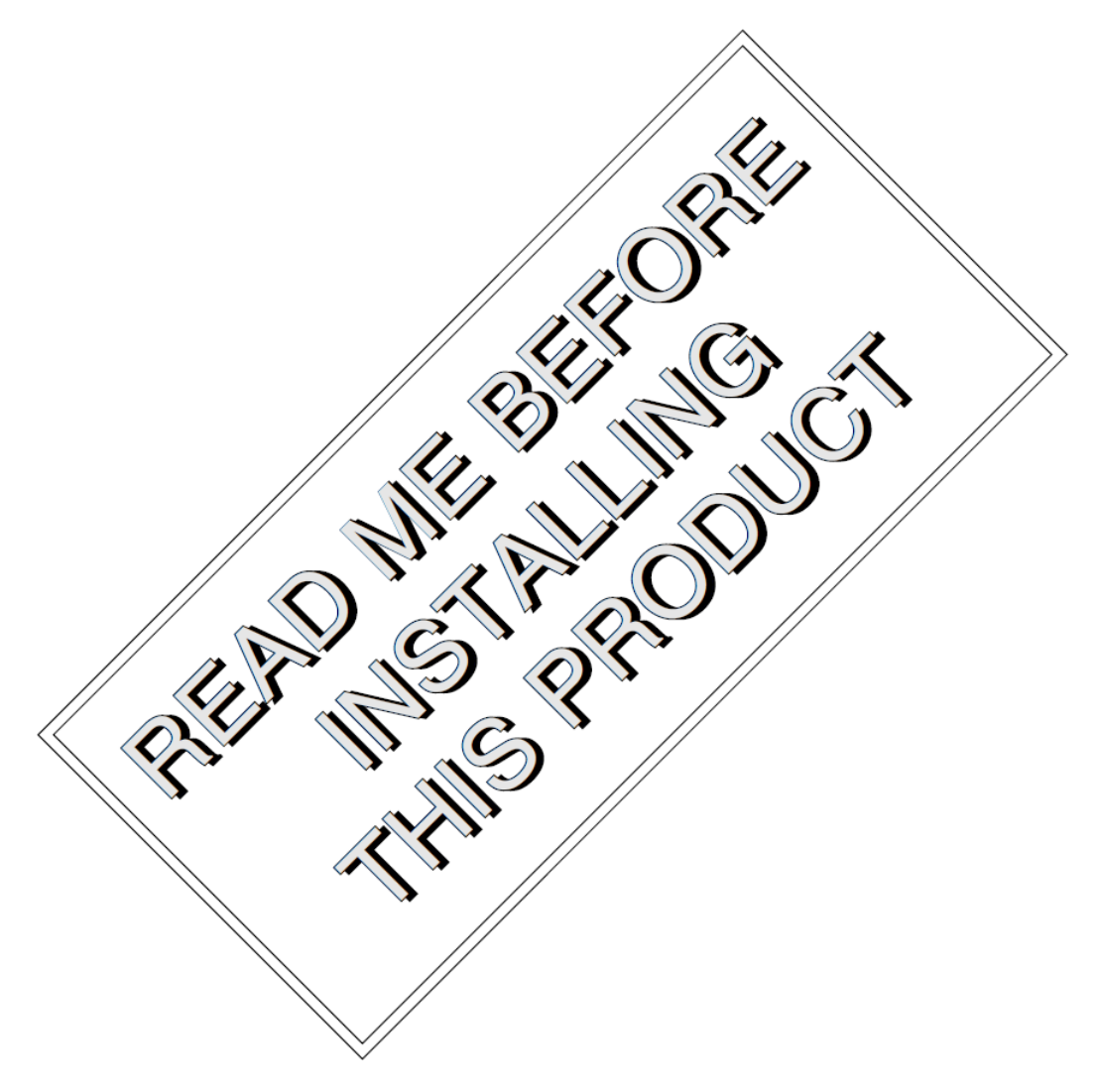

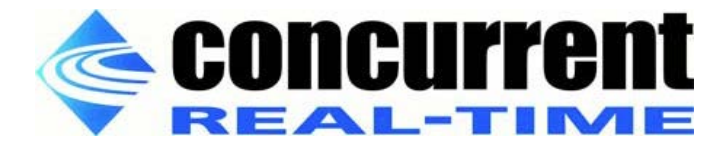

# 免責

本書に含まれる情報は予告なしに変更することがあります。Concurrent Real-Time, Incは本書から誤りを取り除 くために努力していますが、存在し続ける可能性のある誤りに関するConcurrent Real-Time, Incの責務は、 Concurrent Real-Time, Incに知らされている指摘された誤りを訂正する事です。

# ライセンス

Concurrent Real-Time, Incの書面による同意なしに本書の複製を禁止します。同意によって複製された本書の如何なるコピーもConcurrent Real-Time, Incの著作権情報に含まれます。

### 商標に関する通知

Concurrent Real-Time, IncおよぼそのロゴはConcurrent Real-Time, Incの登録商標です。その他すべての Concurrent Real-Timeの製品名称はConcurrent Real-Timeの商標であり、同時にその他すべての製品名称は各々 の所有者の商標または登録商標です。Linux®はLinux Mark Institute (LMI)のサブライセンスに準じて使用してい ます。

© 2017 Concurrent Real-Time, Inc – All Rights Reserved コンカレント日本株式会社 〒111-0052 東京都台東区柳橋 2-19-6 柳橋ファーストビル4階

NOTE: 情報は告知なしに変更されます。また、本書は英文資料を意訳した内容となります。

| 10                                              | 1  |
|-------------------------------------------------|----|
|                                                 | 1  |
| 1.1 聚品説明                                        | 1  |
| 1.2 製品メデイア                                      | 2  |
| 1.3 バーション番号                                     | 3  |
| 1.4 システムの更新                                     | 4  |
| 1.5 構文記法                                        | 4  |
| 2.0 文書                                          | 5  |
| 2.1 RedHawk Linuxの文書                            | 5  |
| 2.2 ベンダーの文書                                     | 6  |
| 3.0 必要条件                                        | 7  |
| <b>3.1</b> ソフトウェア                               | 7  |
| 3.2 ハードウェア                                      | 7  |
| 40 本リリースでの変更占                                   | 8  |
| 4.1 Version 7.3の扩張機能                            | 8  |
| 4.1 1 ContOS 7 3ベーフ                             | 8  |
| 4.1.1 Centrol org $4.4\% - 7$                   | 0  |
| 4.1.2 Remei.org 4.4 ベース                         | 0  |
| 4.1.3 取利のNVIDIA®トノイハー                           | 8  |
| 4.1.4 取利のCODA SDK                               | 8  |
| 4.1.5 Ubuntuをサホート                               | 8  |
| 4.1.6 最新のOpenOnioad®ネットワーク・スタック                 | 9  |
| 4.1.7 最新のGrubユーアイリアイ                            | 9  |
| 4.2 Version 7.3での変更点                            | 9  |
| 4.2.1 Version 7.0およびVersion 7.2からのアップグレード       | 9  |
| 5.0 インストール手順                                    | 10 |
| 5.1 CentOSソフトウェアのインストール                         | 11 |
| 5.1.1 CentOSのインストール                             | 11 |
| 5.1.2 CentOS Updatesのインストール                     | 26 |
| 5.2 RedHawk Linuxのインストール                        | 29 |
| 5.3 RCIMのインストール                                 | 32 |
| 5.3.1 ハードウェア・インストール・チェックリスト                     | 32 |
| 5.3.2 RCIMの動作の確認                                | 33 |
| 5.3.3 GPSモジュール用NTP Updatesのインストール               | 33 |
| 5.4 Frequency-Based Scheduler(FBS)ソフトウェアのインストール | 34 |
| 5.5 追加のRedHawk製品のインストール                         | 34 |
| 5.6 ディスクからRedHawk Updatesのインストール                | 34 |
| 5.7 アップデート用WebサイトからRedHawk Updatesのインストール       | 35 |
| 60 アップデート手順                                     | 36 |
| 61 アップグレード車前手順                                  | 36 |
| 6.2 RedHawkのアップグレード車前手順                         | 37 |
| 6.3 PodHowkをPodHowk $7.3$ へアップガレード              | 37 |
| 0.5 NeuriawkをNeuriawk 7.5 シックシン 「               | 20 |
| 7.0 NVIDIAクノノオツク                                | 39 |
| 7.1 NVIDIA GPUのサホート                             | 39 |
| 1.2 マルナNVIDIAヒアオ・カードの留意事項                       | 39 |
| 1.5 アイヘフレイ 備成                                   | 40 |
| 7.3.1 Single                                    | 40 |
| 1.3.2 AIIIEIdIIId                               | 40 |

| 7.3.3 MultiDesktop                      | 40 |
|-----------------------------------------|----|
| 7.3.4 Twinview                          | 41 |
| 7.3.5 Twinview-Xinerama                 | 41 |
| 7.3.6 Twinview-MultiDesktop             | 42 |
| 7.4 nvidia-xconfigの利用                   | 42 |
| 7.5 nvidia-settingsの利用                  | 42 |
| 7.6 nvidia-xconfigが生成したxorg.confファイルの修正 | 50 |
| 7.7 問題の解決                               | 51 |
| 8.0 追加情報                                | 53 |
| <b>8.1</b> インストール/構成の問題                 | 53 |
| 8.1.1 ファイル・システムのバックアップの推奨               | 53 |
| 8.1.2 Swapファイル・システム・サイズのガイドライン          | 54 |
| 8.1.3 RCIM接続モード                         | 54 |
| 8.1.4 Linux Rescueの利用方法                 | 54 |
| 8.1.5 VNC経由でCentOSを遠隔インストールする方法         | 57 |
| 8.1.6 インストールGUIが開始しない場合                 | 59 |
| 8.2 留意事項                                | 60 |
| 8.2.1 コンパイラ要件                           | 60 |
| 8.2.2 ハイパースレッドの有効化                      | 60 |
| 9.0 既知の問題                               | 61 |
| 10.0 ソフトウェアのアップデートとサポート                 | 64 |
| 10.1 ソフトウェアの直接サポート                      | 64 |
| 10.2 ソフトウェアのアップデート                      | 64 |
| 10.2.1 NUU経由のアップデート                     | 64 |
| 10.2.2 手動でダウンロードしたRPMのインストール            | 65 |
| 10.2.3 Update Discのカスタマイズ               | 67 |
| 10.3 文書のアップデート                          | 67 |

# 付録A Ubuntuのサポート

| 概要                   | A-1 |
|----------------------|-----|
| Ubuntuのインストール        | A-1 |
| RedHawk Linuxのインストール | A-3 |
| RedHawkソフトウェアの更新     | A-5 |
| Ubuntu固有の注意事項        | A-6 |
| カスタム・カーネルの構築         | A-6 |
| カスタム・カーネルのインストール     | A-7 |

# 付録B ARM64のサポート

| 概要     | B-1 |
|--------|-----|
| インストール | B-1 |

本書は、Concurrent Real-Time, IncのRedHawk™ Linux®オペレーティング・システムVersion 7.3に関するリリース 情報及びインストール手順を提供します。

### 1.1 製品説明

RedHawk™ Linux® は、オープン・ソースLinuxオペレーティング・システムのリアルタイム・バージョ ンです。複雑なリアルタイム・アプリケーションに要求される互換性およびパフォーマンスをサポート するため、標準Linux 4.4に改良を行いました。RedHawkは、すべてのシステム・オペレーションを直接 制御するシングル・プログラミング環境をサポートするため、シングル・カーネル設計を利用します。 この設計は、高I/Oスループットとデターミニスティック(レスポンス時間が予測可能)なファイル、ネッ トワーキング、グラフィックI/O操作を同時に提供しながら、デターミニスティックなプログラムの実行 および割り込みに対するレスポンスを可能とします。RedHawkはシミュレーション、データ収集、工業 制御機器、医療画像システムが求めるデターミニスティック・アプリケーションのための理想的なLinux 環境です。

RedHawkに含まれているのは人気のあるCentOS® 7.3です。一方、RedHawkは全てのCentOS 7.3互換ディストリビューションに対してインストールすることも可能であることに留意してください。加えて、RedHawk 7.3は現在、人気のあるUbuntuディストリビューションもサポートします。詳細については付録 A Ubuntuのサポートを参照して下さい。

RedHawkのインストール媒体は、リアルタイム・カーネルとRedHawk固有のカーネル機能にアクセスす るためのライブラリを提供します。オプションのNightStar<sup>TM</sup> RT開発ツールは、リアルタイム・アプリケ ーションの開発に利用可能で、Frequency-Based Scheduler(FBS)はリアルタイム・クロックまたは他の外 部割込みソースから駆動する周期アプリケーションのスケジュールに利用することが可能です。パフォ ーマンス・モニタ・モジュールはそのスケジューラー上の各プロセスの詳細なCPU利用状況を取得する ことが可能です。

RedHawkカーネルは、Concurrent Real-Timeが45年を超えるリアルタイムOSの開発経験によりオープン・ ソースのパッチとConcurrent Real-TimeがサポートしてきたリアルタイムUNIX®から派生した機能の両 方を統合しています。

RedHawkはConcurrent Real-TimeのiHawk™システムに各々含まれます。64bit機能を持つiHawkだけが64bit 版のみ利用可能なRedHawk 7.3を実行可能ですが、iHawkは多様なアーキテクチャや構成で利用可能な対象型マルチプロセッサ(SMP)システムです。

SMPへの対応は高度に最適化されています。シールドCPUとして知られるユニークなコンセプトは、プロセッサーの一部を最もデターミニスティックな性能を必要とするタスク専用とすることができます。 個々のCPUは、割り込み処理、カーネル・デーモン、割り込みルーチン、その他のLinuxタスクからシールドすることが可能です。プロセッサ・シールディングは、プロセスの高速かつ信頼できる外部イベントへの応答を保証する高度なデターミニスティックな実行環境を提供します。

RedHawk Linuxはカーネル4.4シリーズをベースとする他のLinuxディストリビューションのPOSIX®適合 レベルを満足します。Intel® x86とARMv8-Aアーキテクチャ上のLinuxは、Intel x86とARMv8-Aプラット フォームで実行するよう設計された市販アプリケーションをConcurrent Real-TimeのiHawkプラットフォ ームで実行することを可能にする事実上のバイナリ標準を規定しました。

NightStar RTは、負担をかけずにリアルタイム多重処理アプリケーションの制御、監視、解析、デバッグのための強固なグラフィカル・インターフェースを提供するConcurrent Real-Timeの強力なリアルタイム・ツールセットです。すべてのツールはアプリケーションとして同一システム上でもリモートでも実行させることが可能です。NightStar RTツールは以下を含みます:

- NightView™ソースレベル・デバッガー:マルチ言語、マルチプロセッサ、マルチプログラム、マル チスレッドの監視、デバッグをシングルGUIで行います。
- NightTrace™実行時間アナライザー:動作中のアプリケーションの挙動を解析することが可能です。
- NightSim™周期スケジューラー:周期実行を必要とするアプリケーションを簡単にスケジューリング することが可能です。
- NightProbe™データモニター:実行中の複数のプログラムのデータのサンプリング、記録、修正に利用します。
- NightTune™ パフォーマンスチューナー:システム及びアプリケーションの性能を解析するために利用します。

# 1.2 製品メディア

下表には各Concurrent Real-Timeのシステムに対してRedHawk Linux Version 7.3と共に供給される光学式 媒体を記載しています。

#### WARNING

RedHawkの媒体に関する大半のソフトウェアはGNU GPLライセンスに従い許諾 されている一方、いくつかの構成はそうではありません。従って、本媒体を自 由に複製することはできません。

### 製品メディア

| プロセッサの型:           | IntelおよびAMD x86_64        | 64-bit                                                     |
|--------------------|---------------------------|------------------------------------------------------------|
| モデル:               | iHawk Intel-based syste   | ems [HQxxx]                                                |
|                    | iHawk AMD-based system    | ems [HRxxx]                                                |
|                    | iHawk ARM-based system    | ems [HAxxx]                                                |
|                    | ImaGen Intel-based sys    | stems [HQ0G1]                                              |
|                    | ImaGen AMD-based sys      | stems [HR0G1]                                              |
| オペレーティング・システム      | ・ディスク:                    |                                                            |
| CentOS 7.3 (64-bit | ) (1 DVD)                 | [WA-CENT, WA-CENT-ARM64 Version 7.3]                       |
| CentOS 7.3 Source  | e (64-bit) (2 DVDs)       | [WA-CENT, WA-CENT-AMD64 Version 7.3]                       |
| CentOS 7.3 Update  | es (64-bit) (1 DVD)       | [LXUPDATE Version 7.3]                                     |
| RedHawk Linux O    | <b>S</b> (64-bit) (1 DVD) | [WA-EM64T-AMD64, WA-ARM64 Version 7.3]                     |
| Software Updates   | for RedHawk (1 DVD or 1 G | CD, if present)                                            |
| オプション・ディスク:        |                           |                                                            |
| RedHawk Linux F    | requency-Based Scheduler  | for x86_64 Systems [WU1210-JA Version 7.3]                 |
| NightStar RT for I | RedHawk                   | [WU1220-LDV, WU1220-LDVF Version x.x (x.x=latest version)] |
| RedHawk Archited   | ct (64-bit)               | [W-RHLE-E64] Version 7.3                                   |

## 1.3 バージョン番号

全てのRedHawk Linuxのバージョン番号は以下の書式を採用します:

major.minor[.update]

詳細:

| major  | 製品のメジャー・バージョン番号です   |
|--------|---------------------|
| minor  | 製品のマイナー・バージョン番号です   |
| update | アップデートの増加分バージョン番号です |

例えば、7.0はメジャー・バージョン7の初期リリースで、7.3はバージョン7の後続のリリースです。7.0 と7.3の両方とも完全な製品リリースを構成し、システムにインストールするために以前のリリースを必要としません(両方ともSoftware Distributionから光学式媒体を入手可能です)。

RedHawk UpdatesのWebサイト(後述の「システムの更新」項を参照)を介して入手可能な個々のカーネル・ アップデートは*major.minor*リリースにマッチしているアップデートだけがインストール可能です。例え ば、7.3.1カーネル・アップデートは現在RedHawk Linux 7.3が動作中のシステムにのみインストールする ことが可能です。

### 1.4 システムの更新

**RedHawk Linux**のアップデートが交付された場合、それらは**Concurrent Real-Time**の**Software Portal**からダウンロードして利用することが可能です。

### NOTE

**Concurrent Real-Time**は**CentOS**アップデートの無作為なダウンロードは推奨しません。

T RedHawk Linuxカーネルは標準CentOSカーネルを差し替えており、CentOSディ ストリビューションのどのようなバージョンであっても動作する可能性は高い です。しかし、Concurrent Real-Time以外からのアップグレードのインストール、 特にgccとglibcについてはシステムが不安定となる可能性がありますので推奨し ません。外部からのセキュリティに関するアップデートは必要であれば自由に インストールしても構いません。

Webサイトからのアップデートのダウンロードに関する説明は、64ページの「ソフトウェアのアップデ ート」項で提供します。

### 1.5 構文記法

本書を通して使用される表記法は以下のとおりとなります。

- *斜体* ユーザーが特定する書類、参照カード、参照項目は、*斜体*にて表記します。特殊用 語も*斜体*にて表記します。
- 太字 ユーザー入力は太字形式にて表記され、指示されたとおりに入力する必要があります。ディレクトリ名、ファイル名、コマンド、オプション、manページの引用も太 字形式にて表記します。
- list プロンプト、メッセージ、ファイルやプログラムのリストのようなオペレーティン グ・システムおよびプログラムの出力はlist形式にて表記します
- [] ブラケット(大括弧)はコマンドオプションやオプションの引数を囲みます。もし、 これらのオプションまたは引数を入力する場合、ブラケットをタイプする必要はあ りません。
- ハイパーテキ 本資料を見ている時に項、図、テーブル・ページ番号照会をクリックすると対応す スト・リンク る本文を表示します。青字で提供されるインターネットURLをクリックするとWeb ブラウザを起動してそのWebサイトを表示します。赤字の出版名称および番号をク リックすると(利用可能およびアクセス可能であれば)対応するPDFのマニュアルを 表示します。

# 2.0. 文書

### 2.1 RedHawk Linuxの文書

表2-1はPDFファイルで提供されるRedHawk Version 7.3の文書を記載しています。RedHawk Linuxの文書 をインストールした後、そのファイルは次で参照可能です:

- デスクトップ上の「Documents」アイコンをクリック
- Concurrent Real-Timeの文書Webサイトー<u>http://redhawk.ccur.com/docs</u>

### 表2-1 RedHawk Linuxの参照文書

| RedHawk Linux Operating System Documentation               | 文書番号        |
|------------------------------------------------------------|-------------|
| RedHawk Linux Version 7.3 Release Notes                    | 0898003-7.3 |
| RedHawk Linux User's Guide                                 | 0898004-780 |
| Real-Time Clock & Interrupt Module (RCIM) User's Guide     | 0898007-620 |
| RedHawk Linux FAQ                                          | N/A         |
| Optional RedHawk Product Guides                            |             |
| RedHawk Linux Frequency-Based Scheduler (FBS) User's Guide | 0898005-350 |
| Optional RedHawk Product Documentation Sets                |             |
| RedHawk Architect Release Notes                            | 0898600-7.3 |
| RedHawk Architect User's Guide                             | 0898601-7.3 |

Optional RedHawk Product Documentation Setsは、PDFファイルによるConcurrent Real-Timeのユーザー・ガイドと共にRedHawk製品での使用を促進する追加ベンダーの文書のPDFも含みます。

更新されたリリース・ノートやユーザー・ガイドを含むConcurrentの全てのソフトウェア製品に関する最 新の文書はConcurrent Real-Timeの文書Webサイト<u>http://redhawk.ccur.com/docs</u>から入手することが可能 です。更新されたRedHawk FAQは<u>http://redhawk.ccur.com/docs/root/Iredhawk/FAQ/RedHawk-FAQ.pdf</u> で入手することが可能です。

印刷済み原稿はConcurrent Real-TimeのSoftware Support Centerに連絡することで注文することが可能です。 詳細については64ページの「ソフトウェアの直接サポート」を参照してください。

### 2.2 ベンダーの文書

**CentOS**オペレーティング・システムの文書は**RedHawk Linux**と共に提供される**CentOS**の媒体に**PDF**として含まれています。

いくつかのRedHawkのオプション製品はRedHawk製品での使用を促進するベンダーの文書を含みます。

iHawkシステムに適用可能な民生品(COTS: <u>Commercial Off-The-Shelf</u>)の文書はシステムに含まれます。更なる原稿を入手するには各ベンダーの営業所へ連絡してください。

# 3.0. 必要条件

### 3.1 ソフトウェア

以前インストールしたソフトウェアはRedHawk Linuxのインストールには必要ありません。RedHawk Linuxインストールー式は次のソフトウェアで構成されます:

- CentOS 7.3 with updates
- RedHawk Linux operating system (with optional updates)
- NightStar RT for RedHawk tools  $( \pi \gamma \gamma \gamma \gamma \gamma)$
- RedHawk Linux Frequency-Based Scheduler (FBS) (オプション)
- RedHawk Architect (オプション)

これらのパッケージは64bit環境でのみ動作します。システムの動作環境はプロセッサーのモデルとその プロセッサーに関するソフトウェアに含まれるサポート次第です。詳細については2ページの「製品メデ ィア」を参照してください。

### NOTE

RedHawk 7.3では、リアルタイム拡張および機能は64bitオペレーティング・シス テム(x86\_64)の下で動作する32bit互換モードのアプリケーションで利用可能で す。

### 3.2 ハードウェア

- Concurrent Real-TimeのiHawkまたはImaGenシステム
- Real-Time Clock and Interrupt Module (RCIM)

# 4.0. 本リリースでの変更点

本項ではVersion 7.3(および適用されている場合はそれに続くカーネル・アップデート)で導入された機能拡張や他の変更を説明します。

### 4.1 Version 7.3の拡張機能

### 4.1.1 CentOS 7.3ベース

RedHawk 7.3はCentOS(<u>Community ENT</u>erprise <u>Operating System</u>) 7.3をベースとして使用します。 CentOS 7.3は盤石な基盤を提供する世界標準の企業向けLinuxディストリビューションです。

### 4.1.2 kernel.org 4.4ベース

RedHawk 7.3は核となるカーネルの土台としてkernel.org Linux 4.4のカーネルを使用します。 このバージョンは多くの刺激的な拡張機能を含みます。詳細については<u>http://kernelnewbies.org</u> Webサイトでカーネル変更の概要を確認して下さい。

### 4.1.3 最新のNVIDIAドライバー

RedHawk 7.3はNVIDIA Linux ディスプレイ・ドライバーVersion 375.51を含みます。レガシーの NVIDIA GPUをサポートするレガシー・ドライバーはNVIDIAのWebサイトからのダウンロードで 入手可能です。詳細については39ページの「NVIDIAグラフィック構成」を参照してください。

### 4.1.4 最新のCUDA SDK

RedHawk 7.3はプレインストールされたNVIDIA CUDA 8.0のライブラリとヘッダー・ファイルを 含みます。CUDA 8.0はPascalアーキテクチャのサポート、unified memory、データ移行API、 NVLINK<sup>™</sup>高速相互接続を含む以前のバージョンから大幅な改良がされました。詳細については http://www.nvidia.comで多くのリソースを参照してください。

CUDAコードの例もまたRedHawkと共に提供されます。詳細については /usr/share/doc/nvidia/cuda/samplesディレクトリ内のファイルを参照してください。

#### NOTE

CUDAデバック機能はRedHawk 7.3リリースではまだ動作しません。この問題は RedHawk 7.3.1 updateで解決されます。

### 4.1.5 Ubuntuをサポート

CentOSおよびCentOS互換ディストリビューションに加え、RedHawk 7.3は現在Ubuntu 16.04 LTS ディストリビューションでも利用可能です。詳細については付録A Ubuntuのサポートを参照して下さい。

### 4.1.6 最新のOpenOnload®ネットワーク・スタック

OpenOnloadはパケットを生成・消費するプロセスの優先度で各データ・ストリームのパケットを ネットワーク・スタックの上下に移動する高性能ネットワーク・スタックです。これは高優先度 タスクが所有するデータ・ストリームに対し遅延とジッターの両方に劇的な改善をもたらします。

RedHawk 7.3はOpenOnload Version 201606を装備していますが、OpenOnloadは初期状態は無効です。 OpenOnloadを有効にするにはrootユーザーで以下のコマンドを実行してください。

systemctl enable openonload systemctl start openonload

**OpenOnload**はvNICインターフェースを持つネットワーク・カードのみ動作します。これらのカードはSolarFlare Communications, IncとSMC Corporationから入手可能です。OpenOnloadソフトウェアおよびサポートするカードの詳細については<u>http://www.openonload.org</u>を参照してください。

### 4.1.7 最新のGrubユーティリティ

RedHawk 7.3は最新のgrubユーティリティ(**ccur-grub2**)を組み込んでおり、利用可能なgrubカーネ ル項目のリストを表示するために使用することが可能です。同様に起動する既定のgrubカーネル を変更するために使用することが可能です。詳細については**ccur-grub2**(1)のmanページを参照し てください。

### 4.2 Version 7.3での変更点

ユーザーはRedHawk 7.3リリースで紹介されているいくつかの変更に気付いていることでしょう。それらの変更を以下で説明します。

### 4.2.1 Version 7.0およびVersion 7.2からのアップグレード

RedHawk 7.0およびRedHawk 7.2の両システムはシステムのフル再インストールをする必要なし にRedHawk 7.3へアップグレードすることが可能です。詳細については36ページの「アップデー ト手順」を参照してください。

# 5.0. インストール手順

システムの作成または再作成にはここで提供するインストール手順を利用して下さい。

NOTE: RedHawk 6.xからRedHawk 7.xへのアップグレードは<u>サポートしていません</u>。

NOTE: 所有するRed Hatソフトウェアを提供するユーザーを支援するためのリソース はConcurrent Real-Time Software Documentation Libraryで入手可能です: http://redhawk.ccur.com/docs/document.cgi?document=1Linux/1RedHawk/7.0/RedHat

ソフトウェアをインストールする前に以下の点を再確認して下さい:

- Concurrent Real-Timeはここに記載されているように手順を進めることを推奨しますが、上級ユーザーは現場の要求に基づき他の選択をすることを決めることが可能です。
- 異なる媒体をインストールするよう指示されるまでは使用中のインストール媒体は何度もアクセスされる ため、インストール中はドライブの中に入ったままにする必要があります。
- インストールに先立ち、計算機の中に入ったままのフロッピー媒体等は取り除いてください。

#### 開始する前に:

- メイン・メモリ・サイズ 適切なswapファイル・システムのサイズを設定するためにシステムのメイン・ メモリ・サイズを知る必要があります。メイン・メモリ・サイズが不確かである場合、本情報を確定するためにシステムのBIOSにアクセスしてください。
- **ネットワーク・アドレス** DHCP経由のネットワークを構成しない場合、インストールを開始する前にシ ステム用に以下の情報を入手する必要があります:
  - IPアドレス ゲートウェイ・アドレス
  - ネットマスク・アドレス プライマリおよびセカンダリDNSアドレス
- ファームウェア設定 ファームウェア設定はインストール前および正常動作しないデバイスを含む問題 に遭遇した際はいつでも再検討する必要があります。デフォルト設定を変更する前は注意して下さい。 Concurrent Real-Timeは以下を提案します:
  - 「Installed OS」(もしくは同等の)設定が利用可能なオプションである場合、「Linux」を指定する必要 があります。それがない場合は既定の「other」を使用して下さい。
  - メモリ機能とPCIタイミング機能はデフォルト設定のみがサポートされます。
  - ACPIサポートは有効とすべきですが、他のACPIオプションの規定値を変更する前に注意が必要となり ます。ACPI sleep stateはBIOSまたはカスタム・カーネル構築時に<u>有効とすべきではありません</u>。
  - インストールおよびアップデートで使用するドライブはブート可能であること、ディスクからインストーラをブートするようにブートの順番がファームウェアで正しく設定されていることを確認して下さい。

### 5.1 CentOSソフトウェアのインストール

システムのアーキテクチャに適したCentOS Community ENTerprise Operating System (CentOS)のバージョ ンを*特に以下の全手順*により最初にシステムヘインストールする必要があります。

CentOSのインストールは2つの要素で完了します:

- CentOSのインストール
- CentOS Updatesのインストール

既に7.3バージョン・レベルのCentOSシステムをインストールしている場合、26ページの「CentOS Updates のインストール」へそのままスキップすることが可能です。

### 5.1.1 CentOSのインストール

本項は完了するまでに通常40~70分かかります。

- 1. 必要であればDVDドロワーを開くためにシステムの電源をONにして下さい。
- 2. ドライブにCentOS Installation Discを挿入しシステムの電源をOFFにして下さい。
- 3. ディスクからブートするようにインストールされたインストール・ディスクと一緒にシステムの電源をONにして下さい。少し待った後、以下の画面が現れます。

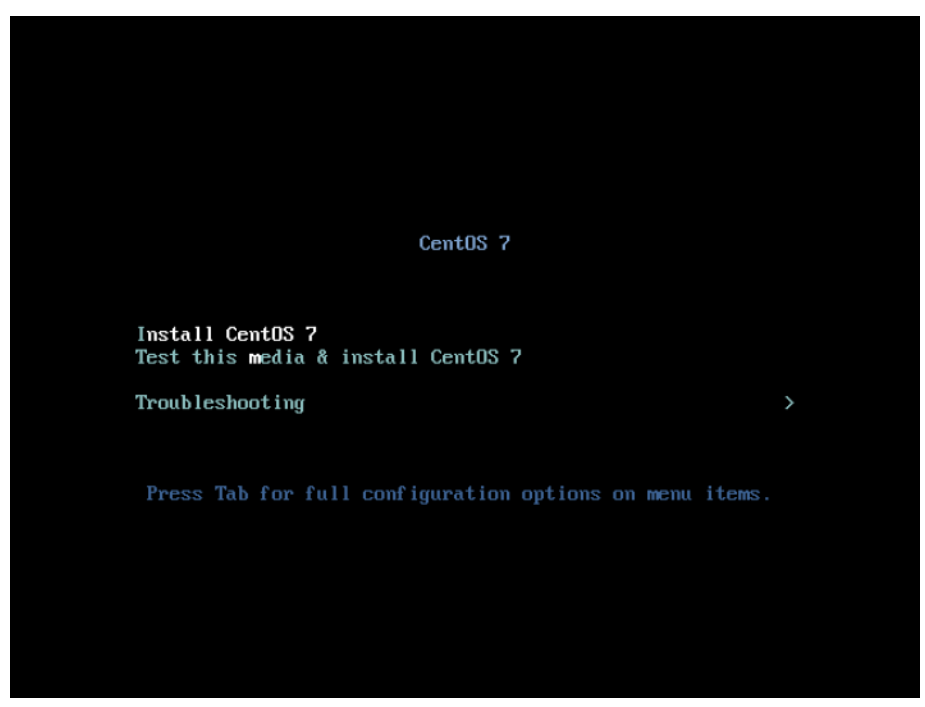

4. まず最初はメディアをテストするオプションが強調されます。Install CentOS 7を強調表示に するため上矢印を押下してEnterを押下してください。

### NOTE

#### インストールGUIが開始されない場合:

GUIモードを利用したいのに表示されない場合、GUIを開始させることが可能な ブート・オプションについて59ページの8.1.6項を参照してください。いくつか のNVIDIAカードはインストールGUIが開始する前に表示解像度を指定する必要 があります。成功した場合、以降のインストールの指示に続けて従って下さい。 GUIモードに加え、CentOSはテキスト・モードまたはVNCを使うことでインス トールすることが可能です。

テキスト・モードでは、画面下部の援助はテキスト・モード画面を検索および 選択する方法を説明します。以下の手順で提供する指示はGUIとテキストの両モ ードに適用する事が可能ですが、構成画面の数や順番は2つのモード間で若干異 なります。

GUIもしくはテキスト・モードの代わりにインストールにVNCを使用する場合は、 完全なインストールのために57ページの8.1.5項を参照してください。

CentOSがサポートしないディスクやデバイスがシステムに含まれる場合、 CentOS Community ENTerprise Operating Systemをインストールするために必要 なドライバーを入手する必要があります。ドライバーが含まれるフロッピーが お手持ちのシステムに含まれており、それがCentOSインストール媒体で利用で きる可能性があります。利用可能ではない場合、最新のドライバーについてド ライバー製造会社に問い合わせるか、Concurrent Real-Time Support(64ページの 「ソフトウェアの直接サポート」を参照)に連絡してください。

このタイプのインストールに関しては、boot:プロンプトでlinux ddと入力し てください。指示が出たらドライブにフロッピーを挿入してください。

ハード・ドライブが認識されないまたはドライバー用フロッピーが提供されない場合、画面はハード・ドライブが見つからない事を提示する表示になりますので、ドライバーを選択してください。インストール・ディスクは多くのデバイス・ドライバーを含んでいます。Yesを選択するとAdd Deviceにドライバーの一覧が表示されます。必要なドライバーを選択して画面を進みDoneを選択すると終了します。

|                     |                                | CENTOS 7 INST/                |   |
|---------------------|--------------------------------|-------------------------------|---|
|                     |                                |                               | _ |
| WELCOME TO C        | ENTOS 7.                       |                               |   |
|                     |                                |                               |   |
| What language would | you like to use during the ins | tallation process?            |   |
| English             | English 👌                      | English (United States)       |   |
| Afrikaans           | Afrikaans                      | English (United Kingdom)      |   |
| አማርኛ                | Amharic                        | English (India)               |   |
| العربية             | Arabic                         | English (Australia)           |   |
| অসমীয়া             | Assamese                       | English (Canada)              |   |
| Acturianu           | Acturion                       | English (Denmark)             |   |
| -                   | Asturian                       | English (Ireland)             |   |
| Беларуская          | Belarusian                     | English (New Zealand)         |   |
| Български           | Bulgarian                      | English (Nigeria)             |   |
| ৰাংলা               | Bengali                        | English (Hong Kong SAR China) |   |
| Bosanski            | Bosnian                        | English (Philippines)         |   |
| Català              | Catalan                        | English (Singapore)           |   |
| Čeština             | Czech                          | English (South Africa)        |   |
| Cymraed             | Welsh                          | English (Zimbabwa)            |   |
| Dansk               | Danish                         | English (Entswapa)            |   |
| Dalisk              | Daniisti                       | English (Botswana)            | _ |
|                     | •2                             |                               |   |

### 5. インストールが開始されるとすぐに以下のWELCOME画面が表示されます。

- 6. Continue proceed.必要な言語を選択しContinueを押下して下さい。
- 7. 全てのインストール作業の主要な出発点であるInstallation Summaryページが表示されます。

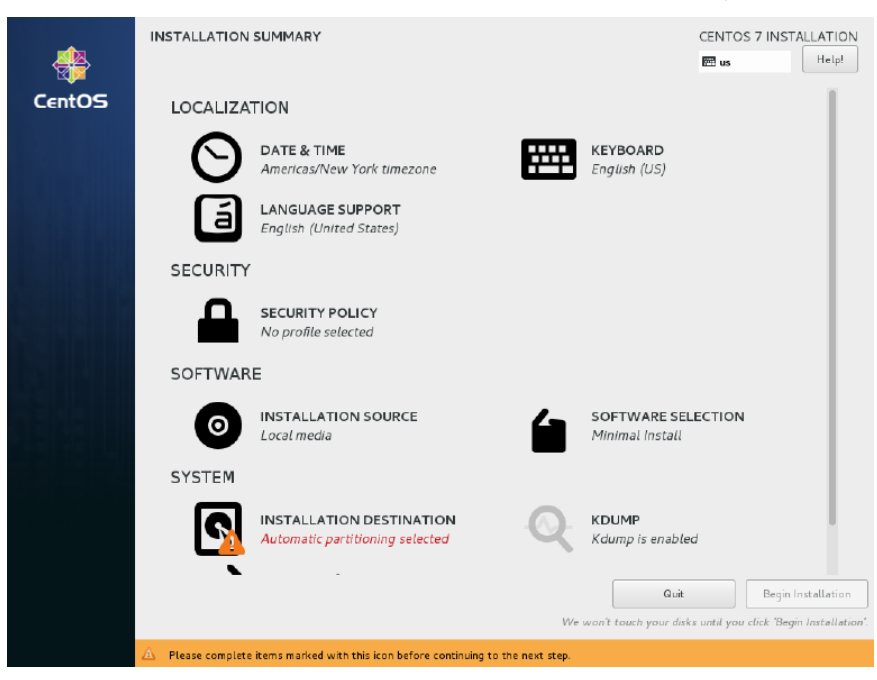

日時、言語、キーボード設定を特定地域の変更を行いたい場合はLocalization以下の設定をク リックしてください。

8. インストール用パッケージ・インストール・プロファイルを選択するためSoftware Selection をクリックしてください。以下の画面が表示されます。

| ase Environment                                                                                                    | Add-Ons for Selected Environment                                                                                                    |
|----------------------------------------------------------------------------------------------------|----------------------------------------------------------------------------------------------------|
| <ul> <li>Minimal Install Basic functionality.         <ul> <li>Compute Node Installation for performing computation and processing.</li> <li>Infrastructure Server</li></ul></li></ul> | <ul> <li>Additional Development<br/>Additional development headers and libraries for building open-source<br/>applications.</li> <li>Backup Client<br/>Client tools for connecting to a backup server and doing backups.</li> <li>Compatibility Ubraries for applications built on previous versions of<br/>CertOS Linux.</li> <li>DNS Name Server<br/>This package group allows you to run a DNS name server (BIND) on<br/>the system.</li> <li>Development Tools<br/>A basic development environment.</li> <li>E-mail Server<br/>Allows the system to act as a SMTP and/or IMAP e-mail server.</li> <li>E-mail Server<br/>Client Source extensible, customizable, text editor.</li> <li>FTP Server<br/>Allows the system to act as an FTP server.</li> <li>File and Storage Server<br/>Cliefs, SMB, NFS, SCSL, SER, and ISNS network storage server.</li> <li>Graphics Creation Tools<br/>Software for creation and maipulation of still images.</li> <li>Hardware Monitoring Utilities<br/>A set of tools to monitor server hardware.</li> <li>Identity Management Server<br/>Centralized management of user, servers and authentication policies.</li> </ul> |

Development and Creative Workstationを選択し画面右側に表示されたAdd-Onsカテゴリーを全て選んでください。

### NOTE

最上位のアドオン(Additional Development)をクリックした後、全てのアドオン が選択されるまでキーボード上の下矢印に続きスペース・バーの押下を繰り返 してください。リストは複数のアドオンのページに渡りスクロールし続け、最 後のアドオンに到達した後でスクロールが停止することに注意して下さい。 続いてソフトウェア選択を終了してInstallation Summaryページに戻るため左上端のDoneを クリックして下さい。Installation Summaryページは以下に示すように表示されます。

|        | INSTALLATION SUMMARY |                                                             |                   |                               | CENTOS 7 INSTALLATION                |             |  |
|--------|----------------------|-------------------------------------------------------------|-------------------|-------------------------------|--------------------------------------|-------------|--|
|        |                      |                                                             |                   |                               | 🕮 us                                 | Help!       |  |
| Cent05 | LOCALIZA             | TION                                                        |                   |                               | English (US)                         |             |  |
|        | Θ                    | DATE & TIME<br>Americas/New York timezone                   |                   | KEYBOARD<br>English (US)      |                                      |             |  |
|        | á                    | LANGUAGE SUPPORT<br>English (United States)                 |                   |                               |                                      |             |  |
|        | SECURITY             |                                                             |                   |                               |                                      |             |  |
|        |                      | SECURITY POLICY No profile selected                         |                   |                               |                                      |             |  |
|        | SOFTWAR              | E                                                           |                   |                               |                                      |             |  |
|        | 0                    | INSTALLATION SOURCE                                         | 6                 | SOFTWARE SEL                  | <b>ECTION</b><br>d Creative Worksta  | ation       |  |
|        | SYSTEM               |                                                             |                   |                               |                                      |             |  |
|        | 9                    | INSTALLATION DESTINATION<br>Automatic partitioning selected | Q                 | KDUMP<br>Kdump is enable      | d                                    |             |  |
|        | •                    |                                                             | We                | Quit<br>won't touch your disk | Begin li<br>is until you click Begin | istallation |  |
|        | 🛕 Please comp        | lete items marked with this icon before continuing          | to the next step. |                               |                                      |             |  |

次にRedHawk Linuxで最高のオペレーションを得るため、システムのハード・ドライブを手動でパーティションを区切るのでInstallation Destinationをクリックして下さい。次の画面のようなページが表示されます。

| INSTALLATION DESTINATION                                                                                                    | CENTOS LINUX 7 INSTALLATION                               |
|----------------------------------------------------------------------------------------------------|-----------------------------------------------------------|
| Device Selection<br>Select the device(s) you'd like to install to. They will be left untouched until yo<br>Local Standard Disks | u click on the main menu's "Begin Installation" button.   |
| 512 GIB<br>ATA QEMU HARDDISK<br>sda / 992.5 KIB free                                                                            |                                                           |
| Specialized & Network Disks                                                                                                    | Disks left unselected here will not be touched.           |
| 년<br>Add a disk                                                                                                    |                                                           |
|                                                                                                    | Disks left unselected here will not be touched.           |
| Other Storage Options                                                                                                    |                                                           |
| Partitioning                                                                                                    |                                                           |
| Automatically conlighte partitioning.     S Twice conlighte partitioning.                                                       |                                                           |
| I would like to make additional space available.                                                                                |                                                           |
| Encryption<br>Encrypt my data. You'll set a passphrase next.                                                                    |                                                           |
|                                                                                                    |                                                           |
| Full disk summary and boot loader                                                                                               | 1 disk selected; 512 GiB capacity; 992.5 KiB free Refresh |

### NOTE

1つ以上のハード・ドライブがシステムに装着されている場合、陳列された複数 のハード・ドライブのアイコンが目に入ります。この場合、RedHawkのインス トールを行うハード・ドライブ、同様にインストール中に構成およびフォーマ ットを行う他のドライブを選んで下さい。

**10.** 本ページでは、Other Storage Optionsの下のI will configure partitioningを選択後、再開する ために左上のDoneを押下して下さい。

以下のようなManual Partitioningページが表示されます。

| MANUAL PARTITIONING                                                                                                    | CENTOS 7 INSTALLATION                                                                                   |
|----------------------------------------------------------------------------------------------------|----------------------------------------------------------------------------------------------------|
| <ul> <li>New CentOS 7 Installation</li> <li>You haven't created any mount points for your CentOS 7 Installation yet. You can:</li> <li>Click here to create them automatically.</li> <li>Create new mount points by clicking the '+' button.</li> <li>Wer mount points will use the following partitioning scheme:</li> <li>LVM</li> </ul> | When you create mount points for your CentOS 7 installation, you'll be able to view their details here. |
| 1 storage device selected                                                                                                    | Reset All                                                                                               |

システムのハード・ドライブが以前使用されていた場合、きれいな状態から開始するために 既存のどのパーティションも削除する必要があります。

### NOTE

マルチ・ブートのシステムを作成しない限りは既存パーティションの削除を推 奨します。例えば、RedHawkあるいはMicrosoft ® Windows ®オペレーティング・ システムの複数のバージョンをブートする機能を持つシステム。これらのケー スは、本書ではマルチ・ブートのシステムの構成を取り扱っていないため、貴 社のシステム管理者に相談して下さい。 以下は既存の全パーティションを削除するために/bootパーティションを選択し、「-(マイ ナス)」アイコンをクリック、Delete all other filesystemsチェックボックスを選択して最後に Delete ltボタンをクリックしたことを説明しています。

| New CentOS Linux 7 Installation       sdal         You haven't created any mount points for your CentOS Linux 7 Installation yet: 'You can:       Device (g):         • Click there a to relate them, automatically.       Device (g):         • Create new mount points by clicking the 's'       Arts OEMU HARDDISK (sda)         • Create new mount points will use the following partitions will use the following partitions will use the following partit                                                                                                    | ANUAL PARTITIONIN                             |                                          |                                    |                              | CENTOS LINU.                       | X 7 INSTALLATIO                            |
|----------------------------------------------------------------------------------------------------|-----------------------------------------------|------------------------------------------|------------------------------------|------------------------------|------------------------------------|--------------------------------------------|
| Mount Points With Points Toy You     Mount Points     Device(i):       CentrolS Linux Linux 7.2     Are you sure you want to delete all of the data on sdal?       CentrolS Linux Linux 7.2     Are you sure you want to delete all of the data on sdal?       CentrolS Linux Linux 7.2     Or delete all of the data on sdal?       CentrolS Linux Linux 7.2     Delete all other file systems in the CentrolS Linux Linux 7.2.       Mount     Point       John     392 GiB       System     Label:       Mount     John GiB       warap     100 GiB       System     Label:       Mount     John GiB       System     Label:       Mount     John GiB       System     Stating       John GiB     Note: The settings you make an this screen will<br>not be applied until you click on the main mere's<br>Begin Installation? buttoon       Mount System     Stating       John GiB     Stating       John GiB     Label:       Mount: The settings you make an this screen will<br>not be applied until you click on the main mere's<br>Begin Installation? buttoon       Jatorge dayse selected     Stating                                                                                                    | * New CentOS Linux                            | x 7 Installation                         | sdal                               |                              |                                    |                                            |
| Craste new mount points by clicking the '+' Anton. Craste new mount points by clicking the '+' Anton. Craste new mount points to existing partitions set extering them below. New mount points will use the following partitions scheme:  VM Are you sure you want to delete all of the data on sda17 CentOS Linux Linux 7.2 Delete all other file systems in the CentOS Linux Linux 7.2.1511 for x86.64 root as well. DATA /home artos-hore SYSTEM /home artos-hore SYSTEM /home artos-hore SYSTEM /home artos-hore SYSTEM /home artos-hore SYSTEM /home artos-hore SYSTEM /home artos-hore SYSTEM /home artos-hore SYSTEM /home artos-hore SYSTEM /home artos-hore SYSTEM /home artos-hore SYSTEM /home artos-hore SYSTEM /home artos-hore SYSTEM /home AO900 MiB / / Boot // 100 GiB // 100 GiB // 100 Gi                                                                                                    | CentOS Linux 7 installat                      | tion yet. You can:                       | Mount Point:                       | Device(s):                   |                                    |                                            |
| <ul> <li>Or. assign new mouth points to existing partitions after a valencing them below.</li> <li>New mount points will use the following partitioning setternes:</li> <li>LVM</li> <li>Are you sure you want to delete all of the data on sdal?</li> <li>CentOS Linux Linux 7.2</li> <li>Polete all other file systems in the CentOS Linux Linux 7.2.1511 for x86_64 root as well.</li> <li>CentOS Linux Linux 7.2</li> <li>Polete all other file systems in the CentOS Linux Linux 7.2.1511 for x86_64 root as well.</li> <li>CentOS Linux Linux 7.2</li> <li>Polete all other file systems in the CentOS Linux Linux 7.2.1511 for x86_64 root as well.</li> <li>Cancel Delete it:</li> <li>Arra</li> <li>Ahome.</li> <li>SYSTEM</li> <li>Labet:</li> <li>Nome:</li> <li>ddal</li> <li>Update Sarting:</li> <li>Waxapp 16 GiB</li> <li>Vertice for the source will not be applied until you click on the main merciz Teepin Installation's button.</li> <li>Arrage drynes selected</li> </ul>                                                                                                    | Create new mount po<br>button.                | oints by clicking the '+'                | Desired Capacity:<br>4096 Mill     | ATA GEMU HAR                 | DDISK (sda)                        |                                            |
| New mount paints will use the following partitioning scheme:         LVM         Are you sure you want to delete all of the data on sda17         CentOS Linux Linux 7.2         X86.64         DATA         /home         392 GiB         SYSTEM         /boot         /boot         /stal         /wap         100 GiB         swap         / for stall         / stall         / stall                                                                                                    | Or, assign new mount partitions after select  | t points to existing<br>ting them below. |                                    |                              |                                    |                                            |
| LVM       Are you sure you want to delete all of the data on sdal?         CentOS Linux Linux 7.2       Delete all other file systems in the CentOS Linux Linux 7.2.1511 for x86_64 root as well.         DATA       Cancel       Delete it         Are you sure you want to delete all of the data on sdal?       Cancel       Delete it         DATA       392 GiB       Label:       Name:         YSTEM       Label:       Name:       Mame:         YOO       4096 MiB >       IoO GiB       Update Settings         wwap       16 GiB       Nate: The settings you make an this screen will not be applied until you click on the main news         YOU AND YOU SIZE       Station' button         YOU AND YOU SIZE       Station' button         You And YOU Size       Station' button                                                                                                    | New mount points will<br>partitioning scheme: | use the following                        |                                    |                              |                                    |                                            |
| CentOS Linux Linux 7.2     ✓ Delete all other file systems in the CentOS Linux Linux 7.2.1511 for x86_64 root as well.       DATA     Cancel     Delete it       /homo     392 GiB     Cancel       SYSTEM     Labet:     Name:       /homo     dda1     dda1       /sea     4096 MiB >     dda1       / entorroot     sea     dda1       swap     16 GiB     Note: The settings you make an this screen will not be applied until you click on the main merce are applied until you click on the main merce are                                                                                                    | LVM                                           | Are you sure you                         | want to delete all of the data on  | sdal?                        |                                    |                                            |
| DATA<br>/home<br>setto:-home<br>SYSTEM<br>/boot<br>/boot<br>/bo | CentOS Linux Linu<br>x86_64                   | <b>X 7.2</b> Delete all other            | file systems in the CentOS Linux L | nux 7.2.1511 for x86_64 root | t as well.                         |                                            |
| /home     392 GB       arreshorie     392 GB       SYSTEM     Label:       /home     4096 MiB >       /ssa     4096 MiB >       /ssa     4096 MiB >       / entor-root     gda1       sw3p     16 GiB       + - C     Note: The settings you make an this screen will not be applied until you click on the main meru's "Begin Installation" button       AV&AME FUNCT     512 GiB       1.storage drives selected     Resit A                                                                                                    | DATA                                          |                                          |                                    | Cancel De                    | lete It                            |                                            |
| SYSTEM     Label:     Name:       /boot     4096 MiB     ada1       / certox-root     100 GiB     Update Settings       waap     16 GiB     Note: The settings you make an this screen will not be applied until you click on the main menu's "Begin Installation" button.       .waaAakir SPACT     100 GiB       .waaAakir SPACT     Totat: Update       .storage drives selected     Rest. A                                                                                                    | /home<br>centos-home                          | 392 GiB                                  |                                    |                              |                                    |                                            |
| /boot<br>rel     4096 MHB ><br>/ certox root       / 100 GB<br>swap     100 GB       wap     16 GB       + - C     Note: The settings you make an this screen will<br>not be applied until you click on the main menu's<br>Begin Installation' button<br>302.5 KiB       1 totrage drives selected     Rest. A                                                                                                    | SYSTEM                                        |                                          | Label:                             | Namez                        |                                    |                                            |
| / 100 GB<br>wrap 16 GB<br>Water Services<br>Wrap 16 GB<br>Wrap 16 GB<br>Wrap                                                                                                    | /boot<br>sda1                                 | 4096 MiB 义                               |                                    |                              |                                    |                                            |
| WVAP     16 GB     Note: The settings you make an this screen will not be applied until you click on the main menu a Begin Installation' buttom.       AV&RAUL SPACE     Total space       992.5 KiB     Total space       1 storage device selected     Resin A                                                                                                    | /<br>centos-root                              | 100 GIB                                  |                                    |                              |                                    |                                            |
| + - C     not be applied until you click on the main menu i<br>Begin Installation' buttom       AVALARIE SPACE     TCTAL UPACE       992.5 KiB     512 GIB       1 storage device selected     Rosei A                                                                                                    | swap                                          | 16 GiB                                   |                                    | Not                          | e The settings you mak             | on this screen will                        |
| AVABLABLE SPACE<br>992.5 KiB 512 GiB<br>1 storage device selected Reves A                                                                                                    | + - C                                         |                                          |                                    | not l                        | be applied until you click<br>Beam | on the main menu's<br>Installation' button |
| 1 storage device selected                                                                                                    | AVAILABLE SPACE<br>992,5 KiB 512              | SPACE<br>2 GiB                           |                                    |                              |                                    |                                            |
|                                                                                                    | 1 storage device selected                     |                                          |                                    |                              |                                    | Reset All                                  |

11. Manual Partitioningページでは、インストールで要求される必要なパーティションを自動で 生成するためClick here to create them automaticallyリンクを押下して下さい。

| New CentOS Linu          | x 7 Installation | sdal                                                              |                                                                                                    |
|--------------------------|------------------|-------------------------------------------------------------------|----------------------------------------------------------------------------------------------------|
| DATA<br>/home<br>cl-home | 457.12 GiB       | Mount Point:<br>/boot                                             | Device(s):                                                                                                    |
| SYSTEM<br>/boot          | 1024 MiB 🔰       | Desired Capacity:<br>1024 MiB                                     | ATA QEMU HARDDISK (sda)                                                                                                    |
| /<br>cl-root             | 50 GiB           |                                                                   | Modify                                                                                                    |
| cl-swap                  | 3300 Mills       | Device Type:<br>Standard Partition  File System:<br>sts  Reformat |                                                                                                    |
|                          |                  | Label:                                                            | Name:<br>sdal                                                                                                    |
|                          |                  |                                                                   | Update Settings                                                                                                    |
| + - C                    | L SPACE          |                                                                   | Note: The settings you make on this screen wil<br>not be applied until you click on the main menu<br>'Begin Installation' button |

以下のページは自動で生成されたパーティションの例を示しています。

### NOTE

自動で生成されるパーティションのサイズは不十分です。以下の手順で RedHawkのインストールで最適となるパーティション・サイズに調整します。

#### NOTE

ここで誤ってDoneやReset Allボタンを押下しないよう注意して下さい。パーティションを変更した一番最後でのみDoneボタンを押下する必要があります。

### NOTE

UEFIを使用するよう構成されたシステムでは、追加で/boot/efiパーティションが 自動生成されます。このパーティションは以下の例には含まれていませんが、 既にRedHawkのインストール用に適切に構成されていますので変更しないで下 さい。

12. Manual Partitioningページでは、/homeパーティションを選択し、Desired Capacityを10GiB に変更してUpdate Settingsボタンを押下して下さい。

#### NOTE

容量が128GB以下の小さなハード・ドライブについては、/homeパーティション を単独で選択しパーティション・リストの下部にある (マイナス)キーを押下 して削除します。続いて次の手順を省略し、例の全てで/homeを無視して下さい。

以下はこの時点で表示されるであろう例を示しています:

| MANUAL PARTITIONING     |                |                       | CENTOS LINUX 7 INSTALLATION<br>us Help! |
|-------------------------|----------------|-----------------------|-----------------------------------------|
| New CentOS Linux        | 7 Installation | cl-home               |                                         |
| /home<br>cl-home        | 10 GiB 🗲       | Mount Point:<br>/home | Device (s):                             |
| SYSTEM<br>/boot<br>sdal | 1024 MiB       | Desired Capacity:     | ATA GEMU HARDDISK (sda)                 |
| /<br>cl-root            | 50 GIB         |                       | Modify                                  |
| swap<br>cl-swap         | 3968 MiB       |                       |                                         |

#### NOTE

/homeパーティションに設定した10GBは他のパーティションのサイズ変更を可能にするために必要となる一時的な変更です。

13. 次に/bootパーティションを選択し、Desired Capacityを1024MiBから4096Mibへ変更して Update Settingsボタンを押下して下さい。

以下はこの時点で表示されるであろう例を示しています:

| MANUAL PARTITION                                       | IING                   | I Restor                      | CENTOS 7 INSTALLATION<br>المانية العامينية المحافظة المحافظة المحافظة المحافظة المحافظة المحافظة المحافظة المحافظة المحافظة المحافظة الم |
|--------------------------------------------------------|------------------------|-------------------------------|----------------------------------------------------------------------------------------------------|
| New CentOS 7<br>DATA<br>/home<br>centos:home<br>SYSTEM | Installation<br>10 GiB | vdal<br>Mount Point:<br>/boot | Device [s]:                                                                                                    |
| /boot<br>vdsl                                          | 4096 MiB >             | 4095 MiB                      | Virtio Block Device (vda)                                                                                                    |
| /<br>centos-root<br>swap                               | 50 GiB<br>3968 MiB     |                               | Modify                                                                                                    |

14. 次に/パーティションを選択し、**Desired Capacity**を100Gibに変更して**Update Settings**ボタン を押下して下さい。

NOTE

容量が128GB以下の小さなハード・ドライブについては、これを無視しswapパ ーティションを生成する次のステップは省略することが可能です。

以下はこの時点で表示されるであろう例を示しています:

| MANUAL PARTITIONING          |           |                              | CENTOS 7 INSTAL<br>u≤     | Help! |
|------------------------------|-----------|------------------------------|---------------------------|-------|
| ✓ New CentOS 7 Insta<br>DATA | llation   | centos-root                  |                           |       |
| /home<br>centos-trome        | 10 GiB    | Mount Point:                 | De vice (s):              |       |
| SYSTEM<br>/boot<br>vdal      | 4096 MiB  | Desired Capacity:<br>100 GiB | Virtio Block Device (vda) |       |
| /<br>centos-root             | 100 GiB 🗦 |                              | Modify                    |       |
| swap<br>centos-swap          | 3968 MiB  |                              |                           |       |

15. 次にswapパーティションを選択し、Desired Capacityを以下の表で推奨するサイズに合うよう変更してUpdate Settingsボタンを押下して下さい。

| メイン・メモリ・サイズ (GB) | 推奨するSwapパーティション・サイズ |
|------------------|---------------------|
| 0 - 3            | 2048 MiB            |
| 4 - 15           | 4096 MiB            |
| 16 - 63          | 8192 MiB            |
| 64 - 255         | 16 GiB              |
| 256 - 511        | 32 GiB              |
| 512 - 1024       | 64 GiB              |

以下はこの時点で表示されるであろう例を示しています:

| MANUAL PARTITIONING       |          |                             |                           | CENTOS 7 INSTALLATION |
|---------------------------|----------|-----------------------------|---------------------------|-----------------------|
| New CentOS 7 Installation |          | centos-swap                 |                           |                       |
| /home<br>centos-home      | 10 GiB   | Mount Point:                | De vice (s):              |                       |
| SYSTEM<br>/boot           | 4096 MiB | Desired Capacity:<br>16 GiB | Virtio Block Device (vda) |                       |
| /<br>centos-root          | 100 GiB  |                             | Modify                    |                       |
| swap<br>centos-swap       | 16 GiB > |                             |                           |                       |

16. 最後に/homeパーティションを再度選択し、Desired Capacityテキスト・フィールド内の全て の文字を削除した後にディスクの残り領域から利用可能な最大サイズを設定するため Update Settingsボタンを押下して下さい。

### NOTE

容量が128GB以下の小さなハード・ドライブについては、/homeパーティション は前述で削除されているはずなので、代わりにこの手順を/パーティションで実 行することが可能です。従って、/パーティションのサイズは残り全てのディス クスペースを使って利用可能な最大サイズに設定されます。

以下はこの時点で表示されるであろう例を示しています:

| MANUAL PARTITIONING                |                     |          |                           | CENTOS 7 INSTALLATION |
|------------------------------------|---------------------|----------|---------------------------|-----------------------|
| New CentOS 7 Installation     DATA | centos-ł            | home     |                           |                       |
| /home 392<br>centas-home           | GIB > Mount Poi     | int:     | Device (s):               |                       |
| SYSTEM<br>/boot 40<br>vdal         | Desired C<br>392 GB | apacity: | Virtio Block Device (vda) |                       |
| / 1<br>centos-root                 | OO GiB              |          | Modify                    |                       |
| swap<br>centos-swap                | 16 GiB              |          |                           |                       |

あるいは、/homeパーティションのない容量が128GB以下の小さなハード・ドライブを持つ システムで現在表示されるであろう例は以下のとおり:

| MANUAL PARTITIO         | NING                | 3                 | CENTOS LINUX 7 INSTALLATION<br>I us Heip! |
|-------------------------|---------------------|-------------------|-------------------------------------------|
| ▼ New CentOS L          | inux 7 Installation | cl-root           |                                           |
| SYSTEM<br>/boot<br>sdal | 4096 MiB            | Mount Point:      | Device(s):                                |
| /<br>ct-root            | 108 GIB >           | Desired Capacity: | ATA QEMU HARDDISK (sda)                   |
| swap<br>cl-swap         | 16 GIB              | 108 GB            |                                           |

17. この時点で次に示すようなManual Partitioningページが見れるはずです。

| MANUAL PARTITIONING                            |            |                                                                                     | CENTOS 7 INSTALLATION                                                                                                    |
|------------------------------------------------|------------|-------------------------------------------------------------------------------------|----------------------------------------------------------------------------------------------------|
| New CentOS 7 Instal                            | llation    | centos-home                                                                         |                                                                                                    |
| /home<br>centos-home                           | 392 GIB >  | Mount Point:                                                                        | Device(s):                                                                                                    |
| SYSTEM<br>/boot                                | 4096 MiB   | Desired Capacity:<br>392 GiB                                                        | Virtio Block Device (vda)                                                                                                    |
| /<br>centos-root                               | 100 GiB    |                                                                                     | Modify                                                                                                    |
| swap<br>contor-wap                             | 16 GIB     | Device Type:<br>LVM   Encrypt  File System:  xfs  Kfs  Kfs  Kfs  Kfs  Kfs  Kfs  Kfs | Volume Group<br>centos (OBfree) ♥<br>Modify                                                                                                    |
|                                                |            | Label:                                                                              | Name:<br>home                                                                                                    |
| + - C<br>AVAILABLE SPACE<br>992.5 KiB<br>512 G | ACE<br>61B |                                                                                     | Update Settings<br>Note: The settings you make on this screen will<br>not be applied until you click on the main menu's<br>'Begin Installation' button |
| 1 storage device selected                      | _          |                                                                                     | Reset All                                                                                                    |

最後にシステム・パーティションにこの構成を適用するためDoneボタンを押下して下さい。

18. 以下のようなSummary of Changes確認画面が表示されます:

| SUMMA   | SUMMARY OF CHANGES |                            |                   |                                       |                        |
|---------|--------------------|----------------------------|-------------------|---------------------------------------|------------------------|
| Your cu | stomizations will  | result in the following ch | anges taking effe | ect after you return to the main menu | and begin installation |
| Order   | Action             | Туре                       | Device Name       | Mount point                           |                        |
| 1       | Destroy Format     | swap                       | centos-swap       |                                       |                        |
| 2       | Destroy Device     | lvmlv                      | centos-swap       |                                       |                        |
| 3       | Destroy Format     | xfs                        | centos-home       |                                       |                        |
| 4       | Destroy Device     | lvmlv                      | centos-home       |                                       |                        |
| 5       | Destroy Format     | xfs                        | centos-root       |                                       |                        |
| 6       | Destroy Device     | lvmlv                      | centos-root       |                                       |                        |
| 7       | Destroy Device     | lvmvg                      | centos            |                                       |                        |
| 8       | Destroy Format     | physical volume (LVM)      | sda2              |                                       |                        |
| 9       | Destroy Device     | partition                  | sda2              |                                       |                        |
| 10      | Destroy Format     | xfs                        | sda1              |                                       |                        |
| 11      | Destroy Device     | partition                  | sda1              |                                       |                        |
|         |                    |                            | Cancel            | & Return to Custom Partitioning       | Accept Changes         |

次にカスタム・パーティションを承認するためAccept Changesを押下して下さい。

19. Installation Summaryページに戻り、次のサンプル画面に示すようなシステムのホスト名称や ネットワーク構成を設定するにはNetwork & Hostnameをクリックして下さい:

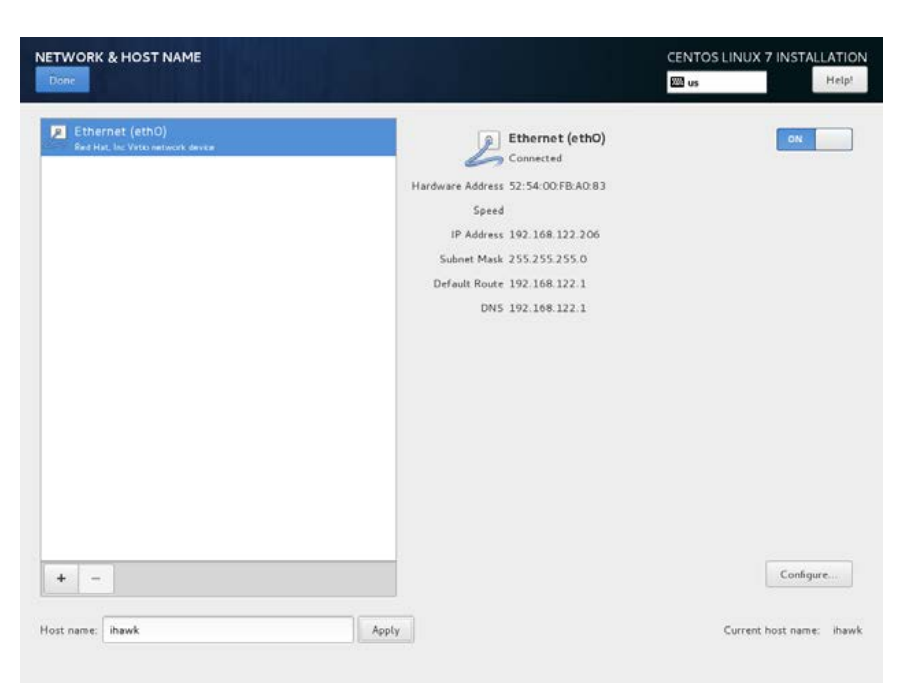

接続されたデバイスが**ON**に設定されていることを確認し、ネットワークの詳細全ての構成 が終了したら**Done**を押下して下さい。

20. Installation Summaryページに戻り、次のサンプル画面に示すような既定のカーネル・クラッシュ・ダンプ設定を非構成にするにはKDUMPをクリックして下さい:

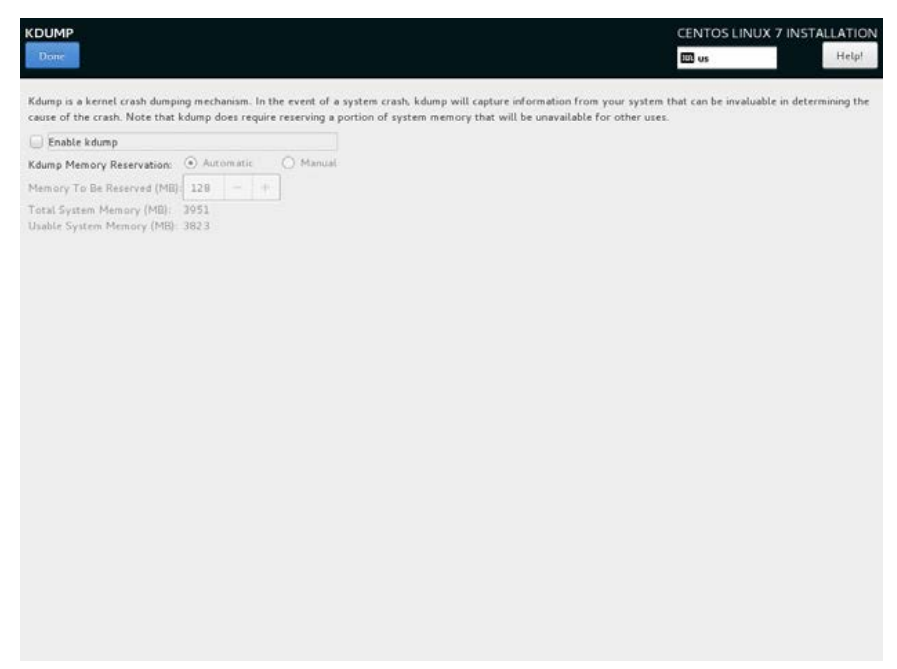

チェックボックスEnable kdumpのチェックを外してDoneを押下して下さい。

21. この時点で次のサンプル画面で示されるようなInstallation Summaryページが表示されるは ずです:

|        | INSTALLATI | CENTOS 7 INSTALLATION                                    |    |                                                              |
|--------|------------|----------------------------------------------------------|----|--------------------------------------------------------------|
| CentOS | LOCALIZA   | TION                                                     |    | 1                                                            |
|        | 0          | DATE & TIME<br>Americas/New York timezone                |    | KEYBOARD<br>English (US)                                     |
|        | á          | LANGUAGE SUPPORT<br>English (United States)              |    |                                                              |
|        | SECURITY   | ,                                                        |    |                                                              |
|        |            | SECURITY POLICY<br>No profile selected                   |    |                                                              |
|        | SOFTWAR    | RΕ                                                       |    |                                                              |
|        | 0          | INSTALLATION SOURCE                                      | 4  | SOFTWARE SELECTION<br>Development and Creative Workstation   |
|        | SYSTEM     |                                                          |    |                                                              |
|        | ?          | INSTALLATION DESTINATION<br>Custom partitioning selected | Q  | KDUMP<br>Kdump is disabled                                   |
|        | ₹          | NETWORK & HOST NAME<br>Wired (eth0) connected            |    |                                                              |
|        | -          |                                                          |    | Quit Begin Installation                                      |
|        |            |                                                          | We | won't touch your disks until you click 'Begin Installation'. |

パッケージのインストールを開始するため画面右下のBegin Installationボタンを押下して下 さい。インストール中、以下のような画面が表示されます。

| , ata  | CONFIGURATION                                                                               | CENTOS 7 INSTALLATION   |
|--------|---------------------------------------------------------------------------------------------|-------------------------|
| CentOS | USER SETTINGS                                                                               |                         |
|        | ROOT PASSWORD                                                                               | USER CREATION           |
|        | Root password is not set                                                                    | No user will be created |
|        |                                                                                             |                         |
|        |                                                                                             |                         |
|        |                                                                                             |                         |
|        |                                                                                             |                         |
|        |                                                                                             |                         |
|        |                                                                                             |                         |
|        |                                                                                             |                         |
|        | C Creating disklabel on /dev/vda                                                            |                         |
|        | CentOS Virtualization SIG                                                                   |                         |
|        | Virtualization in CentOS, virtualization of CentOS,<br>wild centos are Revelationers/Centor |                         |
|        |                                                                                             |                         |
|        | Please complete items marked with this icon before continuing to the                        | next step.              |

### NOTE

システムのインストール中にシステムのrootのパスワード設定と同時に非rootユ ーザーを作成する必要があります。 22. この時点で次のサンプル画面で示されるようなInstallation Summaryページが表示されるは ずです:

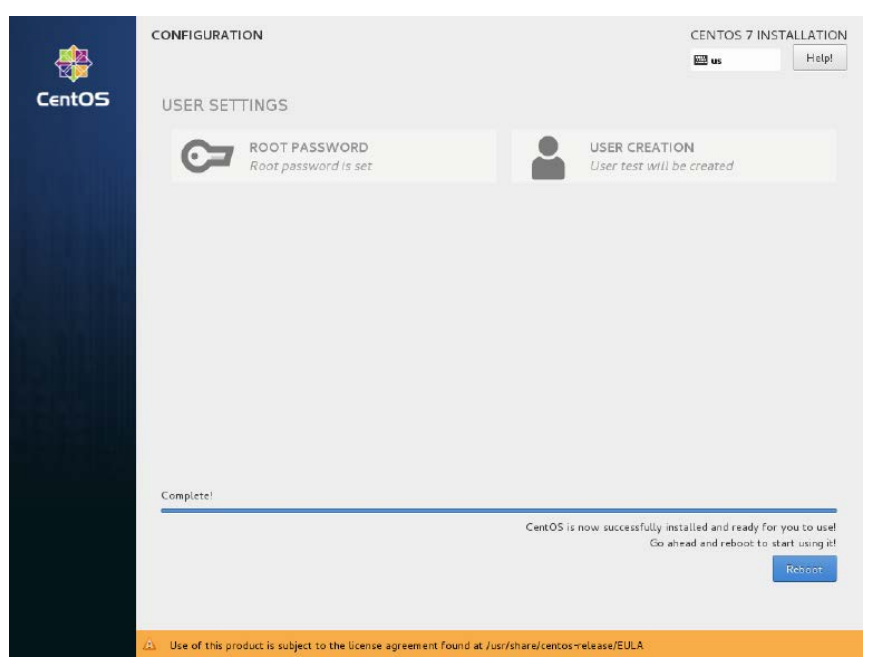

システムを再起動し継続するためインストールDVDを取り除いて右下のReboot を押下して下さい。

23. システム再起動後に表示される下のgrub画面が確認できるはずです。

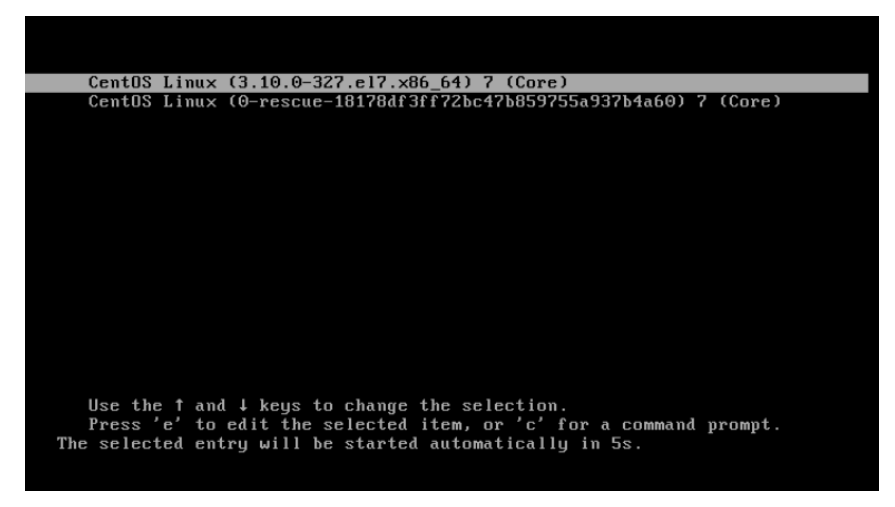

新しくインストールされたシステムを起動するためEnterキーを押下するかgrub 画面がタイムアウトとなるのを待ってください。

24. システムがほぼ起動したら、ブート処理を中断し次の画面に示すようなCentOSのライセンス 使用許諾に同意することが要求されます:

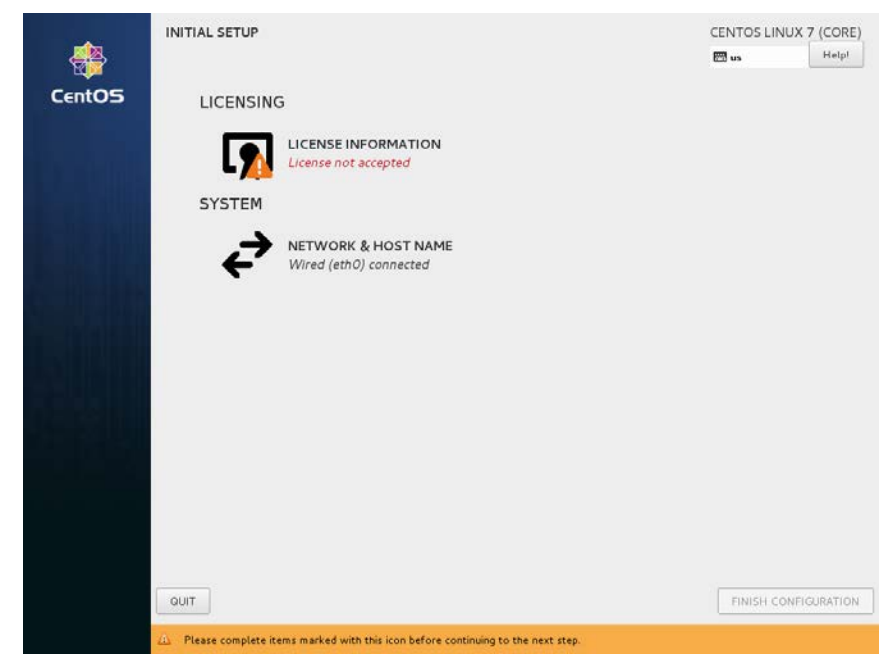

License Informationアイコンをクリックして下さい。表示された画面にて、画面 下部にあるI accept the license agreementチェックボックスをチェックした後、 左上のDoneボタンを押下して下さい。次の画面が表示されるはずです:

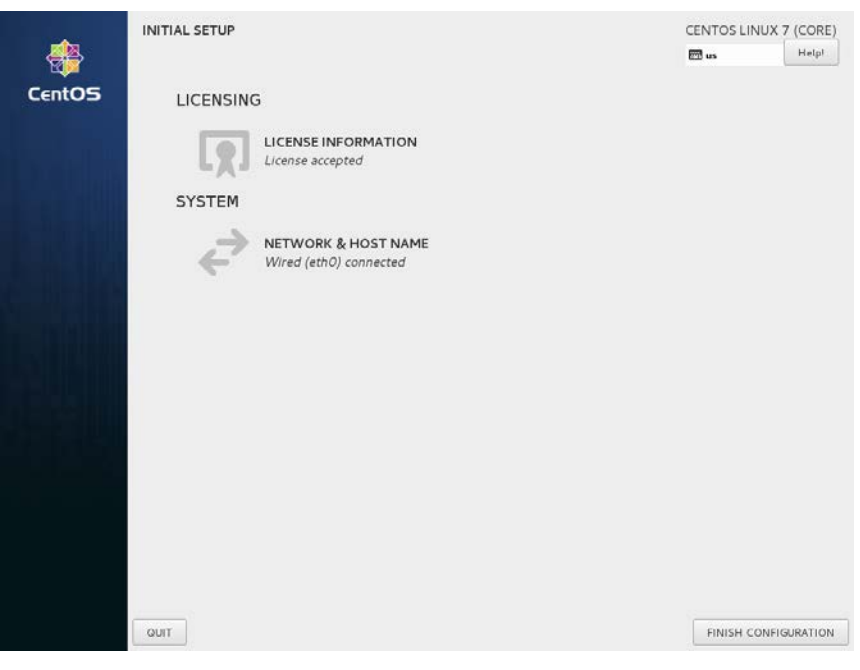

最後にグラフィカル・ログイン画面を起動するためFinish Configurationボタンを 押下してシステムを再開して下さい。

ログイン画面が表示されるとCentOSの導入インストールは完了します。CentOSのインストールお よびアップデートを完了させるため次のセクションへ進んでください。

### 5.1.2 CentOS Updatesのインストール

ラベルがCentOS Updates Version 7.3のディスクをインストールして下さい。これはCentOSよりリ リースされRedHawk Linuxに関してConcurrent Real-Timeが認証した最新のアップデートを含んで います。これらのアップデートはRedHawk Linuxの適切な動作のために重要です。

以下の手順をコンソール上またはrootで実行中のターミナル・ウィンドウで実行して下さい。

- 1. rootでログインしシステムをシングル・ユーザー・モードへ遷移して下さい:
  - a. GUIモードの場合、デスクトップ上で右クリックしOpen Terminalを選択し てください。
  - b. システム・プロンプトでinit 1と入力してください。
  - c. シェルにアクセスするためレスキュー・プロンプトでrootのパスワードを入 力してください。
- 2. 光学式媒体が自動でマウントされない場合、適切に光デバイスをマウントするためmountコ マンドを実行して下さい。

#### NOTE

**NOTE1**: 特定のマウント・ポイントが**/run**, **/mnt**, **/media**の下に生成されない可能性が あります

> その場合、下の様式に一致するファイルを探すことで光学式媒体デバイスに 関連付けられたデバイス・ファイルを大抵は特定することが可能です:

#### Is /dev/cd\* /dev/dvd\*

それらのファイルが存在しない場合、/var/log/messagesのブート・メッセージを調査し光学式媒体デバイスを探して関連する/devファイルを見つける必要があります。

見つけたら下のようなコマンドでデバイスをマウントすることが可能です。

#### [-d /media/dvd ] || mkdir -p /media/dvd mount *device-name* /media/dvd -o ro

- 詳細 device-nameは見つけた/dev/ファイル
- NOTE2: /mntまたは/mediaディレクトリにはデバイスをマウントしないでください。 それらのディレクトリのサブディレクトリを使用する必要があります。本ア ドバイスに従わない場合はインストールが中断する原因となる可能性があり ます。
- 3. 光学式媒体ディスク・デバイスで使用される実際のマウント・ポイントに置き換えて、アッ プデート・ソフトウェアをインストールするため下のコマンドを実行して下さい:

cd /path-to-actual-mount-point ./install-updates

#### NOTE

(Permission Deniedで失敗して) install-updatesスクリプトが実行できない場合、 またはファイル・ブラウザから起動して実行しようとして直ぐに元に戻った場 合、光学式媒体はnoexecオプションでマウントされているかもしれません。 (引数無しで) mountコマンドを実行しオプションを確認して下さい。noexecが 表示される場合、以下のように光学式媒体を再マウントして下さい:

mount -o remount, exec mount-point

*mount-point*は前述の光学式媒体のためのマウント・コマンド出力内のディレクト リ名称です。例えば:

> mount | fgrep noexec /dev/scd0 on /media/CentOS7.3-Updates type iso9660 (ro,noexec)

> mount -o remount,exec /media/CentOS7.3-Updates

インストール・スクリプトは最初にCentOSパッケージの更新を進めることを確認します。継続するためYと入力しEnterを押下して下さい。

インストール・スクリプトは続いてConcurrent Real-Timeの推奨するCentOSディストリビュー ションのアップデートー式をインストールするか尋ねます。Concurrent Real-Time推奨パッケ ージのアップデート全てをインストールするため単純にEnterを押下することをConcurrent Real-Timeは推奨します。

パッケージのインストールおよびアップデートが始まります。本ステップ中は追加のアクションは要求されません。

5. 次の段階はアップデートDVDの各パッケージからパッケージのヘッダ情報を読み出して、パ ッケージの依存関係の相互チェックを実行します。本ステップ中はアクションは要求されま せん。

| File Edit Vie                                                                                                    | ro<br>w Search                                                                                                    | ot@ihawk:/<br>Terminal                                                                                           | /run/media/ro<br>Help                                                                                                    | oot/CentOS                                                                                                    | 7.3 Updat                                                                                                    | es x86_                                                                                            | .64                                                                                                    | -                                                         |                   | × |
|----------------------------------------------------------------------------------------------------|----------------------------------------------------------------------------------------------------|----------------------------------------------------------------------------------------------------|----------------------------------------------------------------------------------------------------|----------------------------------------------------------------------------------------------------|----------------------------------------------------------------------------------------------------|----------------------------------------------------------------------------------------------------|----------------------------------------------------------------------------------------------------|-----------------------------------------------------------|-------------------|---|
| Installing u                                                                                                    | pdates:                                                                                                    |                                                                                                    |                                                                                                    |                                                                                                    |                                                                                                    |                                                                                                    |                                                                                                    |                                                           |                   |   |
| Loaded plugi<br>centos-updat<br>(1/2): cento<br>(2/2): cento<br>Loading mirr<br>Resolving De<br>> Running                                   | ns: faste<br>es-media<br>s-updates<br>s-updates<br>or speeds<br>pendencie<br>transact:                                                       | estmirror<br>s-media/p<br>s-media/g<br>s from ca<br>es<br>ion check                                              | r, langpac<br>orimary_db<br>group_gz<br>ached host<br><                                                                                                    | :ks<br>)<br>:file                                                                                                    |                                                                                                    | 3<br> <br>                                                                                         | .1 kB<br>3.0 MB<br>155 kB                                                                                                | 00<br>00<br>00                                            | :00<br>:00<br>:00 |   |
| > Package<br>> Package<br>> Package<br>> Package<br>> Package<br>> Package<br>> Package<br>> Package<br>> Package<br>> Package<br>> Package | 389-ds-t<br>389-ds-t<br>389-ds-t<br>Networkt<br>Networkt<br>Networkt<br>Networkt<br>Networkt<br>Networkt<br>Networkt<br>Networkt<br>Networkt | base.x86<br>base-libs<br>base-libs<br>Manager.x<br>Manager.x<br>Manager.a<br>Manager.q<br>Manager.l<br>Manager.l | 64 0:1.3.<br>64 0:1.3.<br>.x86_64 0:<br>.x86_64 0:<br>.86_64 1:1<br>.86_64 1:1<br>.86_64 1:1<br>.86_64 1:1<br>.86_64 1:1<br>.86_64 1:1<br>.86_64 1:1<br>.86_64<br>.10nm.x86_66<br>.10nm.x86_666<br>.10nm.x86_66<br>.10nm.x8 | 5.10-11.0<br>5.10-15.0<br>1.3.5.10<br>1.4.0-12.0<br>54 1:1.4.0<br>54 1:1.4.0<br>54 1:1.4.0<br>54 1:1.4.0<br>54 1:1.4.0<br>54 1:1.4<br>54 1:1.4 | el7 will<br>el7_3 wi<br>0-11.el7<br>0-15.el7<br>el7_3 wi<br>0-12.el7<br>0-14.el7<br>0-14.el7<br>.0-12.el<br>.0-12.el<br>.0-14.el7 | be up<br>ll be<br>will<br>be up<br>ll be<br>will<br>3 will<br>7 will<br>7 will<br>7 will<br>7 will | dated<br>an updat<br>be updat<br>l be an<br>dated<br>an updat<br>be updat<br>l be an<br>be updat<br>ll be an<br>ll be an | e<br>ed<br>updat<br>updat<br>ed<br>updat<br>ited<br>updat | te<br>te<br>te    |   |
| > Package<br>> Package                                                                                                    | Network<br>Network                                                                                                    | 1anager-t<br>1anager-t                                                                                           | ceam.x86_6<br>ui.x86_64                                                                                                    | 54 1:1.4.0<br>4 1:1.4.0                                                                                                    | 0-14.el7<br>-12.el7                                                                                                    | _3 wil<br>will b                                                                                   | l be an<br>e update                                                                                                    | updat<br>d                                                | te                |   |

#### NOTE

Enterキーを押下した直後の数分間アップデートが停止しているように見える場 合、CentOSパッケージ・アップデートが利用可能であることを確認するために CentOSパッケージの更新チェックサービスがRPMパッケージ・データベースを ロックした可能性があります。安全にインストールを継続するためbashシェル・ プロンプトでkillall packagekitdを実行して下さい。 パッケージの依存関係の相互チェックが完了したら、パッケージの更新が実行されます。本 ステップ中はアクションは要求されません。

|                                                                             | го                                                           | ot@ihawk:/                                        | /run/media/root/CentO                                         | S 7.3 Updates x80                                 | 5_64                                                                                                    | - 1                     | •         | ×  |
|-----------------------------------------------------------------------------|--------------------------------------------------------------|---------------------------------------------------|---------------------------------------------------------------|---------------------------------------------------|----------------------------------------------------------------------------------------------------|-------------------------|-----------|----|
| File Edit Vie                                                               | w Search                                                     | Terminal                                          | Help                                                          |                                                   |                                                                                                    |                         |           |    |
| Transaction                                                                 | Summary                                                      |                                                   |                                                               |                                                   |                                                                                                    |                         |           |    |
| Install 2<br>Upgrade 177                                                    | Packages<br>Packages                                         | 5<br>5                                            |                                                               |                                                   |                                                                                                    |                         |           |    |
| Total downlo<br>Downloading<br>warning: /ru<br>-15.el7_3.x8<br>Public key 1 | ad size:<br>packages:<br>n/media/n<br>6_64.rpm:<br>or 389-de | 396 M<br>root/Cent<br>Header<br>s-base-1.         | :05 7.3 Updates x8<br>V3 RSA/SHA256 Sig<br>.3.5.10-15.el7_3.x | 36_64/Packages<br>gnature, key I<br>(86_64.rpm is | :/389-ds-bas<br>D f4a80eb5<br>not install                                                               | se-1.3<br>: NOKE<br>Led | .5.1<br>Y | 10 |
| Total<br>Retrieving k<br>Importing GF<br>Userid                             | ey from t<br>G key OxF<br>: "CentOS                          | ile:///e<br>4A80EB5:<br>5-7 Key (                 | atc/pki/rpm-gpg/RF<br>CentOS 7 Official                       | 76 MB/s<br>PM-GPG-KEY-Cen<br>Signing Key)         | :   396 MB<br>tOS-7<br><security(< th=""><th>00:05<br/>@cento</th><td>s.01</td><td>rg</td></security(<> | 00:05<br>@cento         | s.01      | rg |
| Fingerprint<br>Package<br>From<br>Running trar<br>Running trar              | : 6341 ab<br>: centos<br>: /etc/ph<br>saction c<br>saction t | 027 53d7<br>release-<br>i/rpm-gp<br>check<br>cest | 8a78 a7c2 7bbl 24<br>7-3.1611.el7.cent<br>og/RPM-GPG-KEY-Cer  | lc6 a8a7 f4a8<br>cos.x86_64 (@a<br>ntOS-7         | 0eb5<br>Inaconda)                                                                                       |                         |           |    |
| Transaction<br>Running trar<br>Updating                                     | test succ<br>saction<br>: ipa-co                             | eeded                                             | 1.0-14.el7.centos.                                            | 4.noarch                                          |                                                                                                    | 1                       | /356      | 5  |

### NOTE

パッケージ更新中に表示されるメッセージがパッケージのダウンロードが発生 していることを示しているように見えますが、アップデートDVDを使用してい る時は実際のネットワーク・アクセスは実行されません。

6. 全てのパッケージの更新完了後、多数の新しいパッケージが続いてインストールされます。

| root@ihawk:/run/media/root/CentOS 7.3 Updates x86_64                        | _ 0 X   |
|-----------------------------------------------------------------------------|---------|
| File Edit View Search Terminal Help                                         |         |
| Transaction Summary                                                         |         |
| Install 124 Packages (+4 Dependent packages)                                |         |
| Total download size: 74 M<br>Installed size: 182 M<br>Downloading packages: |         |
| Total 44 MB/s   74 ME                                                       | 3 00:01 |
| Running transaction check                                                   |         |
| Running transaction test                                                    |         |
| Transaction test succeeded                                                  |         |
| Running transaction                                                         | 1/100   |
| Installing : system.config.users.1 3 5-2 el7 poarch                         | 2/128   |
| Installing : system config-users-docs-1 0 9-6 el7 noarch                    | 3/128   |
| Installing : libquvi-scripts-0.4.10-3.el7.noarch                            | 4/128   |
| Installing : jai-imageio-core-1.2-0.14.20100217cvs.el7.noarch               | 5/128   |
| Installing : callOn-0.7.7-4.el7.noarch                                      | 6/128   |
| Installing : jzlib-1.1.1-6.el7.noarch                                       | 7/128   |
| Installing : sac-1.3-17.el7.noarch                                          | 8/128   |
| Installing : system-config-keyboard-base-1.4.0-4.el7.noarch                 | 9/128   |
| Installing : system-config-keyboard-1.4.0-4.el7.noarch                      | 10/128  |
| Installing : python-linux-procfs-0.4.9-3.el7.noarch                         | 11/128  |

7. インストールが完了すると全ての更新が終了します。

| root@ihawk:/rur                                                                                                    | n/media/root/CentOS 7.3 Updates x86_64                              | -     |       | ×  |
|----------------------------------------------------------------------------------------------------|---------------------------------------------------------------------|-------|-------|----|
| File Edit View Search Terminal H                                                                                                    | elp                                                                 |       |       |    |
| tftp-server.x86_64 0:5.2-13.e<br>tuna.noarch 0:0.13-5.e17<br>usermode-gtk.x86_64 0:1.111-5<br>vim-X11.x86_64 2:7.4.160-1.el<br>vte3.x86_64 0:0.36.5-1.e17<br>xchat.x86_64 1:2.8.8-23.e17<br>xinetd.x86_64 2:2.3.15-13.e17<br>xm]graphics-commons.noarch 0:<br>xz-libs.i686 0:5.2.2-1.e17<br>yp-tools.x86_64 0:2.14-3.e17<br>ypbind.x86_64 3:1.37.1-7.e17 | l7<br>.el7<br>7_3.1<br>1.5-3.el7                                    |       |       |    |
| Dependency Installed:<br>gpm.x86_64 0:1.20.7-5.el7<br>libsexy.x86_64 0:0.1.11-23.el                                                                                                    | libntlm.x86_64 0:1.3-6.el7<br>7 system-config-users-docs.noarch 0:1 | 1.0.9 | -6.el | .7 |
| Complete!                                                                                                    |                                                                     |       |       |    |
| All updates have been applied.                                                                                                    |                                                                     |       |       |    |
| Please contact Concurrent techn<br>during this install (support@cc                                                                                                    | ical support if you had any problems<br>ur.com or 1-800-245-6453).  |       |       |    |
| [root@ihawk CentOS 7.3 Updates                                                                                                    | ×86_64]#                                                            |       |       |    |

8. 更新終了時、以下のコマンドを実行して下さい:

### cd ..

eject

**NOTE**: 1つ以上のデバイスが存在する場合、取り出すためにデバイスを指定する必要があり ます(例:eject/dev/sr1)。

- 9. ディスクを光学式媒体ドライブから取り出し保管して下さい。
- 10. システム・プロンプトで「reboot」と入力し新しいCentOSカーネルが起動することを確認し て下さい。
- 11. RedHawk Linuxをインストールするため次項の手順を続けて下さい。

### 5.2 RedHawk Linuxのインストール

前項でCentOSのインストールが完了した後、RedHawk Linuxをインストールするため以下の手順を実行して下さい:

1. rootでログインしシステムをシングル・ユーザー・モードへ遷移して下さい:

### NOTE

各ユーザーの最初のグラフィカル・ログイン中、システムを使用できるように なる前にローカライゼーション、ユーザー作成、外部リソースへの接続等を構 成するためにユーザーに様々な画面が提示されます。

- a. GUIモードの場合、デスクトップ上で右クリックしOpen Terminalを選択し てください。
- b. システム・プロンプトでinit 1と入力してください。
- c. シェルにアクセスするためレスキュー・プロンプトでrootのパスワードを入 力してください。

- システムのアーキテクチャに適した「RedHawk Linux Version 7.3」のラベルのディスクを探し、光学式媒体ドライブに挿入して下さい。
- 3. 光学式媒体が自動でマウントされない場合、適切に光デバイスをマウントするためmountコ マンドを実行して下さい。
- 4. 必要であれば光学式媒体デバイスで使用される実際のマウント・ポイントに置き換えて、 RedHawk Linuxをインストールするため下のコマンドを実行して下さい:

# cd /path-to-actual-mount-point ./install-redhawk

| root@ihawk:/run/media/root/RedHawk 7.3 x86_64 _ 🛛 🛪                                                                                                    |  |  |  |
|----------------------------------------------------------------------------------------------------|--|--|--|
| File Edit View Search Terminal Help                                                                                                    |  |  |  |
| [root@ihawk RedHawk 7.3 x86_64]# ls<br>arm install Packages source<br>Documentation install-redhawk redhawk-media.repo uninstall<br>EULA launch.in repodata uninstall-redhawk<br>[root@ihawk RedHawk 7.3 x86_64]# ./install-redhawk |  |  |  |
| This process will install the RedHawk Linux core files<br>for RedHawk Linux 7.3 (Wonka) on the current system (ihawk).                                                                                                    |  |  |  |
| Do you want to install RedHawk Linux? [y/n] y                                                                                                    |  |  |  |
| Concurrent End-User License Agreement (the EULA).                                                                                                    |  |  |  |
| This license should be read before acceptance of its terms. If the terms are not acceptable then you must reject the license and terminate the installation process.                                                                |  |  |  |
| A copy of this license may be found in /usr/share/doc/ccur/RedHawk-EULA<br>after installation.                                                                                                    |  |  |  |
| View, Accept, or Reject the terms of this license? [v/a/r]                                                                                                    |  |  |  |

#### NOTE

- NOTE1: ビデオ・カードのインストールや構成のような適切なアクションを必要とす る可能性のある特別な指示がインストール中に表示されます。インストー ル・スクリプトが完了するまで画面上の指示に従って下さい。
- NOTE2: インストール・スクリプトは使用許諾書(End User License Agreement)の承認ま たは拒否することを指示します。プロンプトで「v」を押下することで許諾書 を見ることが可能です。
- NOTE3: RedHawkのインストール中に表示されるメッセージがパッケージのダウンロ ートが発生していることを示しているように見えますが、RedHawk DVDを使 用している時は実際のネットワーク・アクセスは実行されません。
- NOTE4: インストール・スクリプトがインストールの終了間際で停止しているように 見えるのは正常です。それは必要ないくつかのバックグラウンド操作や割り 込まれてはいけないスクリプトを実行しています。
- NOTE5: インストール終了間際にシステムがパッケージングの最終段階で排他的ロッ クを取得できないことを示すダイアログを表示する可能性があります。この ダイアログは誤りで無視して閉じることが可能です。

5. 下のメッセージは全てのRedHawkパッケージのインストールが正常終了した時点で表示さ れます。

| root@ihawk:/run/media/root/RedHawk 7.3 x86_6                                                                                                    |         | × |
|----------------------------------------------------------------------------------------------------|---------|---|
| File Edit View Search Terminal Help                                                                                                    |         |   |
| ccur-rtbench.x86_64 2:7.3-20170411<br>ccur-rtctl.noarch 2:1.13-2.7.3_20170411<br>ccur-strace.x86_64 2:4.14-7.3_20170411<br>ccur-vmlinux.x86_64 0:7.3-20170411<br>ccur-vmlinux-debug.x86_64 0:7.3-20170411<br>ccur-vmlinux-kdump.x86_64 0:7.3-20170411<br>ccur-vmlinux-prt.x86_64 0:7.3-20170411<br>ccur-vmlinux-prt-debug.x86_64 0:7.3-20170411<br>ccur-vmlinux-prt-trace.x86_64 0:7.3-20170411<br>ccur-vmlinux-trace.x86_64 0:7.3-20170411<br>ccur-vtplinux-trace.x86_64 0:7.3-20170411<br>ccur-vtplinux-trace.x86_64 0:7.3-20170411<br>ccur-vtp.x86_64 0:7.3-20170411<br>ccur-xtrace.x86_64 0:7.3-20170411 |         |   |
| Replaced:<br>centos-indexhtml.noarch 0:7-9.el7.centos<br>centos-logos.noarch 0:70.0.6-3.el7.centos                                                                                                    |         |   |
| The RedHawk Linux installation is complete.                                                                                                    |         |   |
| Please contact Concurrent technical support if you had any<br>during this install (support@ccur.com or 1-800-245-6453).                                                                                                    | roblems |   |
| [root@ihawk RedHawk 7.3 x86_64]#                                                                                                    |         |   |

6. インストール終了時、以下のコマンドを実行して下さい:

#### cd .. eject

- 7. ディスクをドライブから取り出し保管して下さい。
- 8. 新しいRedHawkカーネルを選択するためシステムを再起動し、システムが正しくブートを始めることを確認して下さい。
- 9. システムがほぼ起動したら、ブート処理が再び中断し次の画面に示すようなRedHawkのライ センス使用許諾に同意するまたは拒否することを要求します:

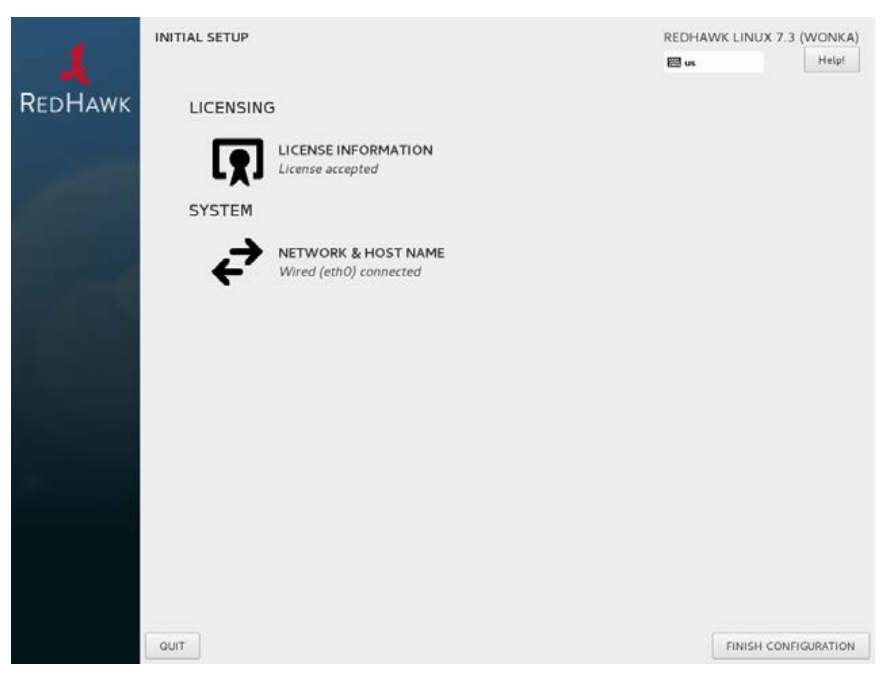

RedHawkのライセンス使用許諾に同意する場合は単純にFinish Configurationボタンを押下し、 グラフィカル・ログイン画面を起動するためシステムを再開して下さい。

10. RCIMをインストールする場合は次項を続けてください。そうでなければ、Frequency-Based Scheduler (FBS)をインストールするためその次の項へ進んでください。

### 5.3 RCIMのインストール

以下はiHawkシステムのRCIMボードを設定するためのインストール・チェックリストとして役立ちます。 iHawkシステムにRCIMが組み込まれていない場合、直ぐに組み込む必要があります。詳細については *Real-Time Clock and Interrupt Module (RCIM) User's Guide*を参照してください。本マニュアルのPDFファイ ルはデスクトップ上の「Documents」アイコンをクリックすることで閲覧可能です。

### 5.3.1 ハードウェア・インストール・チェックリスト

- 1. RCIMを設定する前に外部割込みをRCIMが受けるまたは配信して使用するのかどうか、 RCIMを実行するモード(54ページの「RCIM接続モード」参照)を決定して下さい。
- rpm -q ccur-rcimコマンドを実行してccur-rcim RPMがインストールされていることを確認 して下さい。インストールされていない場合はシステムが通知します。これはRedHawkイン ストールの標準パッケージです。
- 3. システムの電源を切り全ての電源コードを取り外して下さい。

#### NOTE

プリント回路基板の組み込みや取り外す時は静電気除去リストストラップと導 電フォーム・パッドの使用をConcurrent Real-Timeは強く推奨します。

- システムのケースを開けてRCIMを装着するPCIeスロット(RCIM III)またはPCIスロット (RCIM I, RCIM II)を確認して下さい。通常、他のデバイスとの競合が最小またはなしで可能 であればIRQ優先度が最高のスロットにRCIMを構成するのが最適です。詳細については *iHawk Optimization Guide*(文書番号0898011)を参照してください。本マニュアルのPDFファイ ルはデスクトップ上の「Documents」アイコンをクリックすることで閲覧可能です。
- 5. RCIMを選択したPCIスロットに装着し厳重に固定して下さい。
- 6. システムがRCIMチェーンの一部の場合、同期ケーブルを必要に応じて取り付けて下さい(詳細についてはマニュアルReal-Time Clock and Interrupt Module (RCIM) User's Guideを参照)。
- 7. GPSモジュール・オプションをお持ちの場合、アンテナ引き込み線を取り付けてアンテナを 固定して下さい。アンテナは屋上または空地に設置する必要があります。
- 8. ケースを閉じて全ての電源コードを再接続して下さい。
- 9. システムの電源を入れシステムが正しく起動することを確認して下さい。設定オプションは RCIMのガイドを参照して下さい。
### 5.3.2 RCIMの動作の確認

1. RCIMが動作していることを確認するには、以下を実行して下さい:

#### cat /proc/driver/rcim/status

次に示すような出力を確認できるはずです:

RCIM-III board 0 is at revision 1 eeprom 2.0. RCIM firmware version 11 This is a standalone (isolated) rcim. Has IRQ 59 and major number 243 Board options: none

### NOTE

**RCIM**は**RCIM-I, RCIM-II, RCIM-III**のいずれかで、リビジョン、eeprom、IRQは異なる可能性があります。

2. 現在のRCIMの構成を表示するには以下のコマンドを実行して下さい:

#### cat /proc/driver/rcim/config

下のような出力が見れるはずです:

h/Not\_Configured, sync/ptr, clock pig0|out0, pig1|out1, pig2|out2, pig3|out3, pig4|out4, pig5|out5, pig6|out6, pig7|out7, pig8|out8, pig9|out9, pig10|out10, pig11|out11, none|di0/f, none|di1/f, none|di2/f, none|di3/f, none|di4/f, none|di5/f, none|di6/f, none|di7/f, none|di8/f, none|di9/f, none|di10/f, none|di11/f, eti0/f, eti1/f, eti2/f, eti3/f, eti4/f, eti5/f, eti6/f, eti7/f, eti8/f, eti9/f, eti10/f, eti11/f,

### 5.3.3 GPSモジュール用NTP Updatesのインストール

オプションのGPSモジュールが装備されたRCIMモデルを取り付けた場合、それを利用するには ccur-ntp RPMが必要となります。GPSモジュール付きRCIMボードを持っていない場合は**5.4**項へ スキップして下さい。

- 1. ccur-ntp RPMはConcurrent Real-TimeのSoftware Repositoryシステム経由で入手可能で、それは お手持ちのシステムに含まれている「RedHawk NTP Version 7.3」製品媒体にも含まれていま す。以下の手順で本RPMのインストールを実行して下さい:
  - a. 「RedHawk NTP Version 7.3」製品媒体をマウントしcdでマウントしたディレクトリへ 移動、または65ページの10.2.2項で説明されているようにConcurrent Real-TimeのWebサ イトからccur-ntpのRPMをダウンロードして下さい。
  - b. 次のコマンドでRPMをインストールして下さい:

#### # rpm -Uvh ccur-ntp\*.rpm

2. インストールが完了した後は、ntpを構成する手順について*Real-Time Clock and Interrupt Module (RCIM) User's Guide*を参照して下さい。

## 5.4 Frequency-Based Scheduler(FBS)ソフトウェアのインストール

FBSはRedHawk Linuxのオプション・パッケージです。FBSを使用することになる場合、この時点で以下の手順を実行してインストールして下さい:

- 1. RedHawk Linux Version 7.3が実行中であれば、rootでログインしシングル・ユーザー・モード へ遷移して下さい。
- 2. システムのアーキテクチャに適した「RedHawk FBS Version 7.3」のラベルのディスクを探し、 光学式媒体ドライブに挿入して下さい。
- 3. 光学式媒体ディスク・ドライブが自動でマウントされない場合、mountコマンドを実行して 下さい。実行例:

#### mount /media/dvd

4. インストールするには、以下のコマンドを実行して下さい:

cd /path-to-actual-mount-point ./install-fbs

インストール・スクリプトが完了するまで画面上の指示に従って下さい。

5. インストールが完了したら、以下のコマンドを実行して下さい:

#### cd .. eject

- 6. ディスクを光学式媒体ドライブから取り出し保管して下さい。
- 7. シングル・ユーザー・モードから抜け出します(Ctrl-D)。

### 5.5 追加のRedHawk製品のインストール

追加のRedHawk製品をインストールする予定がある場合、現時点でそうして下さい。インストール手順 に関する製品の書類を参照して下さい。

### 5.6 ディスクからRedHawk Updatesのインストール

「RedHawk Update Disk」のラベルのディスクはRedHawkおよび製品のアップデートを含んでいます。 RedHawk Updatesディスクが提供されている場合、現時点でインストールして下さい。

- 1. システムがマルチ・ユーザー・モードであることを確認して下さい。
- 2. システムのアーキテクチャに適した「RedHawk Update Disk」のラベルのディスクを探し、ド ライブに挿入して下さい。
- 3. ディスク・ドライブが自動でマウントされない場合、mountコマンドを実行して下さい。実 行例:

#### mount /media/dvd

4. ディスクに含まれるRedHawk Updatesをインストールするには以下のコマンドを実行して下 さい:

cd /path-to-actual-mount-point ./install-updates 導入が終了したら、Concurrent Real-TimeのNetwork Update Utility (NUU)のメイン・ウィンド ウを表示し、RedHawkのインストールを満たす製品のアップデートをリストアップします。 お手持ちのConcurrent Real-Time製品のインストール状況に応じてNUU Mainウィンドウは古 くなったソフトウェア・モジュールを表示します。

任意のモジュールをインストールする前にNUUアップデートを単独で確認して下さい。他の アップデートを適用する前にNUUアップデートを実行してNUUを再開して下さい。

### NOTE

継続する前に外部のCentOSリポジトリ(Base, Updates, Contrib)を無効にする必要 があります。それらのリポジトリを無効にするにはRepositoriesメニュー内の Edit Configurationを選択して下さい。

NUUが最新である場合、リストアップされた全ての製品のアップデートをインストールする するためNUUメイン・ウィンドウからSet Update of All Out-of-Dateボタンをクリックし、続 いてApply Actionsボタンをクリックして下さい。

5. インストールが完了したら、以下のコマンドを実行して下さい:

#### cd .. eject

- 6. ディスクを光学式媒体ドライブから取り出し保管して下さい。
- さらにアップデート・ディスクがある場合、全アップデートをインストールするためこれらの手順を繰り返して下さい。
- 8. 更新されたRedHawkカーネル選んで再起動し正常にシステムが起動することを確認して下さい。
- 9. 次項で説明しているRedHawk UpdatesのWebサイトを介して利用可能な追加のRedHawkアッ プデートを確認して下さい。

### 5.7 アップデート用WebサイトからRedHawk Updatesのインストール

- (お手持ちの「RedHawk Update Disk」ディスクに含まれていない)追加のアップデートが公開 されているかもしれません。それらは直ぐにダウンロードしてインストールすることが可能 です。詳細については64ページの「ソフトウェアのアップデート」を参照して下さい。
- 2. 完了後または利用可能なアップデートがない場合、新しいRedHawkカーネルを選んでシステムを再起動し正常にシステムが起動することを確認して下さい。

# 6.0. アップデート手順

Version 7.0または7.2からVersion 7.3へアップグレードする場合のみここで提供する アップグレード手順を利用して下さい。

RedHawk 7.3のシステムを作成または再作成、Version 6.x, 5.x, 4.xまたはそれ以前からのシステムを移行、32bitから64bitへシステムを変更する場合、10ページの「インストール手順」の手順に従って下さい。

NOTE: 所有するRed Hatソフトウェアを提供するユーザーを支援するためのリソース はConcurrent Real-Time Software Documentation Libraryで入手可能です: <a href="http://redhawk.ccur.com/docs/document.cgi?document=1Linux/1RedHawk/7.0/RedHat">http://redhawk.ccur.com/docs/document.cgi?document=1Linux/1RedHawk/7.0/RedHat</a>

ソフトウェアをインストールする前に以下の点を再確認して下さい:

- 実際にアップグレードを実行する前にインストール実施者は一度最初に手順全体を通して読むことを推奨 します。
- ソフトウェアのインストールおよび更新は、実行中のアプリケーションが破損する可能性を防ぐためシングル・ユーザー・モードで実行することを強く推奨します。
- 利用可能なアップグレードは全てインストールして下さい。全てのRedHawk Linuxソフトウェアのバージョン・レベルが全て適切にインストールされている場合を除いてConcurrent Real-Timeによる品質の補償はありません。
- 異なる媒体をインストールするよう指示されるまでは使用中の媒体は何度もアクセスされるため、インスト ール中はドライブの中に入ったままにする必要があります。
- アップグレードに先立ち、計算機の中に入ったままのフロッピー媒体等は取り除いてください。
- RedHawk Linux Version 7.3へアップグレードする際はCentOSカーネルが動作している必要があります。

### 6.1 アップグレード事前手順

- アップグレード手順を開始する前に上書きしたことで復旧できないファイルやファイルシステムを壊すことを回避する処置を取る必要があります。重要なファイル全てを安全な場所、可能であればアップグレードを実行するもの以外のシステム上に確認してバックアップして下さい。最大の安全のため、アップグレードの過程でうっかり上書きしたくない全てのディスクを切り離すことを推奨します。
- 複数のCentOSが設定されたシステムでは、アップグレード処理中にインストーラからの質問に適切に 答えられるよう適切なマウント・ポイントおよびパーティションを確認して下さい。

アップグレードするrootファイル・システムを含むパーティションを確認するには、アップグレードする設備をランレベル1でブートしてmountコマンドを発行して下さい。例えば:

[root@ihawk ~]\$ mount | grep 'on / type'
/dev/sda2 on / type ext3 (rw)

この例では、CentOSがインストールされたrootパーティションは/dev/sda2となります。

アップグレードを続行する前にどのような食い違いも解決して下さい。

- 個々のドライブやパーティションをGrub, BIOS,オペレーティング・システムが正しく認識する事に苦労するのを防ぐため、インストールまたはアップグレードの前後にシステムにドライブを追加もしくは取り外すことは避けて下さい。
- アップグレード後にシステムを再起動できない場合、54ページの「Linux Rescueの利用方法」項を参照 して下さい。

### 6.2 RedHawkのアップグレード事前手順

RedHawk 7.2からRedHawk 7.3へのシステムのアップグレードは極めて容易な処理ですが、アップグレードを始める前にいくつかの手動による手順を実行する必要があります。

### NOTE

RedHawkの以前のバージョンとは異なり、RedHawk 7.3はアップグレードを実行 するためにオリジナルのCentOS Enterprise Linux 7.3インストール・ディスクの利 用を必要としません。

以下の手順でシステムをアップグレードするには、rootユーザーで全てのコマンドを実行して下さい:

1. NUUが混乱する可能性があるのでRedHawk 7.3ではもう必要としないいくつかのCentOSおよびRedHawkのyumリポジトリ・ファイルを再配置して下さい。

# # mkdir /etc/yum.repos.old # cd /etc/yum.repos.d # mv \*redhawk\*7.\* /etc/yum.repos.old

アップグレードが完了した後は、RedHawk 7.3ではもう使用される事はないので安全に /etc/yum.repos.oldディレクトリを削除できる事に注目して下さい。

 システム・コンソールがNVIDIAグラフィックス・カードを使用している場合、CentOSカー ネルのnouveauドライバーと衝突しないようにXサーバーのxorg.confファイルの名称を変更 する必要があります:

#### # mv -f /etc/X11/xorg.conf /etc/X11/xorg.conf.old

システムがRedHawk 7.3 ヘアップグレードされたら直ぐに新しい**xorg.conf**ファイルが生成 されます。以前**xorg.conf**ファイルに手動で変更をしている場合、アップグレードが完了し た後に上記で保存したバージョンへ復旧する事が可能です。

3. ccur-grub2コマンドを使ってCentOSカーネルをデフォルトでブートするよう構成してシス テムを再起動して下さい。詳細についてはccur-grub2のmanページを参照して下さい。

### **6.3 RedHawkをRedHawk7.3**へアップグレード

前項でアップグレード事前手順が完了したら、アップグレード手順の残りはベースのCentOSがインスト ールした後のフル・インストール手順と全く同じとなります。 26ページの**CentOS Updatesのインストール**の項から始まり35ページの**アップデート用Webサイトから RedHawk Updatesのインストール**項までのフル・インストールの指示を継続して下さい。これらの指 示が完了したらアップグレードは終了です。

### NOTE

既存の7.0または7.2のシステムにCentOS 7.3 Updatesをインストールすると一連の処理中に沢山の警告が生じます。(これらの警告は単なる情報で安全に無視することが可能です。)

# 7.0. NVIDIAグラフィック構成

統合NVIDIA Linux Display Driver (version 375.51)はRedHawk Linuxインストールに含まれており全てのプレビルト およびカスタムRedHawk Linuxカーネルに自動的に構築されます。RedHawkのインストーラはシステムに存在す るビデオ・アダプターの種類とモデルを調査し、1つ以上のNVIDIAビデオ・カードの存在を検出した時に統合さ れたccur-nvidia-glx rpmのインストールを推奨します。

NVIDIAドライバーの互換性に関する詳細は7.1 NVIDIA GPUのサポートおよび7.2 マルチNVIDIAビデオ・カードの留意事項を参照して下さい。

表示設定に関する基本的なインストールが完了した後、最終的な調整のために生成された/etc/X11/xorg.confを 編集することは可能です。

### 7.1 NVIDIA GPUのサポート

お手持ちのシステムに**ccur-nvidia-glx** rpmがインストールされた場合、下記ファイルの「Appendix A」で375.51ドライバーがサポートする全てのNVIDIA GPUのリストを見ることが可能です。

#### /usr/share/doc/ccur-nvidia-glx-375-51/README.txt

あるいは、以下のNVIDIAのWebサイトで375.51ドライバーがサポートするGPUのリストを調べることが 可能です:

http://www.nvidia.com

お手持ちのNVIDIA GPUが375.51ドライバーでサポートされていない場合、次のいずれかを行う必要があることに注意して下さい:

- システム内にある古いNVIDIAカードを375.51ドライバーでサポートされる新しいNVIDIAカードに 交換して下さい
- 上述のNVIDIAのWebサイトへ行きお手持ちのNVIDIAカードをサポートするレガシーNVIDIAドライ バーをダウンロードし、ドライバーのWebページに記載されているインストール指示に従って下さい

#### NOTE

RedHawkインストーラーで提供されるNVIDIAドライバーはリアルタイム環境 のシールドCPU上でジッターを減らすために改良されています。従って、直接 NVIDIA のWebサイトから古いNVIDIAドライバーをダウンロードして使用す ることを選択する場合、グラフィック動作中にシールドCPU上の障害を監視し たほうが良いかもしれません。

### 7.2 マルチNVIDIAビデオ・カードの留意事項

統合375.51ドライバーとレガシーNVIDIA Linuxディスプレイ・ドライバーを同時に使用してはいけない ことに注意して下さい。

レガシーのみおよび統合のみのNVIDIAビデオ・カードが混じったシステムを所有する場合、どの時点においても1枚のカード(レガシーか統合)だけが使用することが可能です。

使用する予定のカードが干渉しないように使用していないレガシーまたは統合ビデオ・カードを物理的 に取り外す事を強く推奨します。そうしないとシステムまたはX11セッションがロックする可能性があ ります。

ここで説明したようなビデオ・カードの混じったシステムを所有している場合、レガシーNVIDIAビデ オ・カードを統合ビデオ・カードへアップグレードし、ディスプレイ・ドライバーとして統合375.51ド ライバーを使用することを推奨します。

### 7.3 ディスプレイ構成

ディスプレイは1つ以上の制御用キーボードとマウスと共に単独のモニタとして、または1つ以上の制御 用キーボードとマウスと共に複数のモニタとして一緒に構成することが可能です。

画面は任意の方法で互いの左、右、上、下に構成することが可能です。どのように画面が動作し作用す るのかの違いを本項で説明します。

複数画面構成を生成するためのnvidia-settingsユーティリティを使用して下さい。7.5 nvidia-settings の利用の項を参照して下さい。

### 7.3.1 Single

Singleモードは1つのモニタ上に1つのデスクトップとして表示される1つのX画面です。

1つのNVIDIA表示を生成するためのnvidia-xconfigユーティリティを使用して下さい。7.4 nvidia-xconfigの利用の項を参照して下さい。

### 7.3.2 Xinerama

Xineramaモードは複数のモニタにまたがる1つのデスクトップとして表示される複数のX画面を 有効にします。本モードは以下の特徴があります:

- 各画面に個別のX画面が使用されます。
- マウスは画面間を自由に移動します。
- ・ ウィンドウを最大化した場合、1つの画面が埋まります。
- オブジェクトをある画面から他へドラッグすることが可能です。
- 本モードはXに対し少し余分なオーバーヘッドが掛かります。

XineramaはXサーバーの画面のレイアウトおよびサーバー・フラグの設定("Xinerama" "1")を記述 するために**xorg.conf**への記入を必要とします。

XineramaはXサーバーで実行されNVIDIAの使用を必要としませんが、NVIDIAに基づく構成およ びnvidia-settingsユーティリティのみを本書で扱います。

### 7.3.3 MultiDesktop

MultiDesktopモードは各モニタに独立したデスクトップとして表示される複数のX画面を有効に します。本モードは以下の特徴があります:

- 各画面に個別のX画面が使用されます。
- マウスは画面間を自由に移動します。
- ・ ウィンドウを最大化した場合、1つの画面が埋まります。

- ・ オブジェクトをある画面から他へドラグすることは*出来ません*。
- 本モードはXに対し少し余分なオーバーヘッドが掛かります。

これはXサーバーの画面のレイアウトおよびサーバー・フラグの設定("Xinerama" "0"、または Xineramaサーバー・フラグの省略)を記述するために**xorg.conf**への記入を必要とします。

MultiDesktopはXサーバーで実行されNVIDIAの使用を必要としませんが、NVIDIAに基づく構成お よびnvidia-settingsユーティリティのみを本書で扱います。

### 7.3.4 Twinview

Twinviewモードは2つのモニタにまたがる1つのデスクトップを表示または出力のクローンを作 り各モニタに複製されたデスクトップを表示することを可能にします。本モードは以下の特徴が あります:

- · マウスは画面間を自由に移動します。
- ・ ウィンドウを最大化した場合、以下を除いて両画面全体に広がります:
  - Xineramaの動作をエミュレートする特有のフラグを設定
  - クローン・モードで実行
- クローン・モードでは全く同じイメージを画面に表示します。
- クローン・モードで実行していなければオブジェクトをある画面から他へドラッグすることが可能です。
- ・ TwinviewモードはXに対し余分なオーバーヘッドは掛かりません。

NVIDIAドライバーはXサーバーから複数の表示デバイスに関する全ての情報を隠し、Xが関係している限り1つのX画面だけが存在します。

全ての表示デバイスは1つのフレーム・バッファで共有します。従って、1つの画面上にある全ての機能(例えば、Accelerated OpenGL)はTwinviewで利用可能です。

Twinviewは複数のヘッドを持つ単一GPUでのみ動作します。独立したカードもしくは異なるバス IDを持つ(Xineramaが動作するような)ヘッドとの間では動作しません。

「Twinview」と「metamodes」オプションを**xorg.conf**のScreenセクションに設定する必要があり ます。

Twinviewに関する詳細な解説については/usr/share/doc/ccur-nvidia-glx-375-51/README.txtを 参照して下さい。

### 7.3.5 Twinview-Xinerama

本モードは3つ以上のモニタ上の1つのデスクトップとしてTwinview画面を加えるために複数のX 画面を有効にします。

「Twinview」と「metamodes」オプションを**xorg.conf**のScreenセクションのサポートする各デバ イスに設定する必要があります。

これはXサーバーの画面のレイアウトおよびサーバー・フラグの設定("Xinerama" "1")を記述する ために**xorg.conf**への記入も必要となります。

XへのXineramaサーバー・フラグの定義はXineramaをエミュレートするためTwinview画面の能力 を無効にします。

Twinview画面でウィンドウを最大化した場合、クローン・モードでなければTwinview画面の両ディスプレイ全体に広がります。

非Twinview画面でウィンドウを最大化した場合、その画面が埋まります。

### 7.3.6 Twinview-MultiDesktop

本モードは3つ以上のモニタ上の独立したデスクトップとしてTwinview画面を加えるために複数のX画面を有効にします。

「Twinview」と「metamodes」オプションを**xorg.conf**のScreenセクションのサポートする各デバ イスに設定する必要があります。

これはXサーバーの画面のレイアウトおよびサーバー・フラグの設定("Xinerama" "0"、または Xineramaサーバー・フラグの省略)を記述するために**xorg.conf**への記入も必要となります。

XへのXineramaサーバー・フラグの定義はXineramaをエミュレートするためTwinview画面の能力 を無効にします。

Twinview画面でウィンドウを最大化した場合、クローン・モードでなければTwinview画面の両ディスプレイ全体に広がります。

非Twinview画面でウィンドウを最大化した場合、その画面が埋まります。

### 7.4 nvidia-xconfigの利用

nvidiaドライバーを使うシステムを使用する前にnvidia-xconfigユーティリティを使い /etc/X11/xorg.confを生成する必要があります。

nvidia-xconfigユーティリティは削除したくなるかもしれない必要以上のエントリを生成します。参考のために7.6項のxorg.confファイルの例を参照して下さい。

ファイルを生成するには本手順を正確に従って下さい:

- 1. 7.0~7.3.項を読み、必要な操作を終えて下さい。
- 2. ランレベル3で再起動して下さい。
- 3. /etc/X11/xorg.confを/etc/X11/xorg.conf.origへ変更して下さい:

mv -i /etc/X11/xorg.conf /etc/X11/xorg.conf.orig

4. nvidia-xconfigユーティリティ(/usr/bin/nvidia-xconfig)を実行して下さい:

#### nvidia-xconfig

5. ランレベル5で再起動して下さい。

nvidia-xconfigの使用に関する詳細についてはnvidia-xconfig(1)のmanページを参照して下さい。

### 7.5 nvidia-settingsの利用

nvidia-settingsユーティリティは7.3項で説明したいずれのマルチディスプレイ構成を設定するために 使用、および単一画面の設定を調整するために推奨する手法です。

nvidia-settingsを使用する前に7.4項で説明したnvidia-xconfigの手順を終えて下さい。そうしないと性能が不足または不安定をもたらす可能性があります。

nvidia-settingsの使用に関する詳細についてはnvidia-settings(1)のmanページを参照して下さい。

1. nvidia-settingsユーティリティを開始するには次のコマンドを発行して下さい:

nvidia-settings

GUIが起動します:

| 2                    | N\               | /ID | IA X Server Settings   |                  |              |
|----------------------|------------------|-----|------------------------|------------------|--------------|
| X Server Inform      | nation           | 1   |                        |                  |              |
| X Server Displ       | ay Configuration |     |                        |                  |              |
| ▽ X Screen 0         |                  |     |                        |                  |              |
| X Server Co          | lor Correction   |     |                        |                  | NVIDIA.      |
| X Server XV          | /ideo Settings   |     |                        |                  |              |
| Cursor Sha           | low              |     | System Information     |                  |              |
| OpenGL Set           | tings            | =   | Operating System:      | Linux-x86        |              |
| OpenGL/GL            | X Information    |     | NVIDIA Driver Version: | 177.80           |              |
| Antialiasing         | Settings         |     | X Server Information   |                  |              |
| -<br>→ GPU 0 - (Quad | ro NVS 290)      |     | Display Name:          | R5400:0          |              |
| Thermal Mo           | nitor            |     | Server Version Number: | 11.0             |              |
| PowerMizer           |                  |     | Server Vendor String:  | The X.Org Found  | ation        |
| DFP-0 - (Vie         | wSonic VG191b)   |     | Server Vendor Version: | 7.1.1 (70101000) |              |
| DFP-1 - (Vie         | wSonic VG191b)   |     | NV-Control Version:    | 1.17             |              |
| ⊽ GPU 1 - (Quad      | ro NVS 290)      | •   | X Screens:             | 1                |              |
|                      |                  |     |                        | 🙆 <u>H</u> elp   | <u>a</u> uit |

ここでは左側にあるオプションのリストで示されているように「X Server Information」を表示していることが分かります。

2. 新しい「X Server Display Configuration」を生成するには下で示すように左側のリストからオ プションを選択して下さい:

| <b>@</b>                                                                                                    | NVIDIA X Server Settings                                                                                                    |                                                                                               |
|----------------------------------------------------------------------------------------------------|----------------------------------------------------------------------------------------------------|-----------------------------------------------------------------------------------------------|
| X Server Information<br>X Server Display Configuration<br>▼ X Screen 0<br>X Server Calco Correction                                                                                                    | Layout                                                                                                    |                                                                                               |
| X Server Color Correction<br>X Server XVideo Settings<br>Cursor Shadow<br>OpenGL Settings<br>OpenGL/GLX Information<br>Antialiasing Settings<br>▼ GPU 0 - (Quadro NVS 290)<br>Thermal Monitor<br>PowerMizer<br>DFP-0 - (ViewSonic VG191b) | ViewSonic VG191b<br>1280x1024                                                                                                    | (Disabled)                                                                                    |
| DFP-1 - (ViewSonic VG191b)<br>▼ GPU 1 - (Quadro NVS 290)<br>Thermal Monitor<br>PowerMizer<br>nvidia-settings Configuration                                                                                                    | Display X Screen<br>Model: ViewSonic VG191b<br>Configuration: Separate X screen<br>Resolution: Auto<br>Apply Detect Display<br>Sav | (DFP-0 on GPU-0)<br>Configure<br>Auto<br>Auto<br>Advanced Reset<br>ve to X Configuration File |

Layoutウィンドウ内では、検出または設定された数の画面の図形が見れます。大きな四角形 はnvidia-xconfigにより既に設定されたプライマリ画面であることを理解して下さい。右側 の小さな四角形(Disabled)はまだ設定されていない画面です。

Layoutウィンドウ内に表示されていない他に接続された画面がある場合はDetect Displaysボ タンをクリックして下さい。

3番目のモニタが検出された場合にLayoutウィンドウは以下のようになります:

| <b>6</b>                                                                                                    | IVIDIA X Server Settings                                                                           | _ D X                                                                                                    |
|----------------------------------------------------------------------------------------------------|----------------------------------------------------------------------------------------------------|----------------------------------------------------------------------------------------------------|
| X Server Information<br>X Server Display Configuration<br>▼ X Screen 0<br>X Server Color Correction                                                                                                    | Layout                                                                                             |                                                                                                    |
| X Server XVideo Settings<br>Cursor Shadow<br>OpenGL Settings<br>OpenGL/GLX Information<br>Antialiasing Settings<br>▼ GPU 0 - (Quadro NVS 290)<br>Thermal Monitor<br>PowerMizer<br>DFP-0 - (ViewSonic VG191b) | ViewSonic VG191b<br>1280x1024                                                                      | (Disabled) (Disabled)                                                                                           |
| DFP-1 - (ViewSonic VG191b)<br>♥ GPU 1 - (Quadro NVS 290)<br>Thermal Monitor<br>PowerMizer<br>DFP-0 - (ViewSonic VG191b)<br>nvidia-settings Configuration                                                     | Display X Screen<br>Model: ViewSoni<br>Configuration: Separate X<br>Resolution: Auto<br>Apply Dete | c VG191b (DFP-0 on GPU-0)<br>( screen Configure<br>c Auto +<br>Auto +<br>Auto +<br>Save to X Configuration File |
|                                                                                                    |                                                                                                    |                                                                                                    |

3. MultiDesktopとして2つの検出された画面を構成するにはLayoutウィンドウ内の2番目の画面 をクリックで選択します。四角を囲む赤い輪郭線により構成のために2番目のモニタが選択 されていることを見ることができます:

| See NVID                                                                                                    | IA X Server Settings                                                                         |                                                                                 |
|----------------------------------------------------------------------------------------------------|----------------------------------------------------------------------------------------------|---------------------------------------------------------------------------------|
| X Server Information<br>X Server Display Configuration<br>▼ X Screen 0<br>X Server Color Correction                                                                          | Layout                                                                                       |                                                                                 |
| X Server XVideo Settings<br>Cursor Shadow<br>OpenGL Settings<br>OpenGL/GLX Information<br>Antialiasing Settings<br>GPU 0 - (Quadro NVS 290)<br>Thermal Monitor<br>PowerMizer | ViewSonic VG191b<br>1280x1024                                                                | (Disabled)                                                                      |
| DFP-0 - (WeWSONIC VG191B)<br>DFP-1 - (ViewSonic VG191b)<br>♥ GPU 1 - (Quadro NVS 290)<br>Thermal Monitor<br>PowerMizer<br>nvidia-settings Configuration                      | Display<br>Model: ViewSonic VG191b<br>Configuration: Disabled<br>Apply Detect Display<br>Sav | (DFP-1 on GPU-0)<br>Configure<br>s Advanced Reset<br>re to X Configuration File |
|                                                                                                    | 8                                                                                            | Help                                                                            |

4. Layoutウィンドウの下のConfigureボタンをクリックし「Separate X screen」オプションを選択 した後にOKをクリックして下さい:

| <b>@</b>                                                                            | NVIDIA X Server Settings                                                                                                    | _ 🗆 🗙                                                                              |
|-------------------------------------------------------------------------------------|----------------------------------------------------------------------------------------------------|------------------------------------------------------------------------------------|
| X Server Information<br>X Server Display Confi<br>X Screen 0<br>X Server Color Corr | guration                                                                                                    |                                                                                    |
| X Server XVIdeo Se<br>Cursor Shadow<br>OpenGL Settings<br>OpenGL/GLX Inform         | ation ViewSonic VG191b<br>1280x1024                                                                                             | (Disabled)                                                                         |
| Antialiasing Settings                                                               | Configure Display Device How should this display device be configured? Disabled Separate X screen (requires X restart) TwinView | (DFP-1 on GPU-0)<br>Configure<br>ays Advanced Reset<br>ave to X Configuration File |
|                                                                                     | 1                                                                                                    | 💁 <u>H</u> elp 🛛 🖉 Quit                                                            |

5. Xineramaを有効にしたい場合は現時点でLayoutウィンドウの下の「Enable Xinerama」チェッ クボックスを選択することで可能となります:

|   | NVIDI/                         | A X Server Settings                              | _ <b>_ X</b>                 |
|---|--------------------------------|--------------------------------------------------|------------------------------|
|   | X Server Information           |                                                  | (D)                          |
| ł | X Server Display Configuration |                                                  | INVIDIA                      |
| • | ▽ X Screen 0                   | Laurent .                                        |                              |
|   | X Server Color Correction      | Layou                                            |                              |
|   | X Server XVideo Settings       |                                                  |                              |
|   | Cursor Shadow                  |                                                  |                              |
|   | OpenGL Settings                | ViewSonic VG191b                                 | ViewSonic VG191b             |
|   | OpenGL/GLX Information         | 1280x1024                                        | 1280x1024                    |
|   | Antialiasing Settings          |                                                  |                              |
| • |                                |                                                  |                              |
|   | Thermal Monitor                |                                                  |                              |
|   | PowerMizer                     |                                                  |                              |
|   | DFP-0 · (ViewSonic VG191b)     |                                                  |                              |
|   | DFP-1 · (ViewSonic VG191b)     | Enable Xinerama                                  |                              |
| • | ▽ GPU 1 - (Quadro NVS 290)     | Display X Scroop                                 |                              |
|   | Thermal Monitor                | Display X Screen                                 |                              |
|   | PowerMizer                     | Model: ViewSonic V                               | G191b (DFP-1 on GPU-0)  🖨    |
|   | nvidia-settings Configuration  | Configuration: Separate X sc<br>Resolution: Auto | reen Configure               |
|   |                                |                                                  |                              |
|   |                                | Apply Detect I                                   | Displays Advanced Reset      |
|   |                                |                                                  | Save to X Configuration File |
|   |                                |                                                  | 🔞 Help 🛛 🧕 Quit              |

6. **xorg.conf**へ構成を保存するにはGUIのボタンの近くにあるSave to X Configuration Fileボタ ンをクリックして下さい:

| <b></b>                               |                                                                                                    | NVID                                           | IA X Server Settin              | ngs                                   |                 |                                      |
|---------------------------------------|----------------------------------------------------------------------------------------------------|------------------------------------------------|---------------------------------|---------------------------------------|-----------------|--------------------------------------|
| X Sei                                 | rver Informatio                                                                                                    | n<br>onfiguration                              |                                 |                                       |                 | <b></b>                              |
| ≂ X Sci                               | reen 0                                                                                                    | Shinger daon                                   | 68                              |                                       |                 | NVIDIA.                              |
| X<br>X<br>Cu<br>Ol<br>Ar              | Server Color C<br>Server XVideo<br>ursor Shadow<br>penGL Settings<br>penGL/GLX Inf<br>ntialiasing Setti<br>0 - (Quadro N | correction<br>Settings<br>i<br>ormation<br>ngs | ViewSonic<br>1280x1             | VG191b<br>.024                        | ViewSoi<br>1284 | nic VG1916<br>0x1024                 |
| Th<br>Po<br>Df<br>▽ GPU 1<br>Th<br>Po | nermal Monitor<br>owerMizer<br>FP-0 - (ViewSo<br>FP-1 - (ViewSo<br>1 - (Quadro N<br>nermal Monitor<br>owerMizer          | Show preview<br>/etc/X11/xorg.co               | onf<br>isting file.             | B<br>Save                             | rowse           | 1 on GPU-0)                          |
| nvidi                                 | a-settings Con                                                                                                    | figuration                                     | Configuration: S<br>Resolution: | eparate X sci<br>Auto<br>Diy Detect D | Displays Ac     | Configure<br>Auto ¢<br>Avanced Reset |
|                                       |                                                                                                    |                                                |                                 |                                       | 🛛 🔀 Help        | <u> </u>                             |

続いて上に示すようにSave X Configurationダイアログ・ボックスのSaveをクリックして下 さい(常にMerge with existing fileはチェックしたまま)。 7. 新しいxorg.confを保存した後、nvidia-settingsを終了するためQuitをクリックして下さい:

|                                                        |    | <u> </u>                     |                              |
|--------------------------------------------------------|----|------------------------------|------------------------------|
| X Server Information<br>X Server Display Configuration |    |                              |                              |
| ▽ X Screen 0                                           |    |                              | HVIDIA.                      |
| X Server Color Correction                              | Γ  | Layout                       |                              |
| X Server XVideo Settings                               |    |                              |                              |
| Cursor Shadow                                          |    |                              |                              |
| OpenGL Settings                                        |    | ViewSonic VG191b             | ViewSonic VG191b             |
| OpenGL/GLX Information                                 |    | 1280x1024                    | 1280x1024                    |
| Antialiasing Settings                                  |    |                              |                              |
|                                                        |    |                              |                              |
| Thermal Monitor 🛛 🗠                                    |    | Really quit? X               |                              |
| PowerMizer                                             | _  | Do you really want to guit?  |                              |
| DFP-0 · (ViewSonic VG191                               | ?) | , , ,                        |                              |
| DFP-1 - (ViewSonic VG191                               | 7  |                              |                              |
| ▽ GPU 1 - (Quadro NVS 290)                             |    | X Cancel Sa Quit             |                              |
| Thermal Monitor                                        |    |                              |                              |
| PowerMizer                                             |    | Model: ViewSonic V           | G191b (DFP-1 on GPU-0)  年    |
| nvidia-settings Configuration                          |    | Configuration: Separate X sc | reen Configure               |
|                                                        |    | Resolution: Auto             | Auto 💠                       |
|                                                        |    | Apply Detect I               | Displays Advanced Reset      |
|                                                        |    |                              | Save to X Configuration File |
|                                                        |    |                              | 🔯 Help 🛛 🛛 🖉 Quit            |
|                                                        |    |                              |                              |

8. ランレベル5で再起動して下さい。2つのX画面が表示されているはずです。構成を更に調べるまたは変更するためnvidia-settingsを再起動して下さい。

000

Xineramaオプションを設定している例を以下に示します:

| sa n                           | IVIDIA X Server Settings  |                              |
|--------------------------------|---------------------------|------------------------------|
| X Server Information           |                           | (D)                          |
| X Server Display Configuration |                           | <b>DVIDIA</b>                |
| ▽ X Screen 0                   | Lawart                    |                              |
| X Server Color Correction      |                           |                              |
| X Server XVideo Settings       |                           |                              |
| Cursor Shadow                  |                           |                              |
| OpenGL Settings                | ViewSonic VG191b          | ViewSonic VG191b             |
| OpenGL/GLX Information         | 1280x1024                 | 1280x1024                    |
| Antialiasing Settings          |                           |                              |
| ▽ GPU 0 - (Quadro NVS 290)     |                           |                              |
| Thermal Monitor                |                           |                              |
| PowerMizer                     | =                         |                              |
| DFP-0 · (ViewSonic VG191b)     |                           |                              |
| DFP-1 · (ViewSonic VG191b)     | Enable Xinerama           |                              |
|                                | Display X Screen          |                              |
| Thermal Monitor                |                           |                              |
| PowerMizer                     | Screen Number:            |                              |
| nvidia-settings Configuration  | Color Depth: 16.7 Million | Colors (Depth 24)            |
|                                | Position: Right of        | ★ X screen 0                 |
|                                | Apply Detect D            | Displays Advanced Rese       |
|                                |                           | Save to X Configuration File |
|                                |                           |                              |
|                                |                           | 🔯 <u>H</u> elp 🛛 🛛 🖉 Quit    |

| <b>2</b>                                                                                                    | NVID                                                                | IA X Server Settings        | ×                                                        |
|----------------------------------------------------------------------------------------------------|---------------------------------------------------------------------|-----------------------------|----------------------------------------------------------|
| <ul> <li>✓ X Server Information</li> <li>× Server Display Confi</li> <li>✓ X Screen 0</li> <li>× Server Color Com</li> <li>× Server XVideo Se</li> <li>Cursor Shadow</li> <li>OpenGL Settings</li> <li>OpenGL/GLX Inform</li> <li>Antialiasing Settings</li> <li>✓ GPU 0 - (Quadro NVS 2</li> <li>Thermal Monitor</li> <li>PowerMizer</li> <li>DFP-0 - (ViewSonic</li> <li>DFP-1 - (ViewSonic</li> <li>✓ GPU 1 - (Quadro NVS 2</li> <li>Thermal Monitor</li> <li>PowerMizer</li> </ul> | ection<br>titings<br>nation<br>Oisabled<br>Separate )<br>@ TwinView | A X Server Settings         | (Disabled)                                               |
| nvidia-settings Conrig.                                                                                                    | Iration                                                             | Apply Detect Display<br>Sav | s) Advanced) Reset<br>re to X Configuration File<br>Help |

Twinview-XineramaまたはTwinview-MultipleDesktopを設定している過程を以下に示します(違いは Xineramaのチェックボックスを選択している、または選択していない):

| • | 2 | NVIE                           | JIA X Server Settings                 |                  |
|---|---|--------------------------------|---------------------------------------|------------------|
|   |   | X Server Information           |                                       |                  |
|   |   | X Server Display Configuration |                                       | DVIDIA           |
|   | ▽ | X Screen 0                     |                                       |                  |
|   |   | X Server Color Correction      | Layout                                |                  |
|   |   | X Server XVideo Settings       |                                       |                  |
|   |   | Cursor Shadow                  | 1200-1024                             |                  |
|   |   | OpenGL Settings                | 1280x1024                             |                  |
|   |   | OpenGL/GLX Information         |                                       |                  |
|   |   | Antialiasing Settings 🚳 🖉      | Configure Display Device              |                  |
|   | ~ | GPU 0 - (Quadro NVS 2          |                                       |                  |
|   |   | Thermal Monitor How shou       | ld this display device be configured? |                  |
|   |   | PowerMizer                     |                                       |                  |
|   |   | DFP-0 - (ViewSonic             | X screen (requires X restart)         |                  |
|   |   | DFP-1 - (ViewSonic             | A screen (requires X restart)         |                  |
|   | ~ | GPU 1 - (Quadro NVS 2          |                                       | ]                |
|   |   | Thermal Monitor                | (DFP-1 on                             | GPU-0) 🗘         |
|   |   | PowerMizer                     | Configuration: Disabled               | Configure        |
|   |   | DFP-0 - (ViewSonic VG191b)     |                                       |                  |
|   |   | DFP-1 - (ViewSonic VG191b)     | Apply Detect Displays Advan           | ced Reset        |
|   |   | nvidia-settings Configuration  | Eave to X Cou                         | efiguration File |
|   |   |                                | Save to X Col                         | Inguration File  |
|   |   |                                |                                       |                  |
|   |   |                                | 🔀 <u>H</u> elp                        | 2 Quit           |
|   |   |                                |                                       |                  |

RedHawk Linux Version 7.3 Release Notes

|   | 2                                                                                                    | NVIDIA X Server Settings _ 0                                                                                                    | ×        |
|---|----------------------------------------------------------------------------------------------------|----------------------------------------------------------------------------------------------------|----------|
|   | X Server Information<br>X Server Display Config                                                                                                    |                                                                                                    |          |
| 4 | ▽ X Screen 0                                                                                                    | In the second second se |          |
|   | X Server Color Corre                                                                                                    | ection                                                                                                    |          |
|   | X Server XVideo Setti                                                                                                    | ings                                                                                                    |          |
|   | Cursor Shadow                                                                                                    | 1280x1024 1280x1024                                                                                                    |          |
|   | OpenGL Settings                                                                                                    |                                                                                                    |          |
|   | OpenGL/GLX Informa                                                                                                    | ation                                                                                                    |          |
|   | Antialiasing Settings                                                                                                    |                                                                                                    |          |
| 7 | GPU 0 - (Quadro NVS 2 <sup>P</sup>                                                                                                    | Sontigure Display Device                                                                                                    |          |
|   | Thermal Monitor                                                                                                    |                                                                                                    |          |
|   | PowerMizer                                                                                                    | How should this display device be configured?                                                                                                    |          |
|   | DFP-0 - (ViewSonic )                                                                                                    | O Disabled                                                                                                    |          |
|   | DFP-1 - (ViewSonic )                                                                                                    | Separate X screen (requires X restart)                                                                                                    |          |
| 7 | ✓ GPU 1 - (Quadro NVS 2                                                                                                    | O TwinView                                                                                                    |          |
|   | Thermal Monitor                                                                                                    | (DFP-0 on GP0-1) ÷                                                                                                    |          |
|   | PowerMizer                                                                                                    | Configure                                                                                                    |          |
|   | DFP-0 - (ViewSonic ♥                                                                                                    |                                                                                                    | 1        |
|   | DFP-1 - (ViewSonic V                                                                                                    | Apply Detect Displays Advanced Rese                                                                                                    | t        |
|   | nvidia-settings Configur                                                                                                    | Save to X Configuration File                                                                                                    | •        |
|   |                                                                                                    |                                                                                                    |          |
|   |                                                                                                    |                                                                                                    |          |
|   |                                                                                                    |                                                                                                    |          |
|   |                                                                                                    |                                                                                                    |          |
|   |                                                                                                    | 🔯 Help 🛛 🖉 Quit                                                                                                    |          |
|   |                                                                                                    |                                                                                                    |          |
|   | 3                                                                                                    | NVIDIA X Server Settings _ 🗆                                                                                                    | ×        |
| Г | X Server Information                                                                                                    | NVIDIA X Server Settings                                                                                                    | ×        |
|   | X Server Information<br>X Server Display Config                                                                                                    | NVIDIA X Server Settings                                                                                                    | ×        |
| 7 | X Server Information<br>X Server Display Config<br>▼ X Screen 0                                                                                                    | NVIDIA X Server Settings                                                                                                    | ×        |
|   | X Server Information<br>X Server Display Config<br>▼ X Screen 0<br>X Server Color Corre                                                                                                    | NVIDIA X Server Settings                                                                                                    |          |
|   | X Server Information<br>X Server Display Config<br>▼ X Screen 0<br>X Server Color Corre<br>X Server XVideo Setti                                                                                                    | NVIDIA X Server Settings                                                                                                    | × `      |
|   | X Server Information<br>X Server Display Config<br>X Screen 0<br>X Server Color Corre<br>X Server XVideo Setti<br>Cursor Shadow                                                                                                    | NVIDIA X Server Settings                                                                                                    |          |
|   | X Server Information<br>X Server Display Config<br>X Screen 0<br>X Server Color Corre<br>X Server XVideo Setti<br>Cursor Shadow<br>OpenGL Settings                                                                                                    | NVIDIA X Server Settings                                                                                                    |          |
|   | X Server Information<br>X Server Display Config<br>✓ X Screen 0<br>X Server Color Corre<br>X Server XVideo Setti<br>Cursor Shadow<br>OpenGL Settings<br>OpenGL/GLX Informa                                                                                                    | NVIDIA X Server Settings                                                                                                    |          |
|   | X Server Information<br>X Server Display Config<br>X Server Olsplay Config<br>X Server Color Corre<br>X Server XVideo Setti<br>Cursor Shadow<br>OpenGL Settings<br>OpenGL/GLX Informa<br>Antialiasing Settings                                                                                                    | NVIDIA X Server Settings                                                                                                    |          |
|   | X Server Information<br>X Server Display Config<br>X Screen 0<br>X Server Color Corre<br>X Server XVideo Setti<br>Cursor Shadow<br>OpenGL Settings<br>OpenGL/GLX Informa<br>Antialiasing Settings<br>GPU 0 - (Quadro NVS 20                                                                                                    | NVIDIA X Server Settings                                                                                                    |          |
|   | X Server Information<br>X Server Display Config<br>X Server Olor Corre<br>X Server Color Corre<br>X Server XVideo Setti<br>Cursor Shadow<br>OpenGL Settings<br>OpenGL/GLX Informa<br>Antialiasing Settings<br>GPU 0 - (Quadro NVS 20<br>Thermal Monitor                                                                                                    | NVIDIA X Server Settings                                                                                                    |          |
|   | <ul> <li>X Server Information</li> <li>X Server Display Config</li> <li>X Screen 0</li> <li>X Server Color Corre</li> <li>X Server XVideo Setti</li> <li>Cursor Shadow</li> <li>OpenGL Settings</li> <li>OpenGL/GLX Informa</li> <li>Antialiasing Settings</li> <li>GPU 0 - (Quadro NVS 2P</li> <li>Thermal Monitor</li> <li>PowerMizer</li> </ul>                                                                                                    | NVIDIA X Server Settings                                                                                                    |          |
|   | <ul> <li>X Server Information</li> <li>X Server Display Config</li> <li>X Screen 0</li> <li>X Server Color Corre</li> <li>X Server XVideo Setti</li> <li>Cursor Shadow</li> <li>OpenGL Settings</li> <li>OpenGL/GLX Informa</li> <li>Antialiasing Settings</li> <li>GPU 0 - (Quadro NVS 2P</li> <li>Thermal Monitor</li> <li>PowerMizer</li> <li>DFP-0 - (ViewSonic 1)</li> </ul>                                                                                                    | NVIDIA X Server Settings                                                                                                    |          |
|   | X Server Information<br>X Server Display Config<br>X Screen 0<br>X Server Color Corre<br>X Server XVideo Setti<br>Cursor Shadow<br>OpenGL Settings<br>OpenGL/GLX Informa<br>Antialiasing Settings<br>GPU 0 - (Quadro NVS 22<br>Thermal Monitor<br>PowerMizer<br>DFP-0 - (ViewSonic 1)<br>DFP-1 - (ViewSonic 1)                                                                                                    | NVIDIA X Server Settings         urration         ings         1280x1024         1280x1024                                                                                                    |          |
|   | <ul> <li>X Server Information</li> <li>X Server Display Config</li> <li>X Screen 0</li> <li>X Server Color Corre</li> <li>X Server XVideo Setti</li> <li>Cursor Shadow</li> <li>OpenGL Settings</li> <li>OpenGL/GLX Informa</li> <li>Antialiasing Settings</li> <li>GPU 0 - (Quadro NVS 22</li> <li>Thermal Monitor</li> <li>PowerMizer</li> <li>DFP-0 - (ViewSonic 1</li> <li>DFP-1 - (Quadro NVS 2</li> </ul>                                                                                                    | NVIDIA X Server Settings     puration     Layout     Layout     1280x1024     1280x1024 <th></th>                                                                                                    |          |
|   | <ul> <li>X Server Information</li> <li>X Server Display Config</li> <li>X Screen 0</li> <li>X Server Color Correx</li> <li>X Server XVideo Setti</li> <li>Cursor Shadow</li> <li>OpenGL Settings</li> <li>OpenGL/GLX Informa</li> <li>Antialiasing Settings</li> <li>GPU 0 - (Quadro NVS 22</li> <li>Thermal Monitor</li> <li>PowerMizer</li> <li>DFP-0 - (ViewSonic 1)</li> <li>GPU 1 - (Quadro NVS 2</li> <li>Thermal Monitor</li> </ul>                                                                                                    | NVIDIA X Server Settings                                                                                                    |          |
|   | <ul> <li>X Server Information</li> <li>X Server Display Config</li> <li>X Screen 0</li> <li>X Server Color Corre</li> <li>X Server XVideo Setti</li> <li>Cursor Shadow</li> <li>OpenGL Settings</li> <li>OpenGL/GLX Informa</li> <li>Antialiasing Settings</li> <li>GPU 0 - (Quadro NVS 2P</li> <li>Thermal Monitor</li> <li>PowerMizer</li> <li>DFP-0 - (ViewSonic)</li> <li>DFP-1 - (Quadro NVS 2</li> <li>Thermal Monitor</li> <li>PowerMizer</li> <li>DFP-1 - (Quadro NVS 2</li> <li>Thermal Monitor</li> <li>PowerMizer</li> <li>DFP-0 - (Quadro NVS 2</li> <li>Thermal Monitor</li> <li>PowerMizer</li> <li>DFD - 0 - (Quadro NVS 2</li> </ul>                                                                                                    | NVIDIA X Server Settings     puration     ation     1280x1024     1280x1024 <                                                                                                    |          |
|   | <ul> <li>X Server Information</li> <li>X Server Display Config</li> <li>X Screen 0</li> <li>X Server Color Corre</li> <li>X Server XVideo Setti</li> <li>Cursor Shadow</li> <li>OpenGL Settings</li> <li>OpenGL/GLX Informa</li> <li>Antialiasing Settings</li> <li>GPU 0 - (Quadro NVS 2P</li> <li>Thermal Monitor</li> <li>PowerMizer</li> <li>DFP-0 - (ViewSonic)</li> <li>GPU 1 - (Quadro NVS 2</li> <li>Thermal Monitor</li> <li>PowerMizer</li> <li>DFP-0 - (ViewSonic)</li> <li>DFP-0 - (ViewSonic)</li> <li>DFP-0 - (ViewSonic)</li> </ul>                                                                                                    | NVIDIA X Server Settings         uration         ings         1280x1024         1280x1024         10100         Configureation: Disabled                                                                                                    |          |
|   | <ul> <li>X Server Information</li> <li>X Server Display Config</li> <li>X Screen 0</li> <li>X Server Color Corre</li> <li>X Server XVideo Setti</li> <li>Cursor Shadow</li> <li>OpenGL Settings</li> <li>OpenGL/GLX Informa</li> <li>Antialiasing Settings</li> <li>GPU 0 - (Quadro NVS 2P</li> <li>Thermal Monitor</li> <li>PowerMizer</li> <li>DFP-0 - (ViewSonic)</li> <li>DFP-1 - (ViewSonic)</li> <li>Thermal Monitor</li> <li>PowerMizer</li> <li>DFP-0 - (ViewSonic)</li> <li>DFP-0 - (ViewSonic)</li> <li>DFP-0 - (ViewSonic)</li> <li>DFP-1 - (ViewSonic)</li> </ul>                                                                                                    | NVIDIA X Server Settings         uration         ings         layout         layout                                                                                                    |          |
|   | <ul> <li>X Server Information</li> <li>X Server Display Config</li> <li>X Screen 0</li> <li>X Server Color Coree</li> <li>X Server XVideo Setti</li> <li>Cursor Shadow</li> <li>OpenGL Settings</li> <li>OpenGL/GLX Informa</li> <li>Antialiasing Settings</li> <li>GPU 0 - (Quadro NVS 2</li> <li>Thermal Monitor</li> <li>PowerMizer</li> <li>DFP-0 - (ViewSonic 1</li> <li>DFP-1 - (ViewSonic 7</li> <li>DFP-0 - (ViewSonic 7</li> <li>DFP-1 - (ViewSonic 7</li> <li>DFP-1 - (ViewSonic 7</li> <li>DFP-1 - (ViewSonic 7</li> <li>DFP-1 - (ViewSonic 7</li> </ul>                                                                                                    | NVIDIA X Server Settings         uration         ings         1280x1024         1280x1024         1010         Configuration: Disabled         Configuration: Dis                                                                                                    |          |
|   | <ul> <li>X Server Information</li> <li>X Server Display Config</li> <li>X Server Olyplay Config</li> <li>X Server Color Correction</li> <li>X Server XVideo Setting</li> <li>Cursor Shadow</li> <li>OpenGL Settings</li> <li>OpenGL/GLX Information</li> <li>OpenGL/GLX Information</li> <li>OpenGL/GLX Information</li> <li>GPU 0 - (Quadro NVS 2</li> <li>Thermal Monitor</li> <li>PowerMizer</li> <li>DFP-0 - (ViewSonic Correction</li> <li>GPU 1 - (Quadro NVS 2</li> <li>Thermal Monitor</li> <li>PowerMizer</li> <li>DFP-1 - (ViewSonic Correction</li> <li>DFP-0 - (ViewSonic Correction</li> <li>DFP-1 - (ViewSonic Correction</li> <li>DFP-1 - (ViewSonic Correction</li> </ul>                                                                                                    | NVIDIA X Server Settings         uradion         ings         layout         layout                                                                                                    | <b>X</b> |
|   | <ul> <li>X Server Information</li> <li>X Server Display Config</li> <li>X Server Olyplay Config</li> <li>X Server Color Correction</li> <li>X Server XVideo Setti</li> <li>Cursor Shadow</li> <li>OpenGL Settings</li> <li>OpenGL/GLX Information</li> <li>Antialiasing Settings</li> <li>GPU 0 - (Quadro NVS 22</li> <li>Thermal Monitor</li> <li>PowerMizer</li> <li>DFP-0 - (ViewSonic)</li> <li>DFP-1 - (ViewSonic)</li> <li>GPU 1 - (Quadro NVS 2</li> <li>Thermal Monitor</li> <li>PowerMizer</li> <li>DFP-0 - (ViewSonic)</li> <li>DFP-1 - (ViewSonic)</li> <li>DFP-1 - (ViewSonic)</li> <li>DFP-1 - (ViewSonic)</li> <li>DFP-1 - (ViewSonic)</li> </ul>                                                                                                    | NVIDIA X Server Settings         puration         action         layout         layout         lation         Apply <t< th=""><td></td></t<>                                                                                                    |          |
|   | X Server Information<br>X Server Display Config<br>X Server Olog Correctly<br>X Server Color Correctly<br>X Server XVideo Setti<br>Cursor Shadow<br>OpenGL Settings<br>OpenGL/GLX Information<br>Antialiasing Settings<br>GPU 0 - (Quadro NVS 22<br>Thermal Monitor<br>PowerMizer<br>DFP-0 - (ViewSonic)<br>DFP-1 - (ViewSonic)<br>GPU 1 - (Quadro NVS 2<br>Thermal Monitor<br>PowerMizer<br>DFP-0 - (ViewSonic)<br>DFP-1 - (ViewSonic)<br>DFP-1 - (ViewSonic)<br>DFP-1 - (ViewSonic)<br>DFP-1 - (ViewSonic)<br>DFP-1 - (ViewSonic)<br>ViewSonic)<br>DFP-1 - (ViewSonic)<br>ViewSonic)<br>NFP-1 - (ViewSonic)<br>ViewSonic)<br>NFP-1 - (ViewSonic)<br>NFP-1 - (ViewSonic)<br>X Server X - (ViewSonic)<br>NFP-1 - (ViewSonic)<br>NFP-1 - (ViewSonic) | NVIDIA X Server Settings         puration         action         1280x1024       1280x1024         1280x1024       1280x1024         1280x1024       1280x1024         ation       1280x1024         Configure Display Device       X         How should this display device be configured?          Disabled       Separate X screen (requires X restart)         TwinView       DFP.1 on GPU-1)         G191D)       Configuration: Disabled         Configuration: Disabled       Configure         G191D)       Configuration: Disabled         Save to X Configuration File       Save to X Configuration File                                                                                                    | ×        |
|   | X Server Information<br>X Server Display Config<br>X Screen 0<br>X Server Color Corre<br>X Server XVideo Setti<br>Cursor Shadow<br>OpenGL Settings<br>OpenGL/GLX Informa<br>Antialiasing Settings<br>GPU 0 - (Quadro NVS 22<br>Thermal Monitor<br>PowerMizer<br>DFP-0 - (ViewSonic<br>DFP-1 - (ViewSonic<br>CGPU 1 - (Quadro NVS 2<br>Thermal Monitor<br>PowerMizer<br>DFP-0 - (ViewSonic<br>DFP-1 - (ViewSonic V<br>DFP-1 - (ViewSonic V<br>DFP-1 - (ViewSonic V<br>DFP-1 - (ViewSonic V<br>DFP-1 - (ViewSonic V<br>NVidia-settings Configur                                                                                                    | NVIDIA X Server Settings         puration         action         1280x1024         1280x1024                                                                                                    |          |

nvidia-settingsはここで取り上げたよりも更に多くの事が出来ることに留意して下さい。

Xの再起動の必要のない一部の構成では、設定を保存する前にそれらを確認するために変更を適用する ことが可能です。

これらを生成した後は/etc/X11/xorg.confファイルを試験する必要があります。

一部のオプションの設定に対し手動で編集するのは簡単ですが、構成の増分バックアップを確実に作成 して下さい。

### 7.6 nvidia-xconfigが生成したxorg.confファイルの修正

下に示すファイルはnvidia-xconfigユーティリティで生成され、マシーン固有のエントリと一部の余分 な既定値を取り除くために切り取りました。本例のエントリの一部は必要としませんが将来の手動編集 のための構造を提供するためにそのままにしています。

1つの画面が典型的なキーボードとマウスで実行している場合、本テンプレートを変更する必要はありません。

今後、基本となるxorg.confファイルをモデル化することを選ぶことが可能です。

「Device」セクションの適切なSLIオプションの非コメント化によりSLIを有効にすることが可能です。

本書で説明したいずれの画面構成を生成するために本テンプレートで**nvidia-settings**を実行することが 可能です。

| Section "ServerLayout" |                            |
|------------------------|----------------------------|
| Identifier             | "ccur nvidia glx realtime" |
| Screen 0               | "Screen0"                  |
| InputDevice            | "Keyboard0" "CoreKeyboard" |
| InputDevice            | "Mouse0" "CorePointer"     |
| EndSection             |                            |
|                        |                            |
| Section "ServerLayout" |                            |
| Load                   | "dbe"                      |
| Load                   | "extmod"                   |
| Load                   | "type1"                    |
| Load                   | "freetype"                 |
| Load                   | "alx"                      |
| EndSection             | 5                          |
|                        |                            |
| Section "Extensions"   |                            |
| Option                 | "Composite" "Disable"      |
| EndSection             |                            |
|                        |                            |
| Section "InputDevice"  |                            |
| Identifier             | "Mouse0"                   |
| Driver                 | "mouse"                    |
| EndSection             |                            |
|                        |                            |
| Section "InputDevice"  |                            |
| Identifier             | "Keyboard0"                |
| Driver                 | "kbd"                      |
| EndSection             |                            |
|                        |                            |
| Section "Monitor"      |                            |
| Identifier             | "Monitor0"                 |
| EndSection             |                            |
|                        |                            |
| Section "Device"       |                            |
| Identifier             | "Device0"                  |
| Driver                 | "nvidia"                   |
| #Option                | "SLI" "Auto"               |
| #Option                | "SLT" "AFR"                |
| #Option                | "SLT" "SFR"                |
| #Option                | "SLT" "SLTAA"              |
| EndSection             |                            |
| 11000001011            |                            |

```
Section "Screen"

Identifier "SG

Device "DG

Monitor "MG

DefaultDepth 24

SubSection "D:

Depth 24

EndSubSection

EndSection
```

"Screen0" "Device0" "Monitor0" 24 "Display" 24

### 7.7 問題の解決

Xサーバーは(通常はランレベル5で)立ち上がる毎に/etc/X11/xorg.confの構成を探します。Xの最新バージョンは構成ファイル依存から免れ、例え最大の複数画面構成でも生成するために最小限の情報だけを 必要としていることが分かります。実際にXは構成ファイルが全くなくても既定値モードで動作します。

サポートされないオプションまたは誤った設定を**xorg.conf**に指定したためにシステムがXを正しく開始しない原因となることは珍しいことではありません。時にはXが混乱し動かなくなる、システムがパニックまたは再起動を引き起こす、奇妙な映像状態が現れる等以外何もできなくなる事があります。

単なるXの停止と再起動が常にうまくいくとは限りません。コマンドを発行するのが最善です:

init 1; init 5

または

reboot

/var/log/Xorg.0.logとXorg.0.log.oldに記録されたXサーバーの振る舞いを参照して下さい。

通常、Xは問題があることを伝えることにより起動時のエラーに対応しログの表示を提案、その後に新たな構成を生成して下さい。

新たな構成はインストーラーが生成した構成に非常に似ているように見えます。

nvidia-xconfigユーティリティを使って正常に動作するxorg.confを生成できない場合、手順を正確に進めなかった、または問題が事後の手動修正により加えられた可能性があります。それぞれの段階にて論理的な手順を踏み機能を確認して下さい。

完全に/etc/X11/xorg.confを削除し、ランレベル3で再起動して、nvidia- xconfigを実行して下さい。

ランレベル1またはシングル・ユーザー・モードを起動しnvidia-xconfigを実行することはしないで下さ いーこれは役に立たないxorg.confファイルを生成してしまいます。

インストーラーが生成したオリジナルのxorg.confが正常に動作しない場合、恐らくBIOSが定義したプ ライマリ・ビデオ画面に対して誤ったドライバーを定義しています。以下の構成を試して下さい:

Section "ServerLayout" Identifier Screen 0 InputDevice EndSection

"Default Layout" "Screen0" 0 0 "Keyboard0" "CoreKeyboard"

Section "InputDevice" Identifier Driver EndSection

"Keyboard0" "kbd"

| Section "Device" |              |
|------------------|--------------|
| Identifier       | "Videocard0" |
| Driver           | "vesa"       |
| EndSection       |              |
|                  |              |
| Section "Screen" |              |
| Identifier       | "Screen0"    |
| Device           | "Videocard0" |
| DefaultDepth     | 24           |
| SubSection       | "Display"    |
| Viewport         | 0 0          |
| Depth            | 24           |
| EndSubSection    |              |
| EndSection       |              |

iHawkシステムの代表的なドライバーとして以下を含みます:

- radeon 組み込みグラフィック・チップを持つ多くのサーバーで共通。
- nv 一般的なLinux のNVIDIAドライバー。
- nvidia NVIDIAまたはConcurrent Real-Timeより提供されます。NVIDIAドライバーはリアルタイム性能に関してConcurrent Real-Timeによって改良されています。お手持ちのシステム最高の性能を確保するためConcurrent Real-Timeの適切なドライバーを使用して下さい。
- vesa 全てのVGAアダプターで動作するであろう低性能に留めた一般的なドライバー。

NVIDIAは同じ「nvidia」ドライバー・バージョンを全てで利用する事が出来ない何世代ものグラフィック・カードを持っています。Linuxカーネルの一般的な「nv」ドライバーでさえも全てのNVIDIAカードで動作しません。そのカードに対して誤ったバージョンの場合、「nvidia」ドライバーは実際にはnvidia コントローラを無効にするまたはロードしません。ドライバーが全てをサポートしない場合、異なる世代のカードを混ぜることは出来ません。

最新のVGAアダプターやディスプレイに対しては解像度、リフレッシュ・レート、色深度を指定する必要はありません。ハードウェアやソフトウェアにこれらの設定を処理させることが最善です。

解像度、リフレッシュ・レート、色深度がNVIDIAのユーティリティ(nvidia-xconfigまたは nvidia-settings)の1つで生成された場合、Xサーバーまたはデバイス・ドライバーの既定値を集めたもの に再定義しない限りは、殆どのオプションと同様に組み込むことは出来ますがそれらは必要以上となり ます。

#### WARNING

古い構成ファイルを使用することは危険を伴います。旧式のオプションやエン トリがシステムのハングアップ、再起動、通常の使用を妨げるのを引き起こす 事は珍しくはありません。これらの最小限の構成でカスタマイズした構成を生 成する必要があると考えるオプションを徐々に改良しながら起動する必要があ ります。

# 8.0. 追加情報

本項はお客様側で当てはまる可能性のある問題に関して役立つ情報を含んでいます。

### 8.1 インストール/構成の問題

### 8.1.1 ファイル・システムのバックアップの推奨

全てのファイル・システムは再インストールを開始する前に保管または保護する必要があります。 これは通常のバックアップ手法の利用で達成することが可能です。最小のデータ損失を確保する ため、オリジナルのディスクを維持している間は新しいディスクを調達することをConcurrent Real-Timeは推奨します。

表7-1は、既存の構成と一致させるために新たにインストールされたRedHawkシステムを構成するのに役立つであろう構成ファイルの一覧を含んでいます。

### 表7-1 バックアップを推奨するファイル

**NOTE**: これは新しいシステムへそのままコピーすることを意味する全ての包括的なリストではありませんし全てのファイルでもありません。

| パス                                               | コメント                                       |
|--------------------------------------------------|--------------------------------------------|
| /etc/hosts                                       | ファイルにホスト名称を保存                              |
| /etc/fstab                                       | 既存のマウントを保持、マウント・ポイントの保存はしない                |
| /etc/sysconfig/network                           | ネットワークの情報                                  |
| /etc/sysconfig/network-scripts/ifcfg-*           | ネットワーク・デバイスの構成                             |
| /etc/resolv.conf                                 | <b>DNS</b> の構成情報                           |
| /etc/nsswitch.conf                               | NIS/DNSの構成情報                               |
| /etc/ntp.conf<br>/etc/ntp/step-tickers           | NTPの構成、ntpd(1)を参照                          |
| /etc/rc.local<br>/etc/rhosts                     | 起動情報                                       |
| /etc/X11/xorg.conf                               | X11サーバー/デバイス/画面の構成データ                      |
| /etc/modules.conf                                | 参照および比較のため                                 |
| /etc/security/capability.conf                    | PAMの構成                                     |
| /etc/ssh/*                                       | ホストのキーを保存                                  |
| /etc/inittab                                     | 参照および比較のため                                 |
| /etc/vinetd d/                                   | 参照および比較のため                                 |
|                                                  | 任意のファイルのカスタマイズを保存                          |
| /var/spool/cron/                                 | ユーザーのcrontabエントリを保存                        |
| /sbin/systemctl -t service -a > <i>save_file</i> | 新しいシステムを構成するために参照                          |
| /etc/*.conf                                      | カスタマイズされた構成ファイル                            |
| /etc/sysconfig/*                                 | カスタマイズされた構成ファイル                            |
| /etc/pam.d/*                                     | カスタマイズされたPAMファイル                           |
|                                                  | 以前のシステムのインストール後にインストールされ新しい                |
| rpm files                                        | システムへ展開する必要があるもの                           |
|                                                  | 参照するには <b>/bin/rpm -qallast   more</b> を実行 |

### 8.1.2 Swapファイル・システム・サイズのガイドライン

表7-2は様々なメイン・メモリに対して推奨のswapパーティションのサイズを提供します。下に記載されたswap空間の配分は全てのリアルタイム・システムで適合する必要があります。

| メイン・メモリ・サイズ (GB) | 推奨するSwapパーティション・サイズ |
|------------------|---------------------|
| 0 - 3            | 2048 MiB            |
| 4 - 15           | 4096 MiB            |
| 16 - 63          | 8192 MiB            |
| 64 - 255         | 16 GiB              |
| 256 - 511        | 32 GiB              |
| 512 - 1024       | 64 GiB              |

表7-2 Swapパーティション・サイズのガイドライン

### 8.1.3 RCIM接続モード

iHawkシステムにRCIMを取り付ける前に接続モードを決めて下さい。RCIM Iについては取り付けたRCIMの前面の入力コネクタに同期ケーブルを接続するのは簡単です。RCIMは次の4つのモードのいずれかで接続する事が可能です:

| Isolated mode              | 他のRCIMとの接続なし。                                                                                  |
|----------------------------|------------------------------------------------------------------------------------------------|
| Master mode                | このRCIMはRCIMチェーンの先頭にある。このRCIMに挿入するケ<br>ーブル接続はなく出て行くケーブル接続のみ。RCIMマスターは同<br>期クロックを制御するのでその中で一つのみ。 |
| Pass-through<br>Slave mode | このRCIMは他の2つのRCIMと接続されている。チェーン内の前方<br>のRCIMから来ている入力ケーブル接続、およびチェーン内の次の<br>RCIMに向かう出力ケーブル接続がある。   |
| Final Slave mode           | このRCIMは他の1つのRCIMと接続されている。最後のスレーブ<br>RCIMに挿入する入力ケーブル接続はあるが、外に出る出力ケーブ<br>ル接続はなし。                 |

### 8.1.4 Linux Rescueの利用方法

下の条件が存在する場合、インストールまたはアップグレードが起動しない可能性があります:

- ディスクのLABELの組み合わせが正しくない
- /etc/fstabと(または) /etc/grub2.cfg -> /boot/grub2/grub.cfg, /etc/grub2-efi.cfg -> /boot/efi/EFI/centos/grub.cfg内のLABELもしくはパーティション・エントリーが不一致 である

これは複数のディスクを扱う際に発生し、非常に混乱する可能性があります。

CentOS 7.3インストール・メディアの*Rescue a CentOS Linux system* 起動オプションを介してLinux rescueイメージで起動することによりこれらの状況から回復する可能性があります。

インストールまたはアップグレード後に起動できない場合、以下の手順を実行して下さい。

- 1. CentOS 7.xインストール・ディスクを起動して下さい。
- 2. grubメニューが表示されたら、次の画面に示すように矢印キーを使用してTroubleshootingを 選択して下さい。

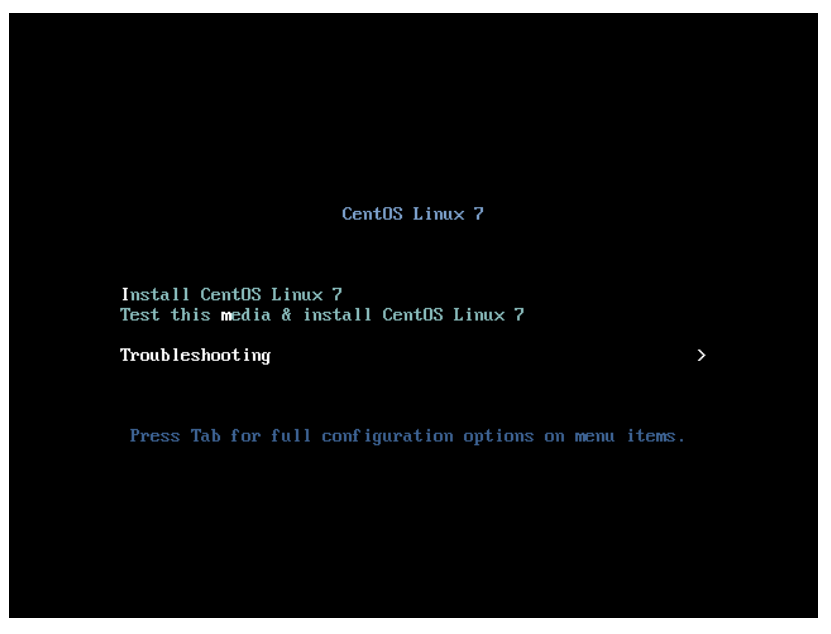

3. Enterを押下し、次の画面に示すようにRescue a CentOS Linux systemを選択して下さい。

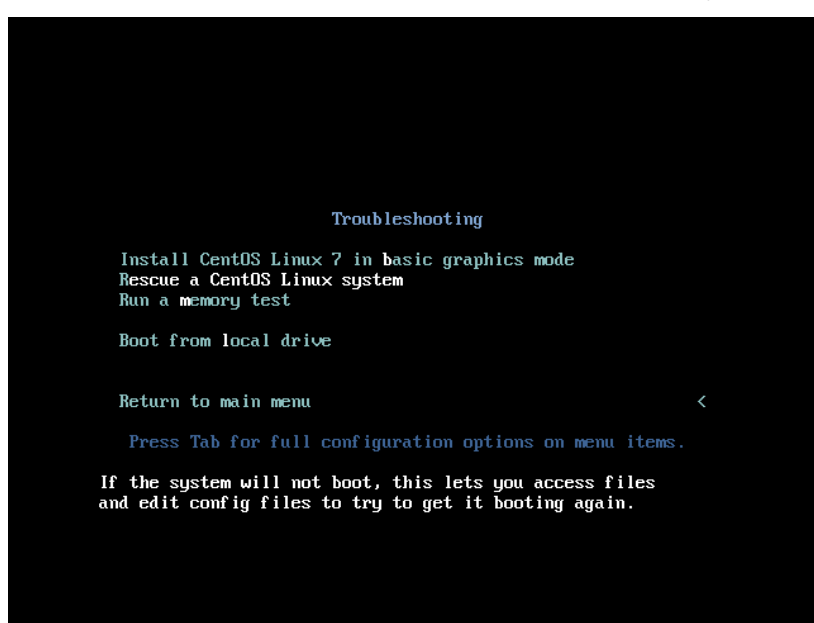

4. Enterを押下して下さい。システムはlive DVDからレスキュー・モードで起動します。完全に 起動すると次の画面が表示されます。

| <pre>Starting installer, one moment anaconda 21.48.22.93-1 for CentOS Linux 7 started. * installation log files are stored in /tmp during the installation * shell is available on TTY2 * if the graphical installation interface fails to start, try again with the inst.text bootoption to start text installation * when reporting a bug add logs from /tmp as separate text/plain attachments</pre>                   |
|----------------------------------------------------------------------------------------------------|
| The rescue environment will now attempt to find your Linux installation and<br>mount it under the directory : /mnt/sysimage. You can then make any changes<br>required to your system. Choose '1' to proceed with this step.<br>You can choose to mount your file systems read-only instead of read-write by<br>choosing '2'.<br>If for some reason this process does not work choose '3' to skip directly to a<br>shell. |
| 1) Continue                                                                                                    |
| 2) Read-only mount                                                                                                    |
| 3) Skip to shell                                                                                                    |
| 4) Quit (Reboot)                                                                                                    |
| Please make a selection from the above:                                                                                                    |

5. 継続するには1を押下して下さい。次のテキストが表示されるはずです。

| Rescue Mount                                                                 |
|------------------------------------------------------------------------------|
| Your system has been mounted under /mnt/sysimage.                            |
| If you would like to make your system the root environment, run the command: |
| chroot /mnt/sysimage<br>Please press <return> to get a shell.</return>       |

- 6. rootシェルを得るにはEnterを押下して下さい。
- 7. システムが正常に起動しなくなる前のエラー・メッセージで特定された問題を訂正するため、 /mnt/sysimage以下のファイルを調査することが可能です。
- 8. ネットワーク上のシステムにファイルまたはパッケージを転送したい場合、次のコマンドを 使ってDHCPを介したネットワークを開始することが可能です:

#### ifup eth0

9. ネットワークが有効となった後、実際のシステム上でコマンドを実行しているように装うに は次のコマンドを実行することも可能です:

#### chroot /mnt/sysimage

この時点でハード・ドライブ上のファイルはファイル・システム内の通常の場所で見えるの で、起動するデフォルトのカーネルを変更する、もしくはカーネルの起動オプションを変更 するためにccur-grub2のような追加のコマンドを実行することが可能です。詳細については ccur-grub2(1)のmanページを参照して下さい。

### 8.1.5 VNC経由でCentOSを遠隔インストールする方法

Virtual Network Computing (VNC)は他の計算機を遠隔から制御するためにRFBプロトコルを使う グラフィカル・デスクトップ共有システムです。これはネットワークを介してキーボードやマウ スのイベントをある計算機から他へ、中継するグラフィカル画面の更新を逆方向へ転送します。

デフォルトでVNCは5900から5906のTCPポートを使用し、各ポートは個々の画面(:0~:6)に対応しています

グラフィック・モードでのインストールが困難またはテキスト・モードを使いたくない場合、VNC は1つの選択肢です。インストールするシステム(VNCサーバー)と遠隔からインストールのGUIを 表示するシステム(VNCクライアント)との間のネットワーク接続を確立させる必要があります。

VNC Viewerアプリケーションを含むどのシステムもVNCクライアントとして使用することが可 能です。前もってインストールされたRedHawkシステムが現在実行中である場合、VNCクライア ント・アプリケーションはgnomeデスクトップのカスケード表示のメニュー選択(Applications -> Internet -> Remote Viewer)の使用により利用可能です。あるいは、*tigervnc* パッケージをインス トールして**vncviewer**アプリケーションを実行することも可能です。

VNCインストールは他のRedHawkシステムを使いVNCクライアントとして試しただけである事 に注意して下さい。

VNCを使ってインストールするには以下の手順を実行して下さい。

インストールするシステムにおいて:

1. 10ページの5.0 インストール手順の項で説明された手順を5.1.1の手順4に達するまで従って 下さい。

grubメニューから「Install CentOS 7」を選択して下さい。

2. Tabキーを押下して下さい。表示された行の最後に"vnc" (+オプション)を追加して下さい:

> vmlinux initrd=initrd.img vnc [options]

Enterキーを押下して下さい。

#### NOTE

**VNC**サービスが開始しない場合、適切なNICアドレスを確実にするためgrubオプ ションにip=**XXX.XXX.XXX**とnetmask=**XXX.XXX.XXX**を指定する必要がある かもしれません。

- 3. 5.1.1項の手順5を続けて下さい。
- 4. 手順5の後、VNCインストーラーは追加の設定用にテキスト・ベースのGUIを促す可能性があります。フィールド間を移るにはTabキー、フィールド内は上下矢印、設定を選択するにはスペース・バーを使用して下さい。
- 5. 現時点で以下と同じような出力が見れるはずです:

Starting VNC ...

WARNING!!! VNC server running with NO PASSWORD You can use the vncpassword=<password> boot option if you would like to secure the server. Please manually connect your vnc client to 129.134.30.100:1 to begin the install.

Starting graphical installation.

- VNCクライアントとのネットワーク接続を確認したい場合、Enterを押下してifconfigとping を利用して下さい。対象のVNCクライアントへのpingが失敗する場合、ネットワーク構成の 障害追求をする必要があります。
- 7. 遠隔でインストールを表示するシステム(VNCクライアント)上でVNC Viewerを開始して下 さい。

 $gnome \mathcal{O} \neq \exists \exists \neg \neg \vec{c} : Applications \rightarrow Internet \rightarrow Remote Viewer$ 

または*tigervnc* パッケージを既にインストールしていればコマンド・ラインから**vncviewer** を実行

VNC Viewerで*IPaddress:screen*と入力することでVNCサーバーとのVNC接続を確立して下さい: 以下はConnection Detailsダイアログボックスです。

|                                                                               | root@ihawk:~                                                                                                    | -  | × |
|-------------------------------------------------------------------------------|----------------------------------------------------------------------------------------------------|----|---|
| File Edit View                                                                | Search Terminal Help                                                                                                    |    |   |
| [root@ihawk ~]#                                                               | vncviewer                                                                                                    |    |   |
| TigerVNC Viewer<br>Built on Nov 16<br>Copyright (C) 1<br>See http://www.<br>T | 64-bit v1.3.1 (20161116)<br>2016 at 13:37:43<br>999-2011 TigerVNC Team and many others (see README.tx<br>tigervnc.org for information on TigerVNC. | t) |   |
| 1                                                                             | VNC Viewer: Connection Details - ×                                                                                                    |    |   |
|                                                                               | VNC server: 129.134.30.200:1                                                                                                    |    |   |
|                                                                               | Options Load Save As                                                                                                    |    |   |
|                                                                               | About Cancel Connect                                                                                                    |    |   |
|                                                                               |                                                                                                    |    |   |
|                                                                               |                                                                                                    |    |   |
|                                                                               |                                                                                                    |    |   |
|                                                                               |                                                                                                    |    |   |

- 9. 続けるにはOKを選択後にEnterを押下して下さい。現時点でリモートでのグラフィカル・インストールが可能です。
- 13ページの5.1.1項の手順6~21に記載された通りにグラフィカル・インストールの過程を継続して下さい。24ページの手順24終了後に以下の手順を実際のシステムのグラフィカル・コンソールに戻って実行して下さい。
- 11. 再起動でシステムがランラベル3となりテキストベースのInitial setupプロンプトが表示され ます。
- 12. ライセンス情報プロンプトへ進むには1を入力後にEnterを押下して下さい。
- 13. I accept the license agreementを選択するには2を入力後にEnterを押下して下さい。
- 14. ライセンス承諾を終えるにはcを入力後にEnterを押下し、Initial setupプロンプトに戻ってく ださい。

- Initial setupを終えるには再度cを入力後にEnterを押下して下さい。システムは直ちに通常の ログイン・プロンプトとなります。
- rootユーザーでログインし、グラフィカル・セットアップを有効にするため以下のコマンド を発行してシステムを再起動して下さい。
  - # systemctl set-default graphical.target
  - # reboot
- 17. システム再起動後、記述された通りにインストールを続けて下さい。

### 8.1.6 インストールGUIが開始しない場合

インストール中にGUIが開始しない場合、グラフィック・ドライバーの互換性の問題によって、 もしくはあるグラフィック・カードと(または)モニターを正しく調べられない事に起因している 可能性があります。カーネルへnomodesetブート・パラメータを追加することでこの問題を解決 する可能性があります。

ブート・パラメータを変更するには、最初にgrubの自動起動のカウントダウンをキーボードの矢 印キーを押下して止めて下さい。現時点で以下のような画面が見れるはずです。

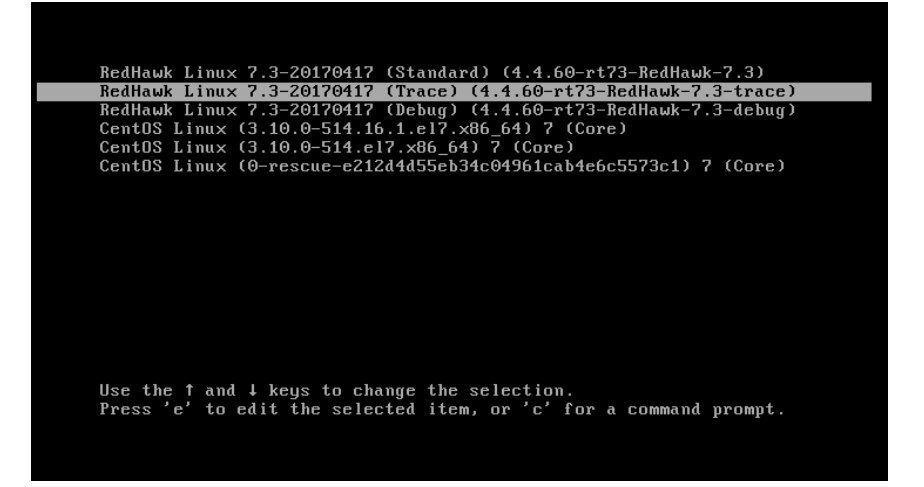

次に強調表示されたカーネルに対してgrubのブート・エントリーを編集するためeキーを押下して下さい(本例はトレース・カーネルを使用します)。次のような画面が現れます。

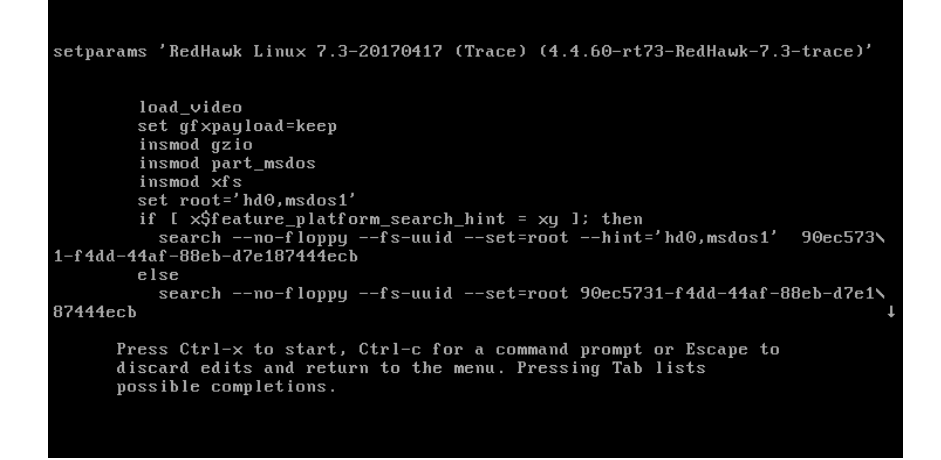

linux16で始まる行が現れるまで下へスクロールするため下矢印キーを押下して下さい。以下の画 面のようにこの行の最後にnomodesetブート・オプションを加えるには矢印キーを使用して下さ い。

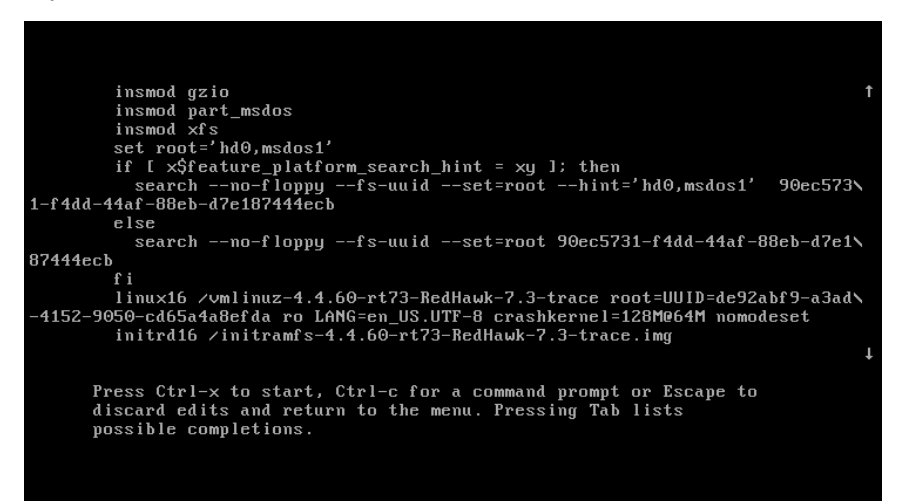

オプションを追加したらカーネルを起動するためCtrl-xを押下して下さい。うまくいけばこの新しいオプションがグラフィックの起動状況を改善します。

### 8.2 留意事項

### 8.2.1 コンパイラ要件

異なるiHawkシステムに存在するソースからカーネルを構築することを計画している場合、その システムはgcc-4.4.4以上を使用する必要があります。

### 8.2.2 ハイパースレッドの有効化

ハイパースレッドは標準のRedHawk Linuxカーネルにそれぞれデフォルトで構成されています。 これは**cpu(1)**コマンドを使いCPU単位で無効にすることが可能です。一方、ハイパースレッドは システムBIOSでも定義されています。BIOSの設定はカーネル内の本機能のどの構成よりも優先 します。従って、ハイパースレッドがBIOSでOFFになっている場合、例えカーネルで構成されて いてもそのシステムでは利用することは出来ません。

カーネル構成に基づくハイパースレッドに関してシステムが期待するような動作をしていない 場合、BIOS設定を確認し必要に応じて変更して下さい。BIOS設定に関するものを決定するには ハードウェアの資料を参照して下さい。

# 9.0. 既知の問題

特別な配慮を以下の分野に向ける必要があります。

#### CUDAデバッグ

CUDAデバッグは現在RedHawk 7.3リリースでは正常に動作していません。本問題は7.3.1アップデートで解決します。

### **BIOS**-"Console Redirection"

BIOS機能「Console Redirection」を有効にした場合、Dell PowerEdgeTM 6650 (iHawk Model HQ665)のよう なあるiHawkプラットフォームの一体型VGAビデオとXorg Xサーバーの適切な動作を干渉することが観 測されました。

#### NMIボタン

プロセッサ上のNMIボタンの使用で(設定されている場合は)コンソールのkdbに入ります。しかしながら、 繰り返しエラー状態を通るために使用することは出来ません。

#### PAMケーパビリティ

PAMと一緒にKerberos telnetサービスを使用することは推奨しません。krb5-telnetがONかつKerberosが正しく構成されていない場合、以下のエラーがtelnet経由でのログイン時に発生します:

login: Cannot resolve network address for KDC in requested realm while getting initial credentials

krb5-telnet xinetdサービスは無効にする必要があります:

systemctl disable krb5-telnet

#### sadc(8)に関する問題

システム構成の変更がCPUの数に影響する状態になる場合(例えば、単一プロセッサ・カーネルでブート またはハイパースレッド構成を変更)、sadc(8) (sar data collector)プログラムは正常にデイリー・データ・ ファイル/var/log/sa/sa??(??はその月の日にち)へのデータの書き込みが出来ません。これはcrondが emailを10分毎に以下のメッセージをroot@localhostへ送信する結果となります:

Cannot append data to that file

このemailを取り除くには、/var/log/sa/sa??ファイルを削除するか現在の日付に移動して下さい。

#### irqbalance

irqbalance機能はRedHawk Linux上では無効です。このCentOSの機能は割り込みをCPU全体に均等に分配することを意図しています。これは/proc/irq/irq#/smp\_affinityのIRQ affinityマスクの設定には従わないため、割り込みがシールドCPUへ送信されてしまうことになります。

本機能は起動時に有効/無効にすることが可能です:

systemctl {enable | disable } irqbalance

同様にシステム実行中に開始/停止することが可能です:

systemctl {start | stop} irqbalance

#### USBハブが組み込まれたモニターとフラッシュ・メモリ・リーダに関連する起動の問題

USBハブが組み込まれたモニタを使用するiHawkシステムがフラッシュ・メモリ・リーダーを含んでいる とフラッシュ・メディアが挿入されていない場合は起動しません。フラッシュ・メディアを挿入すると システムは起動します。

#### Adaプログラムに関する互換性の問題

RedHawk 7.3はCentOS Enterprise Linux 7.3がベースとなっています。バイナリとソースの互換性の問題は MAX Adaプログラムに関してはCentOS 3.0とCentOS 7.3の間で存在します。

詳細についてはMAXAda for RedHawk Linux Version 3.5.1 Release Notes (文書番号0898357-3.5.1)内の互換性の項を参照して下さい。

### ランレベル変更後の非アクティブの仮想端末の状態

あるシステムでのランレベル5からランレベル3への変更は非アクティブの仮想端末(例えば/dev/tty8)の 上にVGAコンソールが置かれる可能性があることに注意して下さい。これが発生した場合、アクティブ な仮想端末への変更は通常のシステム操作(仮想端末1への切り替えはCtrl-Alt-F1を押下)で継続する事が 出来ます。

#### 過度なksoftirqdの起動がデターミニズムに与える影響

最近の多くのkernel.orgのカーネルにおけるIPルート・キャッシュ・テーブルのサイズは、4K成分の固定 サイズから利用可能なメモリ量を基にした動的なサイズへ変更されました。4GBのメモリでは、本テー ブルは128K成分の大きさになります。10分毎に本テーブルのフラッシュが開始されます。4K成分をフラ ッシュする概算時間は10分毎に1.5msです。テーブルが128K成分の大きさの場合、この時間は10分毎に 10ms~15ms付近となる可能性があります。これはネットワークのデターミニズムが問題である場合、特 にシングルCPUのシステムでは解決が難しくなる可能性があります。

これが問題である場合、IPルート・キャッシュ・テーブルはgrubコマンドrhash\_entries=nを使い固定サイズに設定することが可能です。(nはテーブル成分の数、例えば4K成分はrhash\_entries=4096)

### マルチキャスト・アドレスへのpingはデフォルトで無効

最近の多くのkernel.orgのカーネルにおけるマルチキャスト・アドレスへのpingを許可する**sysctl**フラグ に関するデフォルト設定が変更されました。以前はブロードキャストとマルチキャストのICMPエコー (ping)およびタイムスタンプ要求は有効とする設定でした。現在本機能は無効となっています。

マルチキャスト・アドレスへのpingが必要である場合、本フラグを変更するには2つの方法があります:

- sysctl(8)ユーティリティは実行中のカーネルの値を変更し、直ちに効果が得られます(再構築または 再起動は不要):
  - # sysctl -w net.ipv4.icmp\_echo\_ignore\_broadcasts=0
- 再起動毎に望む値にパラメータを初期化するには、以下のコマンドとsysctlパラメータを /etc/sysctl.confに追加して下さい:
  - # Controls broadcast and multicast ICMP echo and timestamp requests
     net.ipv4.icmp\_echo\_ignore\_broadcasts = 0

#### 以前のカーネル・インストールからのgrubオプションの名残

カーネル・パッケージがインストールされる時にそのカーネルに関連するオプション(例えば、traceと debugカーネルは「crashkernel=128M@64M」を追加、他のカーネルは「quiet」を追加、等)と共にgrubエ ントリーを追加することに気付いて下さい。更に、全カーネル・パッケージはそれらのgrubエントリー にデフォルトのgrubオプションもまたコピーします。これらのデフォルトのgrubオプションは**grub.conf** でブートするデフォルト・カーネルとして現在マークされているカーネル・エントリーから取得します。 どのカーネルがデフォルトでブートするカーネルとして指定され、どのカーネルがその後にインストー ルされるかにもよりますが、デフォルト・カーネルから継承されたgrubエントリーおよび以前インスト ールされたカーネルが現在実行中のカーネルに対して適切ではないことを見つけることは可能です。

#### Supermicroボード上の機能なしUSBポート

一部のSupermicroボード(Model X6DA8-G2, CCUR part number 820-2010483-913)は以下のメッセージが発生する機能なしUSBポートを持っている可能性があります:

USB 1-1: new high speed USB device using ehci\_hsd and address 2 USB 1-1: device descriptor read/64, error -110  $\,$ 

これはSATA [0/1] IDEインターフェースとSCSIインターフェースの両方のコントローラに関するBIOS設 定を「ENABLED」に変更することで補正することが可能です。

### クアッド・ポートEthernetの構成

お手持ちのシステムにクアッド・ポートEthernetが含まれる場合、/etc/modprobe.confを編集し適切な ドライバーにポートを構成する必要があるかもしれません。以下の例はクアッド・ポートをeth0~eth3 に指定しIntel e1000モジュール(Gigabit Networkドライバー)を使用します。可読性のため、約束事として これらの行を/etc/modprobe.conの最上部に挿入させます。

alias eth0 e1000 alias eth1 e1000 alias eth2 e1000 alias eth3 e1000

### 断続的な接続となるNFS v4

ごく稀に古いNFSサーバーへ接続するためのNFS version 4プロトコルの使用は断続的に拒否される可能 性があり、その接続はそれ以降NFS version 3プロトコル接続のネゴシエイトもしなくなります。お手持 ちのシステムでNFSサーバーが原因のこの挙動を経験している場合、/etc/fstabの対応エントリーへ のマウント・オプションvers=3の追加はNFSファイルシステムを適切にマウントさせます。

# 10.0. ソフトウェアのアップデートとサポート

# 10.1 ソフトウェアの直接サポート

ソフトウェア・サポートがセントラル・ソースから利用可能です。お手持ちのシステムについて支援または情報が必要な場合、コンカレント日本の技術サポートサービス部 03-3864-5717に連絡して下さい。 技術サポートサービス部は平日の9時から5時までの営業となります。

技術サポートサービス部への電話は多様なスキルを持つエンジニアとの接触を提供し、支援するために 最も適したエンジニアからの迅速な応答を保証します。オンサイトでの支援または相談が必要なご質問 がある場合、コンカレント日本はそのお問合せに応える適任者の手筈を整え、訪問日程を決定します。

コンカレント日本のWebサイト(<u>http://www.ccur.co.jp/company/)</u>のご利用によりいつでも支援のご依頼 を申請することも可能です。

### 10.2 ソフトウェアのアップデート

Concurrent Real-Time RedHawkソフトウェアのアップデートはConcurrent Real-Timeのソフトウェア・ポータルを介して入手することが可能です。製品のアップデートのインストールは3つの方法が存在します:

- RedHawkシステムにインストールされたNetwork Update Utility (NUU)を利用
- Concurrent Real-Timeのソフトウェア・リポジトリから個々のRPMを閲覧しダウンロードした後に手動 でインストール
- 即時ダウンロード用のConcurrent Real-TimeのWebサイトを使いカスタマイズしたUpdateディスクを 構築

### 10.2.1 NUU経由のアップデート

NUUはネットワークを通してConcurrent Real-Timeのソフトウェア・リポジトリからのソフトウェ ア製品のインストールおよび更新をサポートします。NUUはソフトウェアのインストールおよび 更新にYumとRPMの各サブシステムを利用します。

NUUはRedHawkと一緒に自動でインストールされますが、お手持ちのシステムにインストールするConcurrent Real-Timeソフトウェア製品全てを含むよう構成する必要があります。

デスクトップ上の「Updates (NUU)」アイコンのクリックで、お手持ちのシステムでConcurrent Real-Timeのアップデートが利用可能かどうかを確認するためNUUが起動します。

### NOTE

Concurrent Real-Timeのアップデートをチェックする際は全てのCentOSリポジト リを無効にすることを推奨します。NUU内でメニュー項目Repositories -> Edit Configurationを選択し、*base*, *updates*, *extras*の各リポジトリが無効になっている ことを確認して下さい。 NUUに関する指示は<u>http://redhawk.ccur.com/updates/QuickStart.pdf</u>で入手可能なQuickStart.pdf の資料で見ることが可能です。

NUUの最初の起動は、システムに付属して出荷された資料の中で提供されるredhawk.ccur.comの ログインIDとパスワードを指定する必要があります。支援が必要な場合、64ページの「ソフトウ ェアの直接サポート」を参照して下さい。

更新されたソフトウェア・モジュールをインストールするためにNUUを使用する前に個別にNUU のアップデートを確認して下さい。NUUのアップデートを適用した後、他のアップデートを適用 する前にNUUを再開して下さい。

### 10.2.2 手動でダウンロードしたRPMのインストール

更新されたRPMを探して手動インストール用にそれらをダウンロードするためにConcurrent Real-Timeのソフトウェア・リポジトリを閲覧することが可能です。

デスクトップ上の「Concurrent Real-Time Software Portal」アイコンをクリックしてRedHawk UpdatesのWebサイト(http://redhawk.ccur.com)にアクセスして下さい。本Webサイトへにアクセス で以下の画面を表示します:

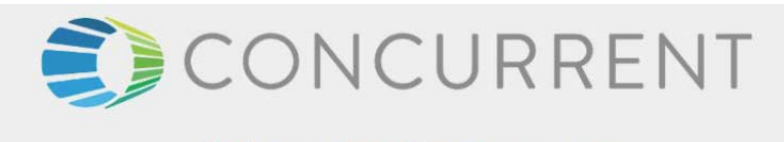

### Welcome to redhawk.ccur.com

This site provides you access to Concurrent software products and updates to Concurrent products that execute on the following platforms:

- RedHawk Linux
- Red Hat Linux
- Fedora
- Ubuntu
- Debian
- openSUSe

You can download NUU, Concurrent's Network Update and Installation utility, browse product RPM repositories to manually download software packages, or create customized Update CD images for immediate download.

Download NUU

Browse Repositories

Create Update CD Images

Subscribe to the Update Notification Service

Concurrent Software Documentation Library

If you need assistance, please contact the Concurrent Software Support Center at our toll free number 1-800-245-6453. For calls outside the continental United States, the number is 1-954-283-1822. The Software Support Center operates Monday through Friday from 8 a.m. to 5 p.m., Eastern Standard Time.

You may also submit a request for assistance at any time by using the Concurrent Computer Corporation web site at <a href="http://real-time.ccur.com/support">http://real-time.ccur.com/support</a> or by sending an email to <a href="https://support@ccur.com/support">support@ccur.com/support</a> or by sending an email to <a href="https://support@ccur.com/support">support@ccur.com/support</a> or by sending an email to <a href="https://support@ccur.com/support">support@ccur.com/support</a> or by sending an email to <a href="https://support@ccur.com/support">support@ccur.com/support</a> or by sending an email to <a href="https://support@ccur.com/support">support@ccur.com/support</a> or by sending an email to <a href="https://support@ccur.com/support">support@ccur.com/support</a> or by sending an email to <a href="https://support@ccur.com/support">support@ccur.com/support</a> or by sending an email to <a href="https://support@ccur.com/support">support@ccur.com/support</a> or by sending an email to <a href="https://support@ccur.com/support">support@ccur.com/support</a> or by sending an email to <a href="https://support@ccur.com/support">support@ccur.com/support@ccur.com/support@ccur.co

| Browse Concurrent's So                                                                                                    | oftware Repositories                                                                                                    |
|----------------------------------------------------------------------------------------------------|----------------------------------------------------------------------------------------------------|
| e preferred mechanism for network installation and<br>date and installation Utility. NUU analyzes the softw<br>incurrent's software repositories via the Internet, and                                              | update is to use <u>NUU</u> , Concurrent's Network<br>vare installed on your system, contacts<br>d allows you to install and update software.                   |
| customers who lack network connections to Concu<br>tems, web-based browsing is made available. You<br>I download them for subsequent transport to secure                                                            | urrent's software repositories from their secured<br>can locate software updates for your products<br>ed systems.                                               |
| ter your redhawk.ccur.com Login and Password and                                                                                                    | d press the browse button to proceed:                                                                                                    |
| igin:                                                                                                    |                                                                                                    |
| assword:                                                                                                    | SECURED<br>powered by Symantec                                                                                                    |
| rowse                                                                                                    | ABOUT SSL CERTIFICATES                                                                                                    |
| ou do not have a redhawk.ccur.com Login and Pass<br>Concurrent Software Support Center at our toll free<br>tinental United States, the number is 1-954-283-18<br>nday through Friday from 8 a.m. to 5 p.m., Eastern | sword or if you need assistance, please contact<br>e number 1-800-245-6453. For calls outside the<br>22. The Software Support Center operates<br>Standard Time. |
| ou may also submit a request for assistance at any ti                                                                                                    | me by using the Concurrent Computer                                                                                                    |

Browse Repositoriesのリンクをクリックすると認証ページへ移動します。

製品ソフトウェア・リポジトリ内のRPMリストを参照するために以下のページから対象の製品と

製品ソフトワェア・リホントリ内のRPMリストを参照するために以下のペーンから対象の製品と アーキテクチャを選択して下さい。

# Index of /home/redhawk/buffet/RedHawk/7.3

|   | Name              | Last modified     | Size | Description |
|---|-------------------|-------------------|------|-------------|
| 2 | Parent Directory/ |                   | -    |             |
|   | aarch64/          | 07-Jun-2017 18:33 | -    |             |
|   | <u>1386/</u>      | 07-Jun-2017 18:33 | -    |             |
|   | isos/             | 07-Jun-2017 18:07 | -    |             |
|   | <u>x86 64/</u>    | 07-Jun-2017 18:33 | -    |             |

リポジトリ内の最新のRPMを見つけるには、日時でソートするためLast modified列のヘッダーを クリックして下さい。最新から最古へのソート順序に設定するには2回クリックする必要があり ます。

対象のRPMを見つけシステムにそれらをダウンロードした後、手動でインストールすることが可能です。

ダウンロードした最新のパッケージをインストールするには、次の手順に従って下さい:

- 1. rootでログインしシステムをシングル・ユーザー・モードに遷移して下さい:
  - a. デスクトップ上を右クリックしOpen Terminalを選択して下さい。
  - b. システム・プロンプトでinit 1と入力して下さい。

2. アップデートの場所に移動し以下のコマンドを実行して下さい:

#### rpm -Uvh \*.rpm

インストールに必要な時間はインストールするアップデートの数により変わります。

3. 終了したらシングル・ユーザー・モードを終了(Ctrl-D)して下さい。

### NOTE

現在、インストール後もロードが必要なモジュールを持つシステムにRedHawk カーネルを含んだアップデートをインストールした場合、それらのモジュール は新しいカーネル用に再コンパイルする必要があります。(例えば、RedHawkに 含まれているものよりも新しいバージョンのNVIDIAドライバー、またはロード が必要なモジュールを使用するサードパーティー・パッケージ)

### 10.2.3 Update Discのカスタマイズ

お手持ちのシステム用にカスタマイズしたUpdate Discを生成するためにConcurrent Real-Timeの ソフトウェア・ポータルを利用することが可能で、その後にダウンロードして物理媒体上に焼く、 もしくは単純にISO9660イメージをマウントすることが可能です。

Update Discは製品ソフトウェア・リポジトリのコピーおよびアップデートとインストール用のパッケージを選択するための簡素なGUIをカスタマイズしています。これらのディスクは適用するパッケージをディスクに伝達するために(前述の)NUUを使用します-Update Discを介したインストール中はネットワーク・アクセスは必要としません。

デスクトップ上の「Concurrent Real-Time Software Portal」アイコンのクリックによりRedHawk UpdatesのWebサイト(http://redhawk.ccur.com)にアクセスし、その後Create Update CD Imagesを クリックして下さい。

redhawk.ccur.comのログインIDとパスワードを入力し、続いて更新する製品を選択することが可能 です。ディスク・イメージがWebセッションの一部として作られます。セッションの最後でその 後のインストール用にそれを直ぐにダウンロードすることが可能です。

### 10.3 文書のアップデート

最新の文書については、更新済みRelease NotesおよびUser Guidesを含んでいるConcurrent Real-Timeの文 書Webサイト <u>http://redhawk.ccur.com/docs</u> ヘアクセスして下さい。

最新のRedHawk FAQもまた <u>http://redhawk.ccur.com/docs/root/1redhawk/FAQ/RedHawk-FAQ.pdf</u> で見 ることが可能です。 ソフトウェアのアップデートとサポート
# A Ubuntuのサポート

本付録はオープン・ソースUbuntu Linuxディストリビューション付きRedHawk 7.3の使用に関する追加情報を含んでいます。

## 概要

RedHawk 7.3はUbuntu 16.04 LTS(Long Term Support)ディストリビューションと互換性があります。本付録では最新のUbuntu 16.04環境上にRedHawk 7.3をインストールするための取扱い説明を提供します。既存のUbuntu 16.04システムへのRedHawk 7.3のインストールも正常に機能するはずですが、それは本書の範囲を超えています。

# Ubuntuのインストール

最初に最新のUbuntu 16.04 LTS DesktopのISOをUbuntu.comのWebサイトからダウンロードし、それを DVDに焼いてください(本書執筆時点でバージョン16.04.2が最新でした)。ターゲットのシステムでDVD をブートすると以下の画面が表示されるはずです:

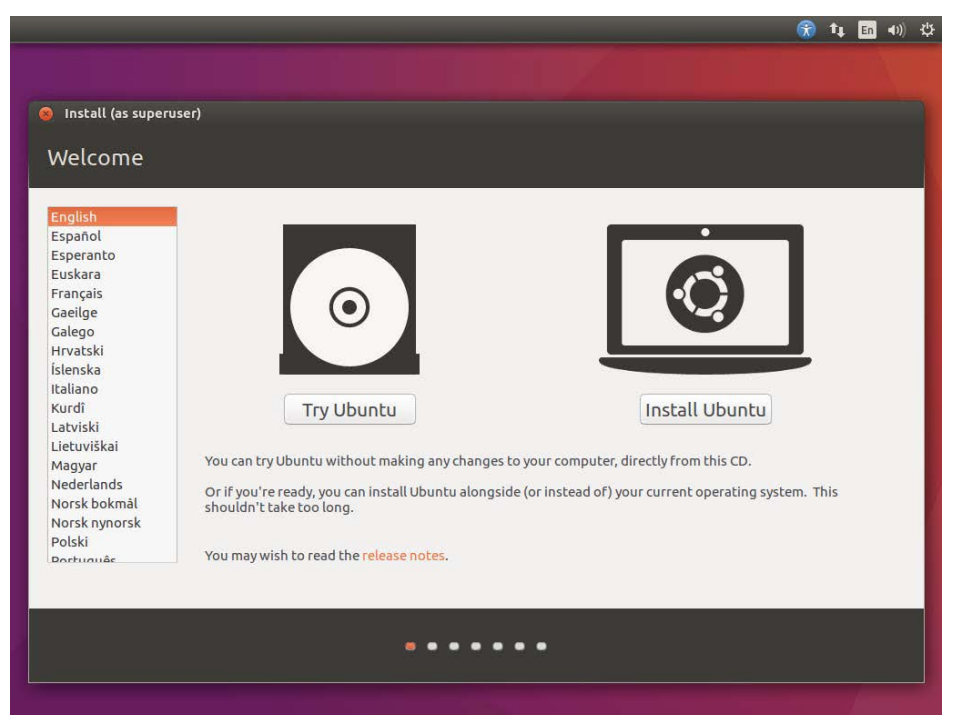

Install Ubuntuボタンを押下してインストールを開始して下さい。以下の画面が表示されるはずです:

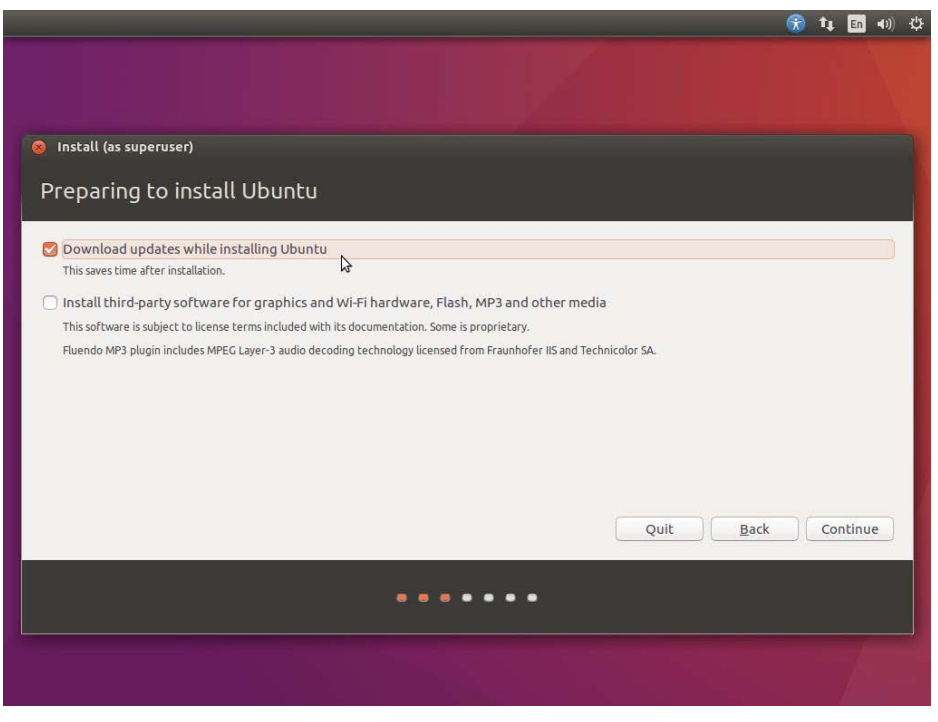

Ubuntuインストール中に最新のUbuntuアップデートをダウンロードし使用することを確約するため Download updates while installing Ubuntuチェックボックスをチェックして下さい。

Continueを押下するとInstallation type画面が表示されるはずです:

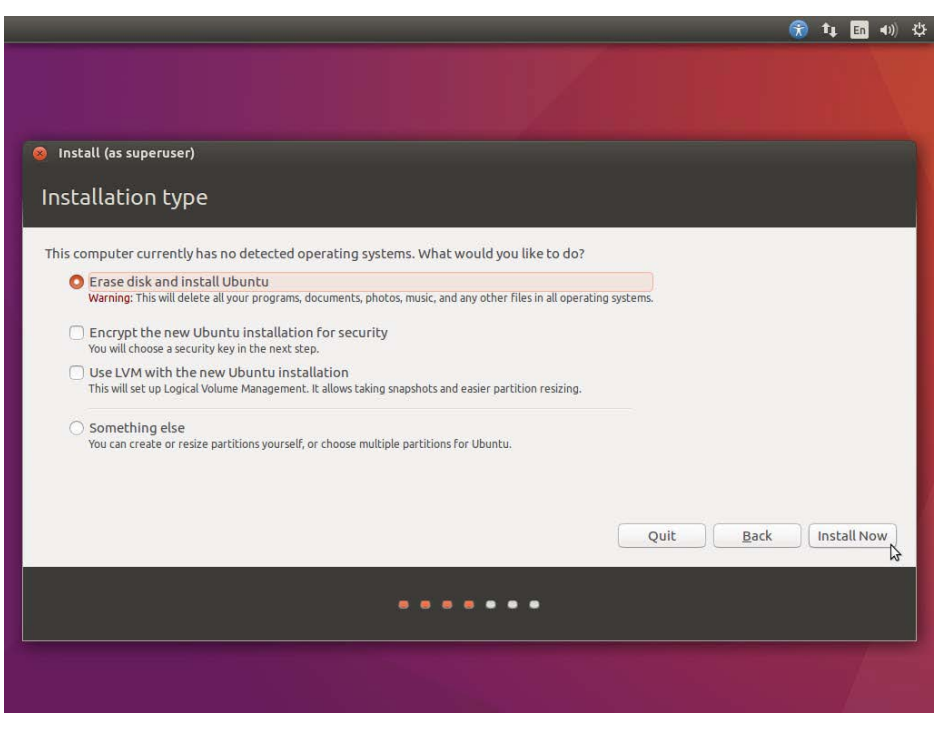

Erase disk and install Ubuntuを選択し、進めるにはInstall Nowを押下して下さい。次に削除を確認するよう指示されますので、確認して継続するにはContinueを押下して下さい。

次にTimezone, Keyboard layout, Username, Password, System Name等を含む様々な設定を構成するよう求められます。必要に応じて環境を構成した後、インストールを続けるためContinueを押下して下さい。

システムやネットワークの速度次第ですが、インストールは完了まで最大60分掛かる可能性があります。 インストールが終了したら、以下の画面が表示されます:

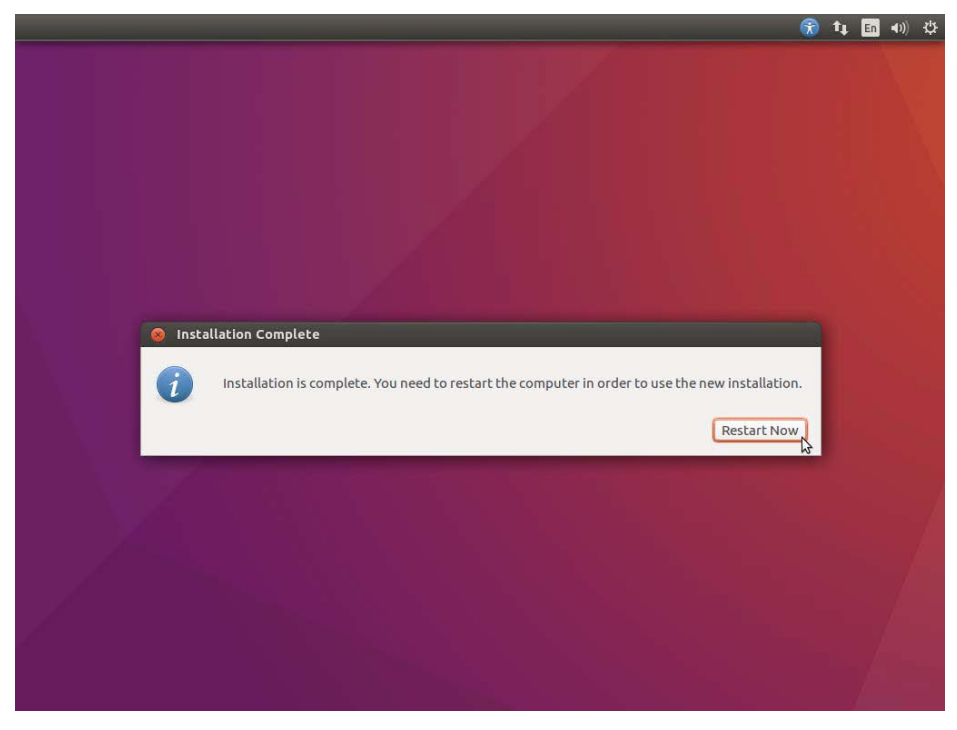

新たにインストールされたシステムを再起動するにはRestart Nowを押下して下さい。

## RedHawk Linuxのインストール

グラフィカル・ログイン画面が起動したらログインしてRedHawk OSインストールDVDをシステムの光 メディア・ドライブに挿入して下さい。DVDを挿入した時に開くファイルブラウザー・ウィンドウを閉 じてターミナル・ウィンドウを開き、マウントされたDVDのディレクトリへ移動して下さい。

RedHawk Linuxをインストールするには次のコマンドを(お手持ちの光メディア・デバイスで使用される 実際のマウント・ポイントに置き換えて)実行して下さい:

#### NOTE

Ubuntu 16.04はDVDからのインストールを止めてしまうバグがあります。DVD を挿入した後、このバグを回避するため次のコマンドを実行して下さい: sudo setfacl -m g::5,o::5 /media/\*

#### cd /path-to-actual-mount-point sudo ./install-redhawk

#### NOTES

- NOTE 1: ビデオ・カードのインストールおよび構成などの適切な処置を必要 とする特別な指示がインストール中に表示されます。インストー ル・スクリプトが終了するまで画面上の指示に従って下さい。
- NOTE 2: インストール・スクリプトはエンド・ユーザー向け使用許諾契約書 (End User License Agreement)の受諾または拒否をするよう指示し ます。プロンプトで「v」を入力することで契約書を見ることが可能 です。
- NOTE 3: RedHawkインストール中に表示されるメッセージはパッケージのダ ウンロードが発生しているように見えますが、RedHawk DVDを使用 している時は実際のネットワーク・アクセスは行われていません。
- NOTE 4: インストール・スクリプトがインストール終了近くで停止している ように見えるのは正常です。複数の必要なバックグランド動作が実 行中なのでスクリプトを中断してはいけません。

RedHawkパッケージのインストーラーが正常に終了すると下のメッセージが表示されます。

```
ison@ihawk:/media/jason/RedHawk 7.3 x86_64
vice to /lib/systemd/system/bts-buffers.service.
Setting up ccur-rtbench (7.3-20170417) ...
Created symlink from /etc/systemd/system/multi-user.target.wants/rtctl.service t
o /etc/systemd/system/rtctl.service.
Setting up ccur-strace (4.14-7.3-20170417) ...
Setting up ccur-vmlinux (7.3-20170417) ...
Setting up ccur-vmlinux (7.3-20170417) ...
Setting up ccur-vmlinux (7.3-20170417) ...
Setting up ccur-vmlinux-rt (7.3-20170417) ...
Setting up ccur-vmlinux-pt (7.3-20170417) ...
Setting up ccur-vmlinux-prt (7.3-20170417) ...
Setting up ccur-vmlinux-prt-debug (7.3-20170417) ...
Setting up ccur-vmlinux-prt-debug (7.3-20170417) ...
Setting up ccur-vmlinux-prt-debug (7.3-20170417) ...
Setting up ccur-vmlinux-prt-debug (7.3-20170417) ...
Setting up ccur-vmlinux-prt-face (7.3-20170417) ...
Setting up ccur-vmlinux-prt-face (7.3-20170417) ...
Setting up ccur-vtop (7.3-20170417) ...
Setting up ccur-vtop (7.3-20170417) ...
Setting up ccur-vtop (1.0.2g-1ubuntu4.6) ...
Processing triggers for libc-bin (2.23-0ubuntu7) ...
The RedHawk Linux installation is complete.
Please contact Concurrent technical support if you had any problems
during this install (support@ccur.com or 1-800-245-6453).
jason@ihawk:/media/jason/RedHawk 7.3 x86_64$
```

ドライブからディスクをイジェクトして取り除き、システムを再起動して新しくインストールされた RedHawkカーネルを選択しシステムがグラフィカル・ログインまで起動することを確認して下さい。

この時点で基本的なRedHawk Linuxのインストールが完了しています。更なるRedHawkソフトウェアの インストールを希望する場合、本書内の以下のセクションを参照して下さい:

- 32ページの「RCIMのインストール」
- 34ページの「Frequency Based Scheduler(FBS)ソフトウェのインストール」
- 34ページの「追加のRedHawk製品のインストール」

### RedHawkソフトウェアの更新

Ubuntuパッケージ管理ソフトウェアにConcurrent Real-TimeのDebianレポジトリをアクセスさせるために 次の手順を実行して下さい。

1. 次のコマンドを実行してConcurrent Real-Timeの公開キーを入手して下さい:

wget http://redhawk.ccur.com/debian/ccur-public-key

2. 次のコマンドを実行してこのキーをパッケージ管理データベースに追加して下さい:

apt-key add ccur-public-key

3. /etc/apt/sources.list.dディレクトリに下の行を持つredhawk.listという名前の新しいファイルを作成して下さい:

deb http://redhawk.ccur.com/debian/Login/Pass/redhawk 7.3 core

LoginとPassは指定された値に置き換えてください。

ログインID(Site IDとも言います)と対応するパスワードはConcurrent Real-Timeから製品にア クセスするには必要となります。これらの値はConcurrent Real-Timeから割り当てられ、シス テムもしくはソフトウェアと一緒に提供されるカバー・レターに含まれています。

- 4. redhawk.listで示されるcoreチャンネルに加え、オプション製品を購入している場合はfbsや rcimgpsを行の最後に加えることが可能です。
- 5. 現在キャッシュされているパッケージのリポジトリ情報を更新するため次のコマンドを実行 して下さい:

apt-get update

このコマンドはお手持ちのシステム上のどのソフトウェアも変更*しません*一単に /etc/apt/sources.listと/etc/apt/sources.list.d以下のファイルから全てのパッケージのリポジトリ定 義を更新します。

6. Concurrent Real-Timeの最新のソフトウェア・パッケージ使ってお手持ちのシステムを最新に するには次のコマンドを使用して下さい:

apt-get install 'ccur-\*'

コマンドが入手可能な全てのパッケージと正確に一致するようにシングル・クォーテーションを使って文字列ccur-\*を囲むことが重要となります。

7. あるいは、次の例のようなコマンドを使って特定のConcurrent Real-Timeのパッケージを個別 にインストールもしくは更新することが可能です:

apt-get install ccur-kernel-trace ccur-vmlinux-trace

### Ubuntu固有の注意事項

本項では、既存のRedHawkユーザーが良く知っているであろうCentOSの手続きとは異なる様々なUbuntu 固有の手続きについて取り上げます。

#### カスタム・カーネルの構築

UbuntuシステムでカスタムRedHawkカーネルを構築する前にbc, pkg-config, libqt4-devパッケージを先ず インストールする必要があります。これら3つのパッケージのインストールは、必須の依存関係にある多 くの他のパッケージを取り込むことに注意して下さい。

### カスタム・カーネルのインストール

新たにRedHawkカスタム・カーネルをインストールするにはccur-config(1)のmanページに記載されている通常の手順に従って下さい。しかしながら、カーネルのインストールを終了するにはいくつかの追加 コマンドを実行する必要があります。

以下のコマンドは、RedHawkトレース設定がベースのカスタム・カーネルの構成、構築、完全インスト ールする例を提供します。

- # cd /usr/src/linux-4.4.60RedHawk7.3
- # ./ccur-config trace
- # make bzImage modules
- # make modules\_install
- # make install
- # mv /boot/vmlinuz /boot/vmlinuz-4.4.60-rt73-RedHawk-7.3-custom
- # mv /boot/System.map /boot/System.map-4.4.60-rt73-RedHawk-7.3-custom
- # update-initramfs -c -k 4.4.60-rt73-RedHawk-7.3-custom
- # update-grub

「make install」のステップ中にエラーを受信する可能性があることに注意して下さい。このエラーは次のコマンドを続いて実行する場合は無視しても差し支えありません。

Ubuntuのサポート

# **B** ARM64のサポート

本付録は64-bit ARMv8-Aプロセッサー・アーキテクチャ(別名ARM64またはAarch64)を利用するハードウェアを使ったRedHawk 7.3の使用に関する追加情報を含んでいます。

## 概要

RedHawk 7.3はARM64アーキテクチャに移植されており、現在以下の開発システムに関して認定を行っています:

- Applied Micro X-C1 Server Development Platform (別名: Mustang)
- ARM Juno R1 64-bit Development Platform

更なるARM64システムのサポートを計画しています。他のシステムにご興味あるお客様は、詳細についてConcurrent Real-Timeの営業担当者に連絡をして下さい。

## インストール

ARM64へのRedHawk 7.3のインストールはCentOS 7.3とUbuntu 16.04 LTSベース・ディストリビューションの両方の利用をサポートしています。残念ながら、現在利用可能な全てのARM64ハードウェアに関するこれらのベース・ディストリビューションのインストールは大幅に異なっているため、本書の範囲を超えています。

Concurrent Real-Timeはお客様自身でインストールに挑戦する代わりにプレ・インストールされたARM64 システムをConcurrent Real-Timeから購入することを推奨します。しかしながら、それを挑戦したい人に とっては以下のガイドラインが初期のベース・ディストリビューションのインストールを進める手助け になるかもしれません:

- RedHawkを動作させるにはボードはUEFIファームウェアで構成する必要があります。他のファームウェア(例: Das U-Bootブート・ローダー)がプレ・インストールされて売られているボードは、UEFIに変更されるまでRedHawkで使うことは出来ません。変更の手順についてはインターネット上の多くのリソースを参照して下さい。
- いくつかのARM64システムはグラフィカル・コンソールを備えていますが、CentOSとUbuntu の両方がシリアル・コンソールを通したシンプルなテキスト・インターフェースを使ったイ ンストールをサポートしています。加えて、CentOSは更にリモートVNC接続を利用すること でグラフィカルにインストールすることが可能です。詳細についてはインターネットのリソ ースを参照して下さい。
- 大抵の場合、CentOSまたはUbuntuのインストールを実行する最も簡単な方法は、ディストリビューションの光メディア・ディスクを挿入した状態でARM64システムにUSB DVDリーダーを接続することです

システムがディスクのインストーラーを自動的に起動することはできそうにありませんが、 システムが起動されたら、UEFIシェルへの手動コマンドをディスクのインストーラーを起動 するために実行することが可能です。

ベース・ディストリビューションのインストールが正常に開始したら、ベース・ディストリビューションのインストールを完了するために11ページの「CentOSのインストール」もしくはA-1ページの「Ubuntuのインストール」を参照して下さい。

ARM64システムで必須の初期低レベル構成を実行してベース・ディストリビューションのインストール が成功した後、CentOSシステムに関しては29ページの「RedHawk Linuxのインストール」あるいはUbuntu システムに関してはA-3ページの「RedHawk Linuxのインストール」に進んで下さい。